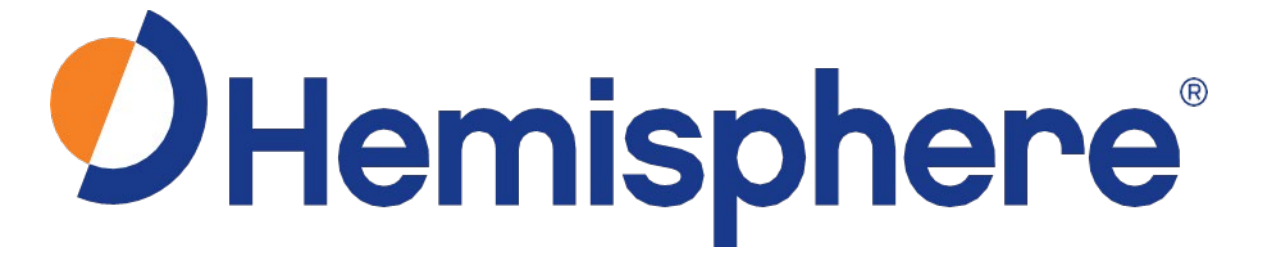

# GRADEMETRIX™ EXCAVATOR INSTALLATION GUIDE Revision: A2

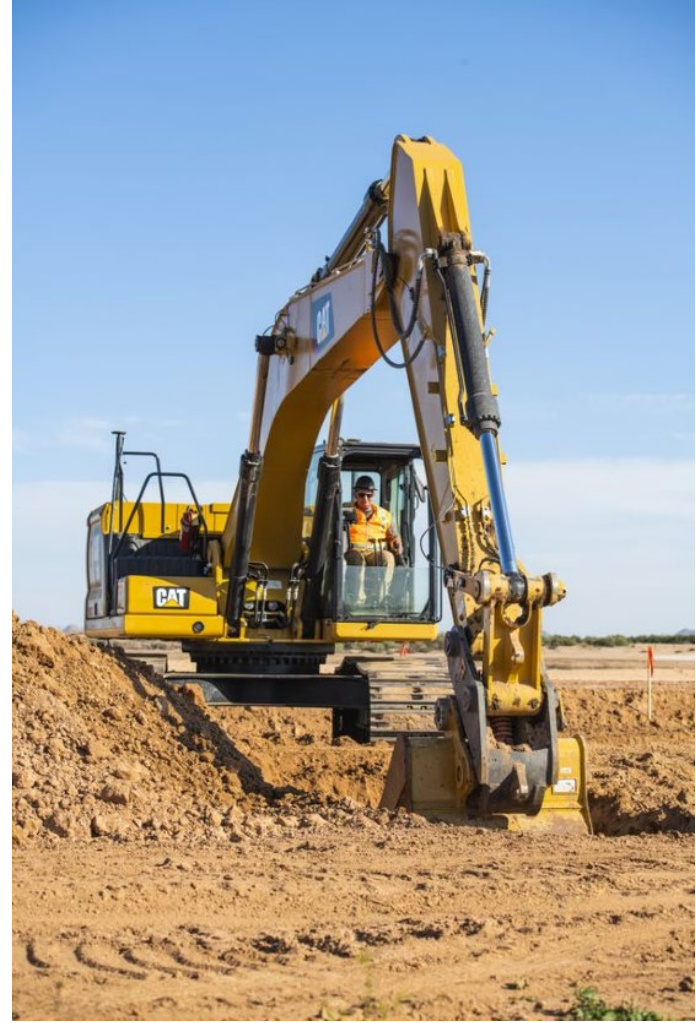

Additional information, documentation, and software can be found at WWW.HGNSS.COM

Copyright 2021

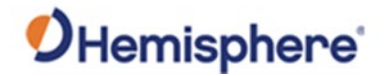

# **Device Compliance, License and Patents**

| Device Compliance | This device complies with part 15 of the FCC Rules. Operation is subject to the following two conditions:                                                                                                    |                      |                          |                                            |                     |                                                      |
|-------------------|----------------------------------------------------------------------------------------------------|----------------------|--------------------------|--------------------------------------------|---------------------|------------------------------------------------------|
|                   | 1. This device may not cause harmful interference, and                                                                                                    |                      |                          |                                            |                     |                                                      |
|                   | 2. this device must accept any interference received, including interference that may cause undesired operation.                                                                                                    |                      |                          |                                            |                     |                                                      |
|                   | This product complies with the essential requirements and other relevant provisions of Directive 2014/53/EU. The declaration of conformity may be consulted at HTTPS://HEMISPHEREGNSS.COM/ABOUT-US/QUALITY-COMMITMENT.                                                                                                    |                      |                          |                                            |                     |                                                      |
|                   | E-Mark Statemer                                                                                                    | nt: This p           | roduct is not            | to be used for drive                       | rless/autonomous    | driving.                                             |
| Copyright Notice  | Copyright Hemis                                                                                                    | phere GI             | NSS, Inc. (202           | 1). All rights reserve                     | d.                  |                                                      |
| ., .              | No part of this m                                                                                                    | anual m              | ay be reprodu            | uced, transmitted, tr                      | anscribed, stored i | n a retrieval system or translated into any language |
|                   | or computer lang without the prior                                                                                                    | guage, in<br>written | any form or permission o | by any means, electi<br>of Hemisphere GNSS | onic, mechanical, i | magnetic, optical, chemical, manual or otherwise,    |
|                   |                                                                                                    |                      |                          |                                            |                     |                                                      |
|                   |                                                                                                    |                      |                          |                                            |                     |                                                      |
| Trademarks        | Hemisphere GNSS®, the Hemisphere GNSS logo, TRACER <sup>™</sup> , Crescent®, Eclipse <sup>™</sup> , e-Dif®, L-Dif <sup>™</sup> , PocketMax <sup>™</sup> , S320 <sup>™</sup> , SBX-4 <sup>™</sup> , Vector <sup>™</sup> , XF1 <sup>™</sup> , and XF2 <sup>™</sup> are proprietary trademarks of Hemisphere GNSS, Inc. Other trademarks are the properties of their respective owners. |                      |                          |                                            |                     |                                                      |
|                   |                                                                                                    |                      |                          |                                            |                     |                                                      |
| Patents           | Hemisphere GNS                                                                                                    | S produc             | cts may be co            | vered by one or mo                         | re of the following | patents:                                             |
|                   |                                                                                                    |                      |                          |                                            |                     |                                                      |
|                   | Patents                                                                                                    |                      |                          |                                            |                     |                                                      |
|                   | 6111549                                                                                                    | 687                  | 6920                     | 7400956                                    | 8000381             |                                                      |
|                   | 6397147                                                                                                    | 714                  | 2956                     | 7429952                                    | 8018376             |                                                      |
|                   | 6469663                                                                                                    | 716                  | 2348                     | 7437230                                    | 8085196             |                                                      |
|                   | 6501346                                                                                                    | 7277792              |                          | 7460942                                    | 8102325             |                                                      |
|                   | 6539303                                                                                                    | 729                  | 2185                     | 7689354                                    | 8138970             |                                                      |
|                   | 6549091                                                                                                    | 729                  | 2186                     | 7808428                                    | 8140223             |                                                      |
|                   | 6711501                                                                                                    | 737                  | 3231                     | 7835832                                    | 8174437             |                                                      |
|                   | 6744404                                                                                                    | 738                  | 8539                     | 7885745                                    | 8184050             |                                                      |
|                   | 6865465                                                                                                    | 740                  | 0294                     | 7948769                                    | 8190337             |                                                      |
|                   | 8214111                                                                                                    | 821                  | 7833                     | 8265826                                    | 8271194             |                                                      |
|                   | 8307535                                                                                                    | 831                  | 1696                     | 8334804                                    | RE41358             |                                                      |
|                   |                                                                                                    |                      |                          |                                            |                     |                                                      |
|                   | Australia Pate                                                                                                    | nts                  |                          |                                            |                     |                                                      |
|                   | 2002244539                                                                                                    |                      | 20023256                 | 45                                         |                     |                                                      |
|                   | 2004320401                                                                                                    |                      | 20020200                 |                                            |                     |                                                      |
|                   |                                                                                                    |                      |                          |                                            |                     |                                                      |
|                   |                                                                                                    |                      |                          |                                            |                     |                                                      |
|                   |                                                                                                    |                      |                          |                                            |                     | Continued on next page                               |

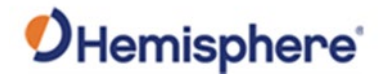

# Device Compliance, License and Patents, , Continued

| Notice to Customers       | Contact your local dealer for technical assistance. To find the authorized dealer near you:                                                                                                    |
|---------------------------|----------------------------------------------------------------------------------------------------|
|                           | Hemisphere GNSS, Inc<br>8515 East Anderson Drive<br>Scottsdale, AZ 85255 USA<br>Phone: (480) 348-6380<br>Fax: (480) 270-5070<br>PRECISION@HGNSS.COM<br>WWW.HGNSS.COM                                                                             |
| Technical Support         | If you need to contact Hemisphere GNSS Technical Support:<br>Hemisphere GNSS, Inc.<br>8515 East Anderson Drive<br>Scottsdale, AZ 85255 USA<br>Phone: (480) 348-6380<br>Fax: (480) 270-5070<br>SUPPORT.HGNSS.COM                                  |
| Documentation<br>Feedback | Hemisphere GNSS is committed to the quality and continuous improvement of our products and services. We urge you to provide Hemisphere GNSS with any feedback regarding this guide by opening a support case at the following website: HGNSS.COM |

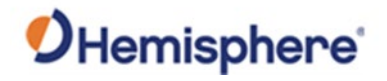

# **Table of Contents**

| Device Compliance, License and Patents<br>Chapter 1: Getting Started<br>Overview     | 2              |
|--------------------------------------------------------------------------------------|----------------|
| Chapter 1: Getting Started<br>Overview                                               | 6              |
| Overview                                                                             | 0              |
| Tool List                                                                            | 6              |
| I OOI LISt                                                                           | 7              |
| Prepare for Installation                                                             | 8              |
| Chapter 2: Install Hardware Components                                               | 9              |
| Overview                                                                             | 9              |
| IronOne Display Installation                                                         | 10             |
| GMS-1 Sensor Installation                                                            | 14             |
| VR500 Installation                                                                   | 21             |
| VR1000 Installation                                                                  | 25             |
| Chapter 3: Measure Machine                                                           | 31             |
| Overview                                                                             | 31             |
| Equipment Setup                                                                      | 32             |
| Calibrate Sensors                                                                    | 50             |
| Chapter 4: 3D Calibration                                                            | 62             |
| Overview                                                                             | 62             |
| Configure and Calibrate 3D Sensors                                                   | 63             |
| Appendix A: Troubleshooting                                                          | 78             |
| Overview                                                                             | 78             |
| Troubleshooting                                                                      | 79             |
| Appendix B: Technical Specifications                                                 | 83             |
| Overview                                                                             | 83             |
| VR500 GNSS Receiver                                                                  | 84             |
| VR1000 GNSS Receiver                                                                 | 89             |
|                                                                                      | 94             |
| IronUne                                                                              |                |
| IronUne<br>GMS-1 Sensor                                                              | 97             |
| IronOne<br>GMS-1 Sensor<br>Appendix C: Setup up a Base Station and Rover             | 97<br>99       |
| IronOne<br>GMS-1 Sensor<br>Appendix C: Setup up a Base Station and Rover<br>Overview | 97<br>99<br>99 |

# **O**Hemisphere

|     | Configure C631 Rover                         | 107 |
|-----|----------------------------------------------|-----|
|     | Configure VR1000 or VR500 Radio              | 116 |
| Арр | endix D: Cable Pin-Outs                      | 118 |
|     | Overview                                     | 118 |
|     | Part Number 051-0419-10                      | 119 |
|     | Part Number 051-0420-10                      | 120 |
|     | Part Number 051-0408-10                      | 121 |
|     | VR500 Installation Schematic                 | 122 |
|     | VR1000 Installation Schematic                | 123 |
|     | Part Number 051-0477-10 (Optional Accessory) | 124 |
|     | Part Number 051-0406-10                      | 125 |
|     | Part Number 051-0407-10                      | 126 |
|     | Index                                        | 127 |
|     | End User License Agreement                   | 128 |
|     | Warranty Notice                              | 132 |
|     |                                              |     |

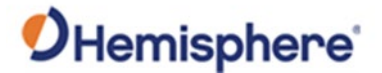

# **Chapter 1: Getting Started**

# Overview Introduction This chapter details all the information you need to set up an excavator system complete with all the sensors for a 3D machine control system. It is recommended only an experienced service technician perform the installation and configuration of the Hemisphere GradeMetrix™ system. Contents Topic See Page Tool List Prepare for Installation

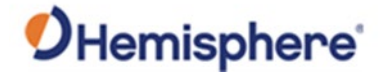

# **Tool List**

**Tool list** This section lists the tools required and the preparation and power setup necessary to prepare your machine for the GradeMetrix excavator system installation.

A variety of tools are needed to properly set up and install your GradeMetrix excavator system.

**Note:** A welder is required to attach brackets for permanent installations.

Review the following list and locate these required tools prior to installation:

- □ Slotted screwdriver
- □ Phillips screwdriver
- Adjustable wrench
- □ ½" & 3/8" ratchet set
- □ Inch sockets
- Metric sockets
- □ Cable tie cutters
- □ Allen wrench set (inch)
- □ Allen wrench set (metric)
- □ Torx wrench set
- □ Wire stripper / Crimp tool
- □ SiteMetrix Base and Rover Kit

An instrument to check level and plumb in certain steps of the calibration procedure is necessary. The installation and calibration shown in this guide is completed without a total station or line transit.

Some recommended tools are:

- □ Tape measure
- □ Open wheel measuring tape
- Laser level
- Plumb bob w/string
- □ Magnets for holding string
- Line level
- Total station or line transit

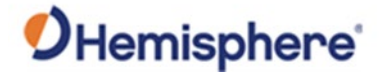

# **Prepare for Installation**

Prepare for<br/>installationTo prepare for an excavator installation place the excavator on a flat surface. The<br/>installation area must be large enough for a machine to rotate 360 degrees with the<br/>boom and stick fully extended without risk of injury or damage to surrounding<br/>property.

A GNSS base station must be installed (see Appendix C, Set Up a Base Station and Rover) when doing a 3D calibration.

Locate a clean source of power and a safe mounting location for the IronOne control box. Check to ensure the IronOne control box and sensors have power. The GMS-1 sensors are powered through the IronOne and receiver.

**Important:** The IronOne must receive 7 – 36 VDC of input power from the machine (most machines should provide 24 V directly from the battery).

**Note:** The IronOne must be installed so that the operator can see the screen. Use care not to place the IronOne in a location that might compromise visibility or block an exit from the cab.

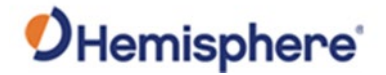

# **Chapter 2: Install Hardware Components**

| ntroduction | Chapter 2 provides all the information you need to needed for the GradeMetrix excavator installation. | install the hardware component                  |
|-------------|----------------------------------------------------------------------------------------------------|-------------------------------------------------|
|             |                                                                                                    |                                                 |
| ontents     | Topic                                                                                                 | See Pare                                        |
| ontents     | <b>Topic</b>                                                                                          | See Page                                        |
| ontents     | Topic<br>IronOne Display Installation<br>GMS-1 Sensor Installation                                    | See Page           10           14              |
| ontents     | Topic<br>IronOne Display Installation<br>GMS-1 Sensor Installation<br>VR500 Installation              | See Page           10           14           21 |

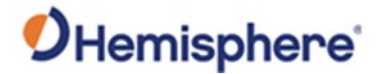

# IronOne Display Installation

 Install the IronOne
 The GradeMetrix Excavator Installation Kit comes with the following components:

 1) IronOne (P/N: 752-0036-10)
 2) IronOne Power Cable (P/N: 710-0210-10)

 3) IronOne U-Mount Kit (P/N: 710-0149-10)
 4) IronOne Flush Mount Kit (P/N: 710-0148-10)

 To install the IronOne, you must have:
 1) Philips Screwdriver

 2) Nut driver
 2) Nut driver

2) Nut driver

The IronOne control panel console (P/N: 752-0036-10) and mounting assembly (RAM mount included in the GradeMetrix Excavator Installation Kit) should be installed inside of the cab in a location that does not obstruct the operator's view.

In Figure 2-1, the IronOne is mounted to the firewall on the right side of the cab, so the operator has full view, and the IronOne is on the opposite side of the door.

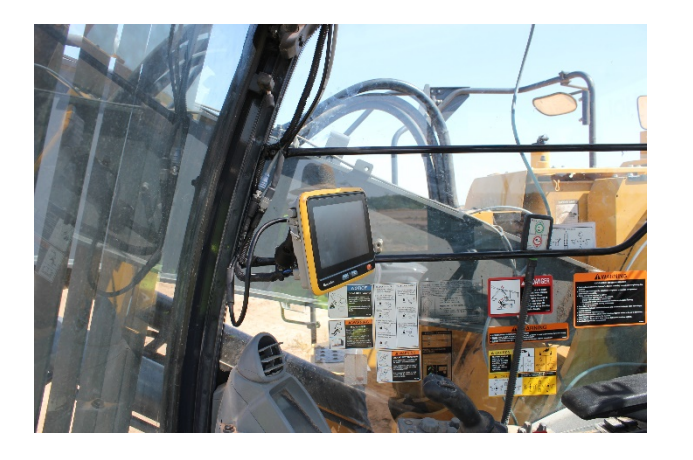

Figure 2-1: IronOne control box-mounting option #1

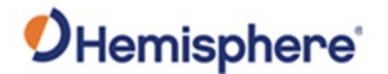

# IronOne Display Installation, Continued

Install the IronOne, continued

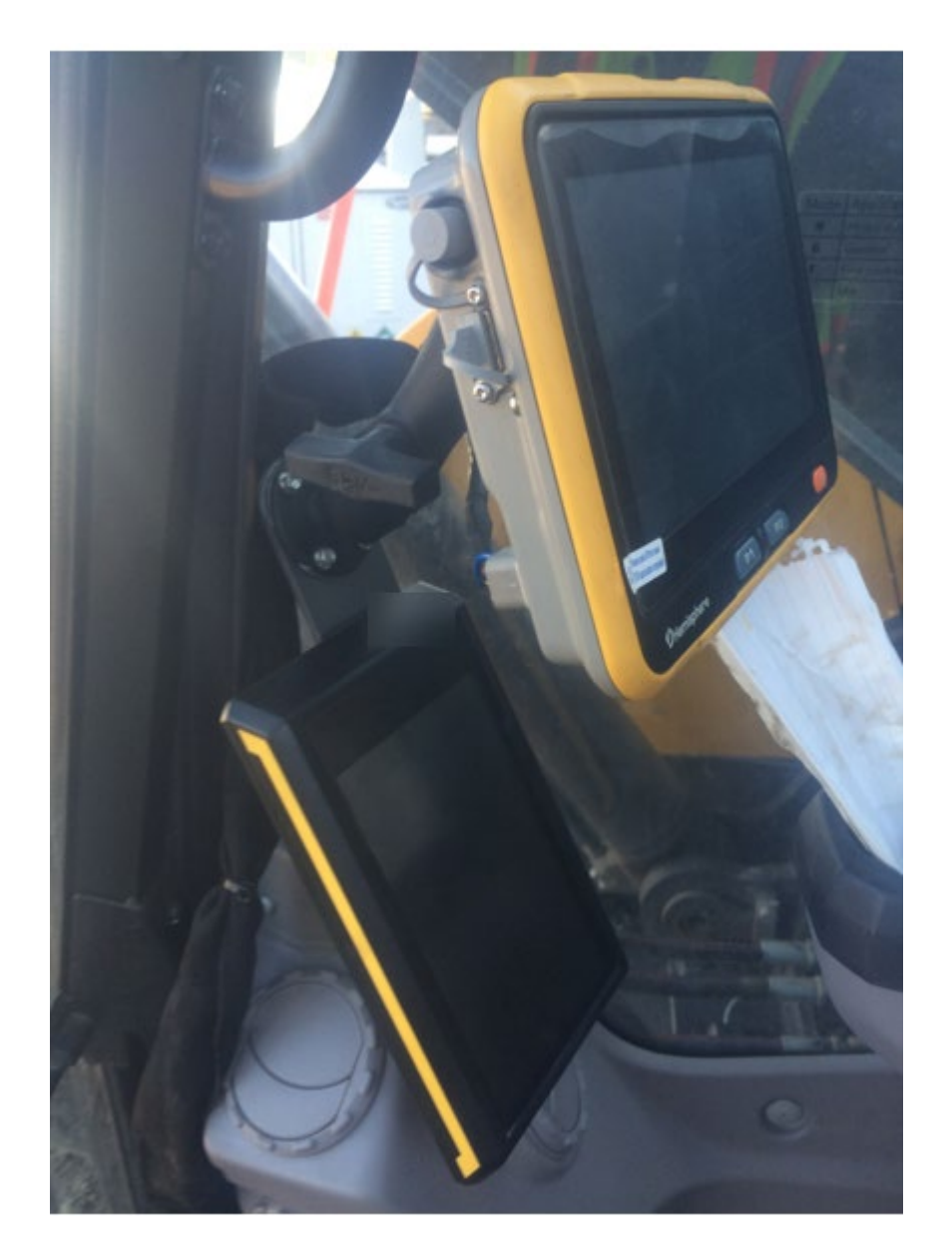

Figure 2-2: IronOne control box-mounting option #2

**Note:** Each machine is different, so some customization may be necessary in any portion of this installation (see Figure 2-1 and Figure 2-2). Some installers may wish to mount the IronOne in a different location or with custom built brackets.

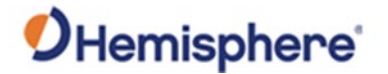

# IronOne Display Installation, Continued

Install the IronOne, continued Follow these steps to install the IronOne control box to your machine:

# Table 2-1: Install IronOne control box

| Step | Action                                                                    |
|------|---------------------------------------------------------------------------|
| 1    | Attach the 1.5" RAM ball to the rear of the IronOne using the included    |
|      | bolts.                                                                    |
| 2    | Install the 1.5" RAM base mount to an unobstructed location in cab for    |
|      | console mounting.                                                         |
|      |                                                                           |
|      | Note: The RAM swivel mount can be used to adjust the location and         |
|      | viewing angle of the console.                                             |
| 3    | Using the IronOne U-Mount Kit, (P/N: 710-0149-10), mount the IronOne to   |
|      | the window rails at the right side of machine cab.                        |
| 4    | Ensure adequate cable slack is provided, so the IronOne can swivel on the |
|      | RAM mount without putting stress on the cables.                           |

The IronOne power cable runs power to the IronOne console.

The main power cable (P/N: 054-0182-10) connection leads should be installed to system power (9-30 +VDC and chassis ground). Do not ground to the negative terminal of the battery; always ground to the machine chassis.

The IronOne bulkhead adapter cable harness (P/N: 710-0210-10) must be installed and routed along the interior side of the cab. Install harness cables away from sharp edges and other areas that could damage cables. The cable provides the following connections for the installation:

- **Serial (1)** 6-pin Deutsch Connector -Connects to the GNSS receiver
- **CAN (1)** M12 Connector -Connects to CAN axial sensors for monitoring boom, stick, and bucket movement

**Note:** When installing cables, ensure you leave enough slack behind the IronOne so the display screen may be moved in any direction and will not place any stress on the cabling.

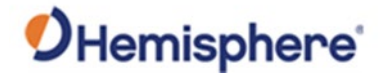

# IronOne Display Installation, Continued

IronOne cableThe diagram below shows the cable schematic for P/N: 051-0408-10.schematicThe J1 connector plugs into the IronOne. The J2 connector connects a CAN cable. The<br/>J3 connector connects to the VR500 or VR1000 cable.

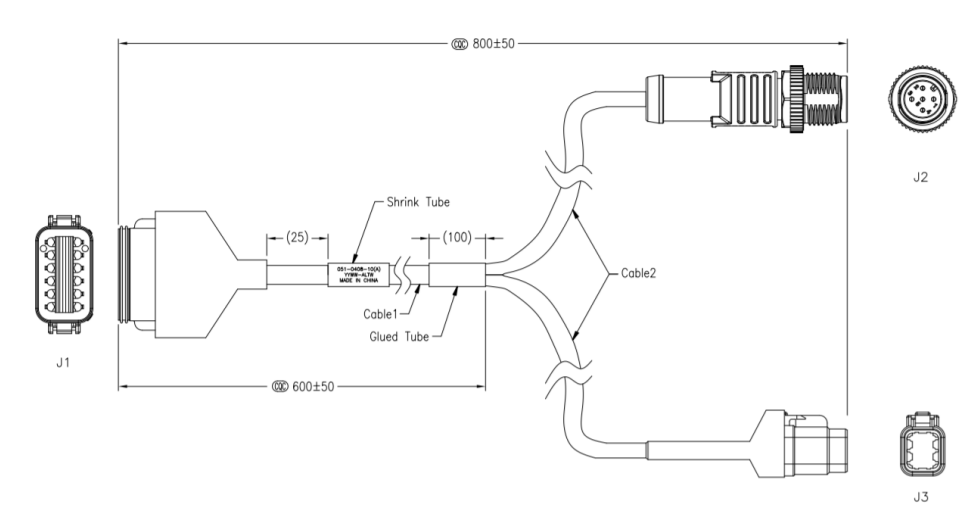

Figure 2-3: Cable schematic for Part Number 054-0182-10

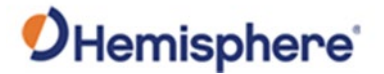

# **GMS-1** Sensor Installation

Install the<br/>sensorsThere are two types of GMS-1 sensors. There is a horizontal sensor<br/>(P/N: 750-5020-10) used on the chassis and a vertical sensor (P/N: 750-5019-10) used<br/>on the boom, stick, and dog bone. If you purchased a tilt bucket kit, an additional<br/>vertical sensor is included for the tilt bucket or tilt hitch.

Important: Take care and ensure the horizontal and vertical sensors are mounted in the correct location.

The labels on the GMS-1 sensors clearly indicate a horizontal or vertical sensor.

Below is a horizontal sensor label.

| <b>O</b> Hemisphere                               |           |   |
|---------------------------------------------------|-----------|---|
| PN: 750-5020-10                                   | 0576      |   |
| SN: 11/20 4706759                                 | Vers. 1.1 |   |
| Type: 2-Axis, HOR, m-f                            | CE 🗵      | ( |
| Designed in UDA and Dermany / Assembled in Poland | _         | • |

Below is a vertical sensor label.

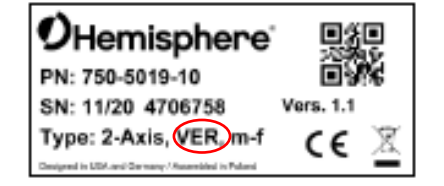

The mounting bracket must be welded to the appropriate locations:

- Body sensor Horizontal slope sensor to measure the pitch and roll of machine.
- Boom sensor Vertical tilt sensor to measure angle of boom
- Stick sensor Vertical tilt sensor to measure angle of stick
- Dog-bone sensor Vertical tilt sensor mounted on bucket linkage

Important: Choose safe welding locations for each sensor. Before welding the dog bone sensor, ensure the bracket will clear the stick and bucket if the bucket is opened and/or closed. Boom/stick sensors are ideally mounted behind hydraulic cable for safety.

We recommend mounting the dog bone sensor first, as the extra cable can be easily hidden at the chassis rather than hidden at the stick. Ensure all sensors are mounted on a flat suface and remain parallel throughout the attachment's movement. Do not mount on a tapered surface.

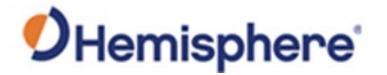

Install the<br/>sensors,<br/>continuedYour kit includes five CAN cables. The sizes vary according to the machine size<br/>ordered. The five cables are to run from the IronOne to chassis sensor, chassis sensor<br/>to boom sensor, boom sensor to stick sensor, and stick sensor to dog bone sensor. All<br/>kits include an extra cable.

Additional environmental protection is recommended for CAN cabling, particularly at the bucket end of the machine that is most susceptible to accidental damage. Some options are spiral wrap (hydraulic version), hydraulic hose, fuel hose or corrugated conduit.

The table below lists the cable sizes included with each kit.

| Machine     | Description | 051-0425- | 051-0425- | 051-0425- | 051-0425- |
|-------------|-------------|-----------|-----------|-----------|-----------|
|             |             | 10        | 20        | 30        | 40        |
|             |             | 2m Cable  | 3m Cable  | 5m Cable  | 10m Cable |
| 980-0077-10 | VR500       | 0         | 2         | 3         | 0         |
|             | Excavator   |           |           |           |           |
| 980-0078-10 | Small       | 1         | 2         | 2         | 0         |
| 980-0078-20 | Medium      | 0         | 2         | 3         | 0         |
| 980-0078-30 | Large       | 0         | 0         | 4         | 1         |

# Table 2-2: Machine cables

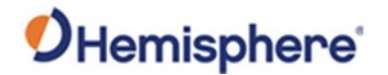

**Brackets** The GMS-1 sensors include a base bracket (P/N: 602-1194-10) that can be welded to the machine. This bracket has two welding holes, so that the bracket can be welded to the machine, hiding the weld. Refer to Figure 2-4 for bracket dimensions.

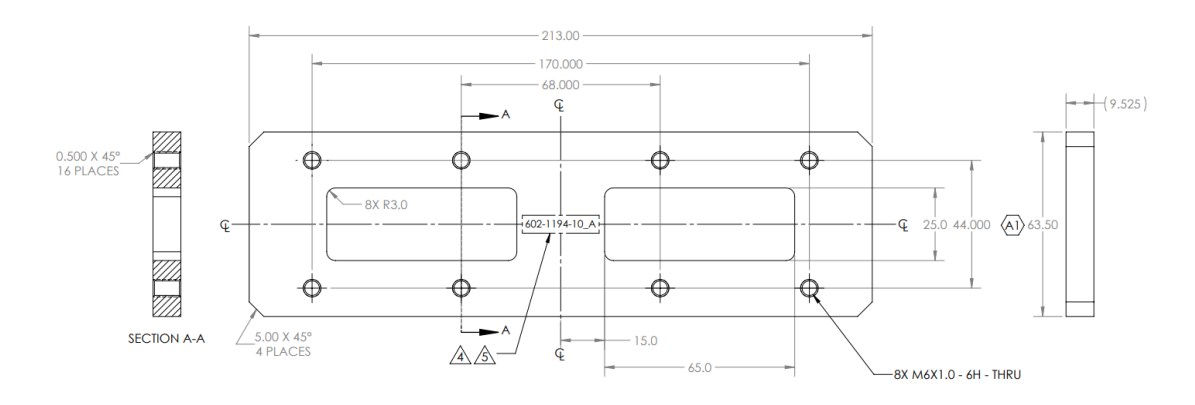

### Figure 2-4: Bracket dimensions

After the base bracket has been welded onto the machine, the GMS-1 sensor can be bolted onto the bracket with the provided 20mm M6x1mm screws. The GMS-1 sensors are male/female sensors. The female end always points to the cab, and the male end always points to the bucket.

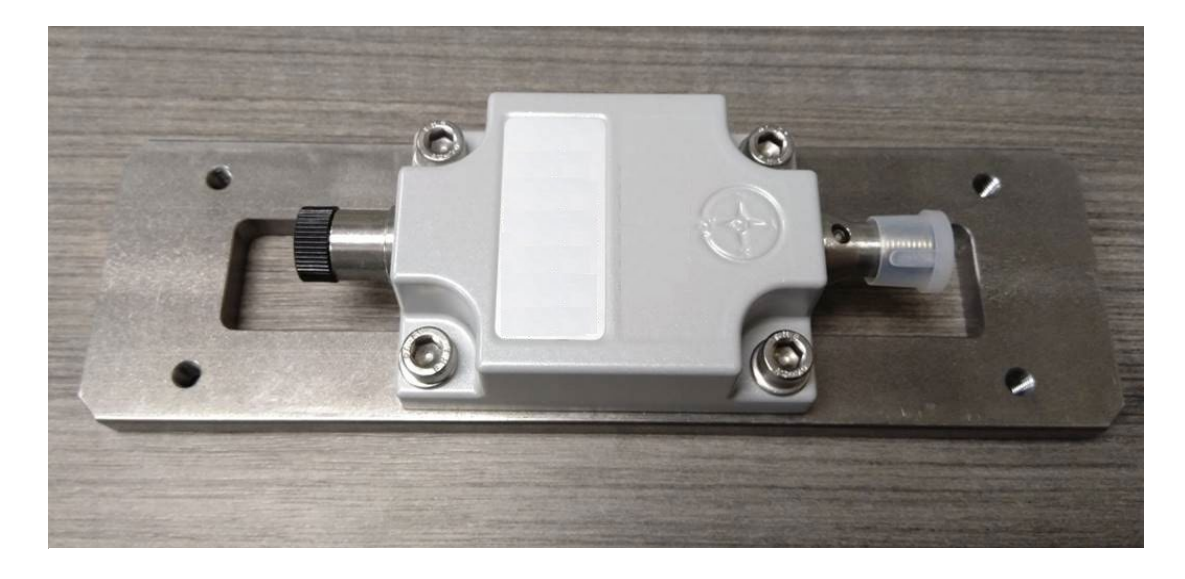

Figure: 2-5: Bracket

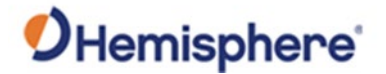

Brackets,The chassis, boom, and stick sensors include two strain relief wings. Screw the straincontinuedrelief wing onto the bracket (P/N: 602-1196-10) (Figure 2-7) with the provided 14mmM6x1mm screws. The CAN cable can be zip-tied to the strain relief wing.

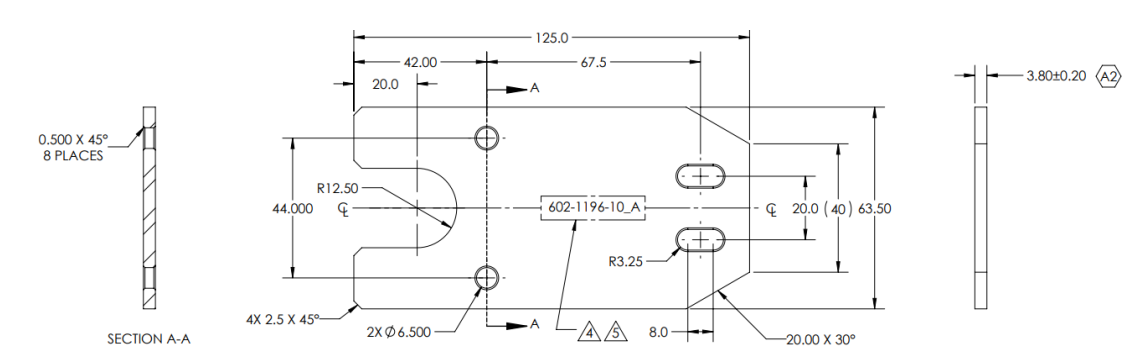

Figure 2-6 shows the drawing of the P/N: 602-1196-10 strain relief wing.

# Figure 2-6: P/N: 602-1196-10 strain relief wing

For the dog bone, one strain relief plate and one spacer (P/N: 602-1197-10) is included. The spacer can be attached to the base bracket on the opposite side of the strain relief wing using the provided 14mm M6x1mm screws.

**Note:** The standoffs are used only in the dog bone installation because a cover placed (not bolted) over the installation.

For the chassis, boom, and stick, use the M6 screws instead of the standoffs, and bolt (P/N: 602-1195-10) the cover onto the installation.

If installing a tilt bucket, the tilt bucket includes an extra strain relief wing. This can be used on the dog bone sensor in place of the spacer, as the terminator will be on the tilt bucket, and not on the dog bone.

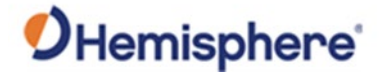

Mount the dog-<br/>bone sensorMost installers choose to start installation with the dog bone sensor. When mounting<br/>the sensor on a dog bone, ensure the cable is properly guided and attached. Verify<br/>there is enough slack to allow the bucket to be fully opened and fully retracted before<br/>tacking the bracket onto the dog bone. If possible, mount the sensor inside of the dog<br/>bone.

You should take extra care to ensure that the bracket and cabling clear the bucket with the bucket all the way open and all the way closed.

**Note**: Excessive cable will result in damage to the cable and the sensor.

If not installing a tilt bucket, use the provided spacer under the terminator.

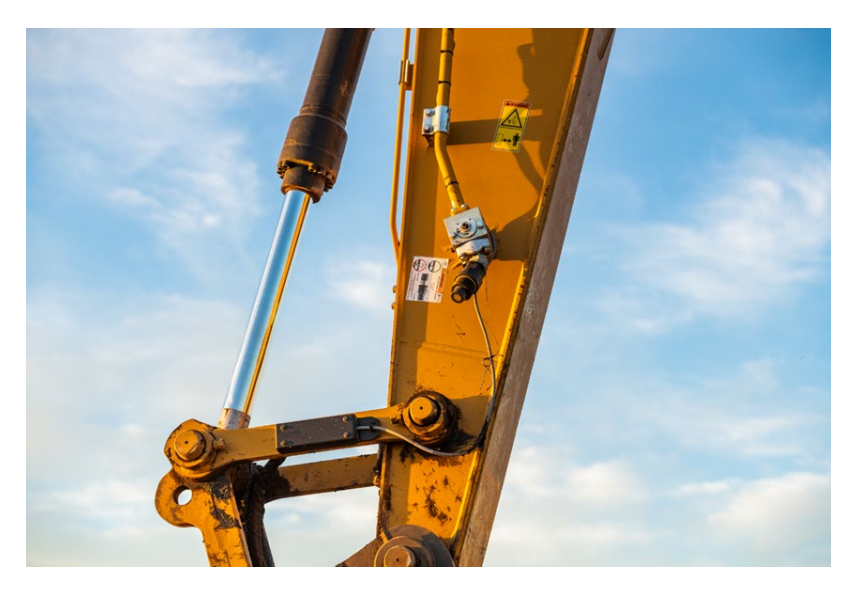

Figure 2-7: Dog-bone sensor

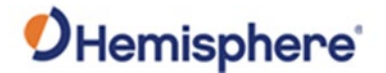

Mount the stickMount the stick sensor to be visible to the machine operator. Route the cable neatly<br/>using the existing hydraulic hose lines. In the image below, the stick sensor is shown<br/>protected behind hydraulic hose. The stick angle is the angle from the boom pin to<br/>the dog bone pin. You should try to mount the sensor as close to this angle as<br/>possible.

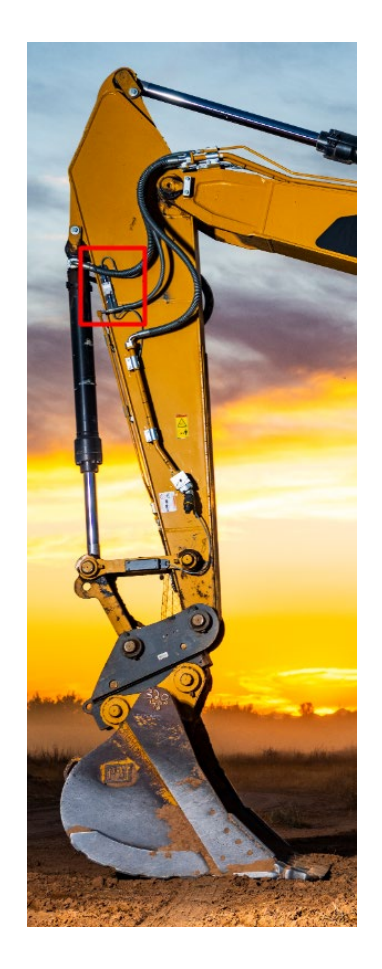

Figure 2-8: Stick sensor

**Note:** You are permitted to mount the sensor on the left or right (using the correct software configuration). Best practice is to mount the sensor on the left side of the stick, so the operator has clear view of the sensors.

**Recommended:** Take care to route the cable to the side of the hydraulic hose – not on the outer or inner bend of the hose.

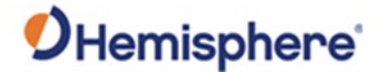

Mount theMount the boom sensor parallel to the boom center line. Place the sensor in an easily<br/>accessible location.

**Note:** You are permitted to mount the sensor on the left or right of the boom. Best practice is to mount the sensor on the left side of the boom, so the operator has clear view of the sensors. You can also install the boom sensor on the right-hand side for easy access from the access ladder.

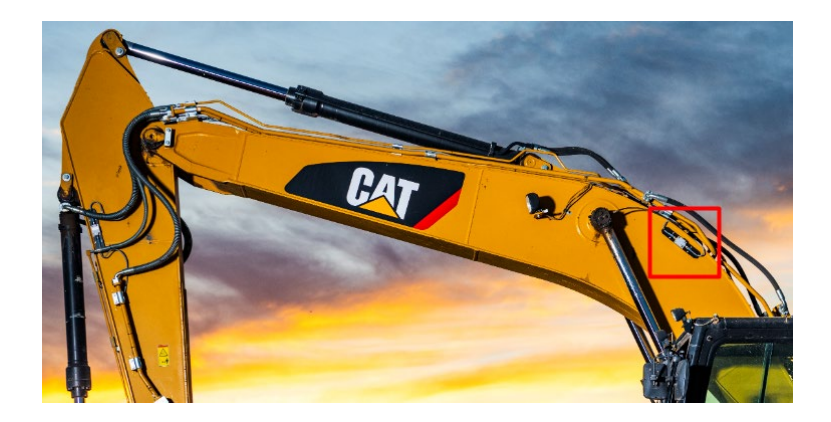

Figure 2-9: Boom sensor mounted to boom top showing plate welds

Mount the bodyThe ideal location to install the body sensor for stability is on the machine platformsensorbetween the boom lift rams, or as close to the center of the machine as possible,<br/>mounted to the turret main frame.

Another option is to install the body sensor inside of the machine compartment on main platform.

If mounting in a hidden compartment be sure to note down the sensor orientation before bolting any panels back in place.

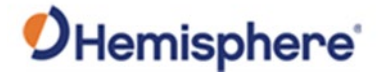

# **VR500 Installation**

# VR500You will install either a VR1000 or a VR500, but you will not install both. The VR1000 isInstallationa GNSS + heading receiver with two external antennas. The VR500 is a GNSS + heading<br/>receiver with two internal antennas.

IMPORTANT NOTE: Do not install the VR500 on machines with a reach greater than 4 meters!

First, decide where you want to mount the receiver. If you flip the VR500 over, you will see an arrow (that is on the opposite side of the LED lights). Face the arrow either forward ("pitch" orientation) or face the arrow to the right ("roll" orientation).

Use the following instructions to mount the VR500.

## Table 2-3: Mount the VR500

| Step | Action                                                                                                    |
|------|----------------------------------------------------------------------------------------------------|
| 1    | Install the VR500 onto the mounting bracket.                                                                                                    |
| 2    | If welding to a surface plate, (Weld Plate Kit P/N: 710-0158-10), square it center and close to the centerline of cab.                                         |
| 3    | If you are using magnetic mounting, (Mag Mount Kit P/N: 710-0157-10) remove the bottom plate and install the magnets directly on the cross bars.               |
|      | changed, the 3D calibration must be redone, or the machine will be<br>inaccurate. We recommend permanently marking the exact location<br>for future reference. |

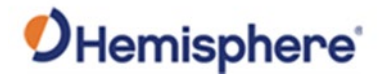

| /R500<br>nstallation, | Table 2-3: Mount the VR500 (continued)                                                                  |                                                                                                    |                                          |  |  |
|-----------------------|----------------------------------------------------------------------------------------------------|----------------------------------------------------------------------------------------------------|------------------------------------------|--|--|
| continued             | Step                                                                                                    |                                                                                                    | Action                                   |  |  |
|                       | 4                                                                                                    | Figure 2-10 shows the VR500 mounting brackets. If you are using a                                                                                         |                                          |  |  |
|                       |                                                                                                    | weld-on mount, use the bottom plate.<br>Do not use the bottom plate if you are using the magnetic mount.<br>Table 2-4: Permanent mount (P/N: 710-0157-10) |                                          |  |  |
|                       |                                                                                                    |                                                                                                    |                                          |  |  |
|                       |                                                                                                    |                                                                                                    |                                          |  |  |
|                       |                                                                                                    | Part Number                                                                                                    | Description                              |  |  |
|                       |                                                                                                    | 602-1186-10                                                                                                    | BRACKET, VR500 MC MOUNT                  |  |  |
|                       |                                                                                                    | 602-1185-10                                                                                                    | PLATE, WELDED, VR500 MC MOUNT            |  |  |
|                       |                                                                                                    | 681-1076-10                                                                                                    | PLUG, LDPE, FOR 23.4mm DIA HOLE          |  |  |
|                       | 675-1342-10         SCR, BUTTON HEAD, HEX, M8           678-1146-10         WSHR, FLT, 0.344" ID, 0.75" |                                                                                                    | SCR, BUTTON HEAD, HEX, M8X1.25, 20MM, SS |  |  |
|                       |                                                                                                    |                                                                                                    | WSHR, FLT, 0.344" ID, 0.75" OD, SS 18-8  |  |  |
|                       |                                                                                                    | 678-1145-10                                                                                                    | WSHR, LCK, 8.5mm ID, 14.8mm OD, SS.18-8  |  |  |
|                       |                                                                                                    |                                                                                                    |                                          |  |  |
|                       |                                                                                                    |                                                                                                    | Figure 2-10: VR500 mounting brackets     |  |  |

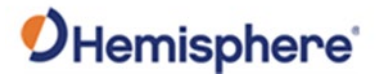

| VR500<br>Installation, | Table 2-3: | Mount the VR500 (continued)                                                                                                    |  |  |  |  |
|------------------------|------------|----------------------------------------------------------------------------------------------------|--|--|--|--|
| continued              | Step       | Action                                                                                                    |  |  |  |  |
|                        | 5          | Table 2-5: Magnet Mount: (P/N: 710-0158-10)                                                                                                    |  |  |  |  |
|                        |            | Part Number Description                                                                                                    |  |  |  |  |
|                        |            | 602-1186-10 BRACKET, VR500 MC MOUNT                                                                                                    |  |  |  |  |
|                        |            | 681-1076-10 PLUG, LDPE, FOR 23.4mm DIA HOLE                                                                                                    |  |  |  |  |
|                        |            | 675-1342-10 SCR, BUTTON HEAD, HEX, M8X1.25, 20MM, SS                                                                                                    |  |  |  |  |
|                        |            | 678-1145-10 WSHR, LCK, 8.5mm ID, 14.8mm OD, SS.18-8                                                                                                    |  |  |  |  |
|                        |            | 478-0020-10 MAGNET, BASE, ENCASED, NEODYMIUM,                                                                                                    |  |  |  |  |
|                        |            | 1.75"OD, .375"THK                                                                                                    |  |  |  |  |
|                        | 6          | After mounting the VR500, connect the 3.5m cable P/N: 051-0406-10 to                                                                                                    |  |  |  |  |
|                        |            | the VR500 on the 22-pin side. (See Appendix D Cable Pin-Outs for more                                                                                                    |  |  |  |  |
|                        |            | information).                                                                                                    |  |  |  |  |
|                        |            | Cable<br>Cumn-o5AMMM-SL8000<br>Cum-o5AMMM-SL8000<br>Cum-o5AMMA-SL8000<br>Cum-o5AMMA-SL8000<br>Cum-o5AMA-SL8000<br>Cum-o5AMA-SL8000<br>Cum-o5AMA-SL8000<br>Cum-o5AMA-SL800<br>Cum-o5AMA-SL8000<br>Cum-o5AMA-SL8000<br>Cum-o5AMA-SL8000<br>Cum-o5AMA-SL8 |  |  |  |  |
|                        |            | The 5-pin connector above can be connected directly to the 5-pin connector on cable P/N: 051-0407-10. (See Appendix D Cable Pin-Outs for more information). Alternatively, there is a supplied bulkhead connector (P/N: 676-0036-0) that can connect these two cables and be drilled through a firewall.                                                                                                    |  |  |  |  |
|                        |            | Connector<br>Boot                                                                                                    |  |  |  |  |

# Hemisphere<sup>®</sup>

# VR500 Installation, Continued

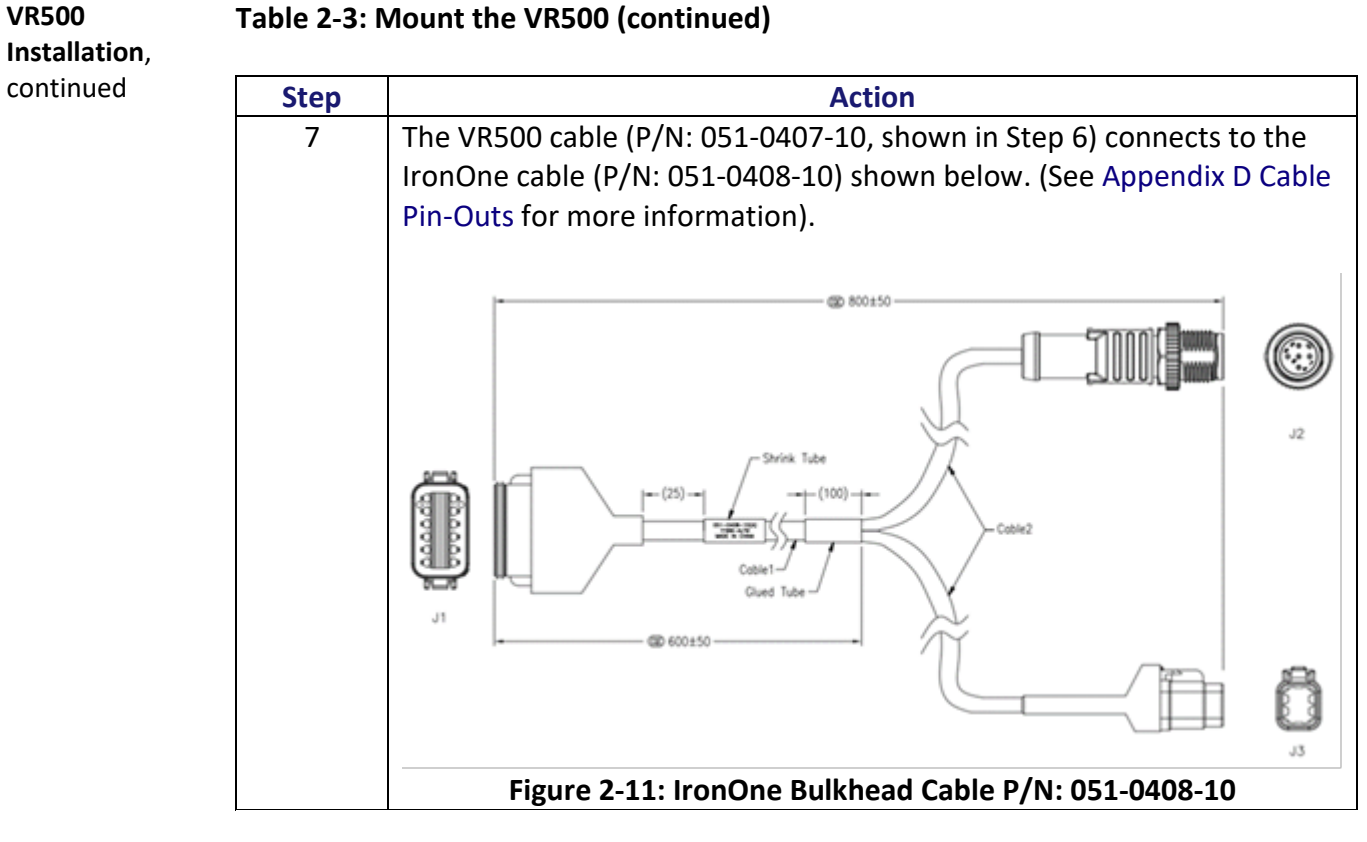

# Table 2-3: Mount the VR500 (continued)

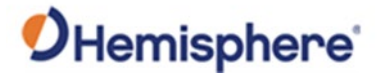

# **VR1000 Installation**

| Overview                  | You will install either a VR1000 or a VR500, but you will not install both. If installing a VR1000, you must weld the antenna masts to the counterweight of the machine.<br>Find a safe location to mount the VR1000 (magnets included) and run the coaxial cables from the A46 antennas to the VR1000.                                                                                               |                     |              |             |  |  |  |
|---------------------------|----------------------------------------------------------------------------------------------------|---------------------|--------------|-------------|--|--|--|
| Mount the<br>GNSS antenna | The VR1000 requires the use of two GNSS antennas. One GNSS antenna is used for position and the other antenna is used to provide heading. The VR1000 comes with four magnets (4mm hex bolt with 8mm nut).                                                                                                    |                     |              |             |  |  |  |
|                           | The VR1000 will provide an accurate GNSS position and heading. However, as the distance to the bucket teeth increases, a heading error will result in a horizontal error at the teeth of the bucket. Because of this, larger machines can be more susceptible to error (however, this is offset some since larger machines often allow for a larger antenna separation, which reduces heading error). |                     |              |             |  |  |  |
|                           | Antennas should be mounted as high and as far apart from each other as possible. To improve the VR1000 heading accuracy on a larger machine, separate the antennas (up to 10m).                                                                                                    |                     |              |             |  |  |  |
|                           | The primary antenna should be mounted on the left side of the machine and the secondary antenna on the right side (roll orientation), or the primary antenna should be mounted in the back of the machine and the secondary antenna in the front (pitch orientation).                                                                                                    |                     |              |             |  |  |  |
|                           | The table below is an example of <b>heading induced error</b> by antenna separation at 10m.                                                                                                    |                     |              |             |  |  |  |
|                           | Table 2-6:-Antenna                                                                                                    | separation and hori | zontal error |             |  |  |  |
|                           | Antenna<br>Separation                                                                                                    | 10m                 | 20m          | 30m         |  |  |  |
|                           | 0.5m                                                                                                    | 3.5cm HRMS          | 7.0cm HRMS   | 10.5cm HRMS |  |  |  |

1.7cm HRMS

8.73mm HRMS

3.49mm HRMS

3.5cm HRMS

1.7cm HRMS

7.0mm HRMS

Continued on next page

5.2cm HRMS

2.6cm HRMS

1.0cm HRMS

1.0m

2.0m

5.0m

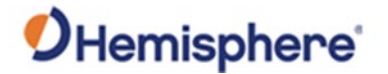

Mount the corrections radio antenna

Mount the radio antenna at the highest point and secure with mounting bolts or a mag mount.

**Note 1:** The mounting location for RTK antenna can typically be located on top of the cab using a magnet mounted antenna.

**Note 2:** If receiving RTK over NTRIP, a UHF radio antenna is not necessary.

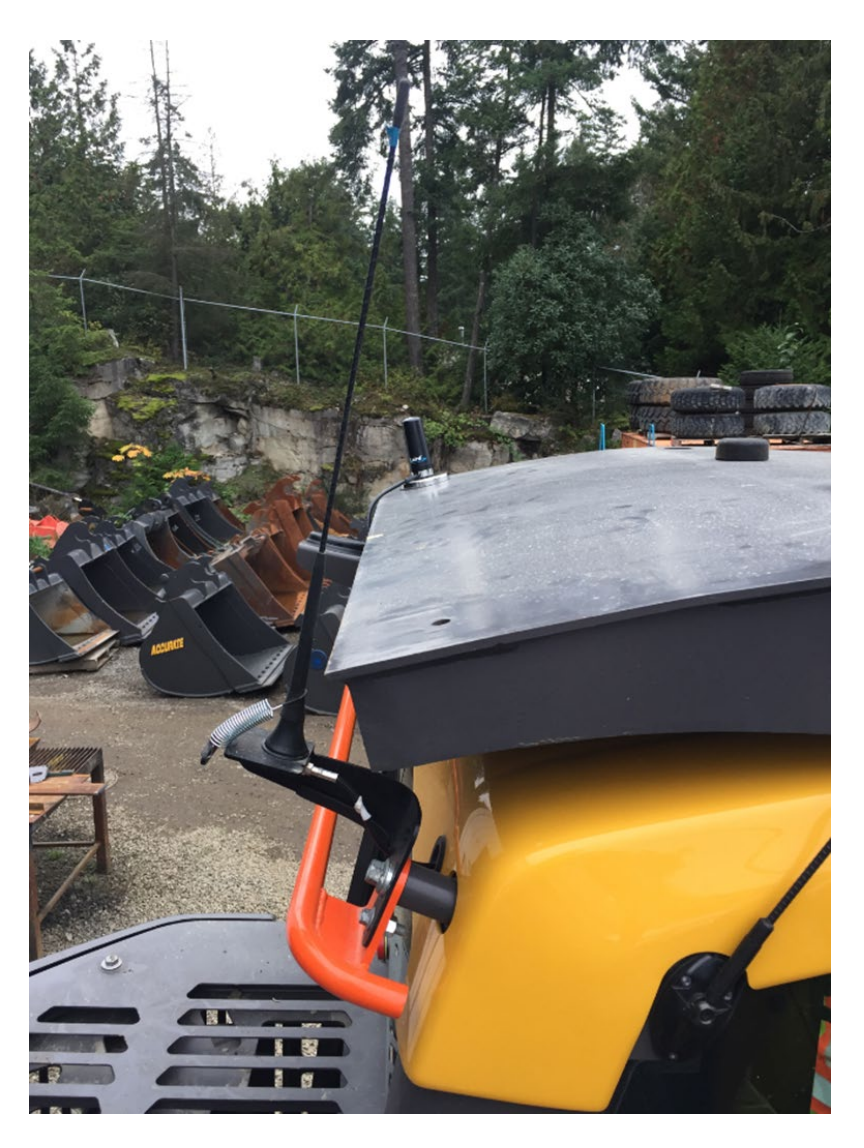

Figure 2-12: Radio antenna

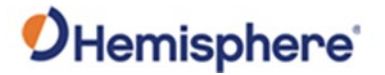

Mount the<br/>VR1000Mount the VR1000 in the battery compartnment, or the engine compartment, or<br/>behind the seat and as far away from heat sources as possible. The GradeMetrix<br/>Excavator Installation Kit contains magnetic mounts so that the VR1000 can be<br/>mounted virtually anywhere.

Carefully run the cables into the cab. The GradeMetrix Excavator Installation Kit has a 20' and 25' N-Type cable for the two A46 antennas. The cables are color coded for convenience. Connect the WiFi antenna (if necessary) and external UHF radio cable (if necessary).

**Note:** The power and communication cable must be run into the cab to connect to the IronOne cable. The UHF antenna must be run to the roof of the machine.

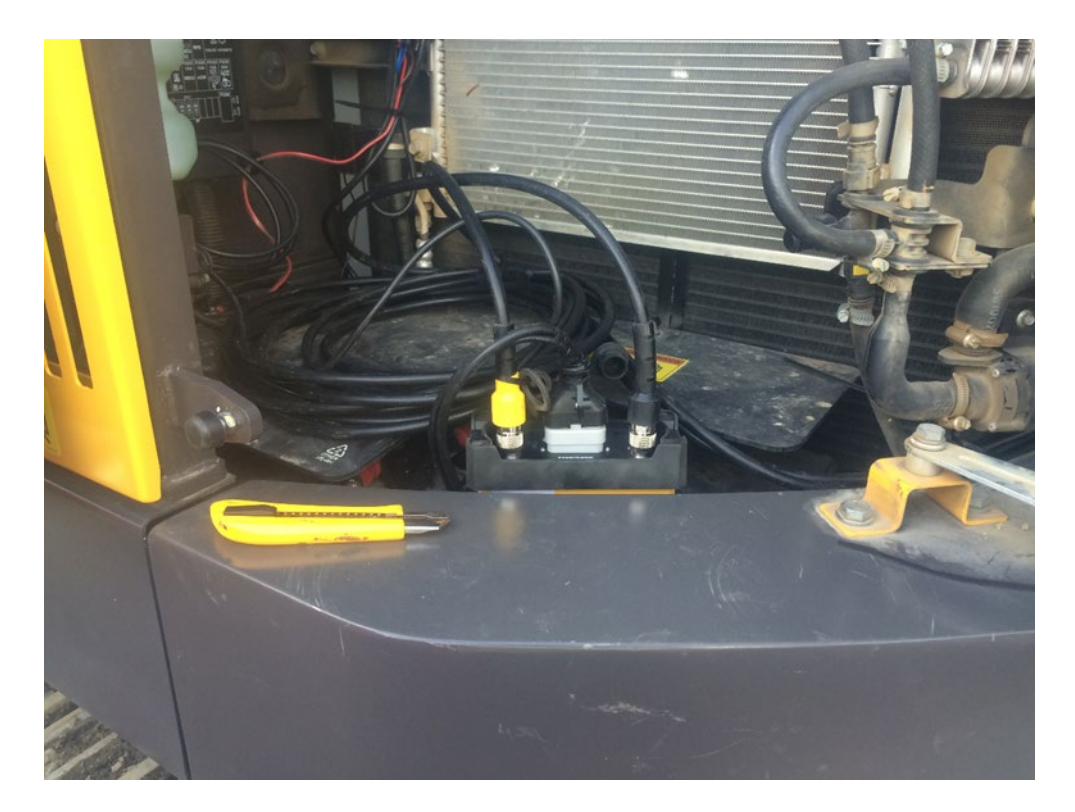

Figure 2-13: Mounted VR1000

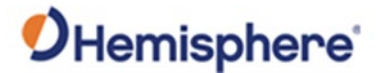

Mount the VR1000, continued Weld masts in a secure location, as far apart from each other as possible. Screw the A46 antennas onto masts and face the N-Type connector in the same direction. If welding to counterweight, some additional sheetwork may be required to spread the load and reduce the risk of cracks.

**Note:** Be careful not to weld to the engine compartment door, as the door may open and close by.

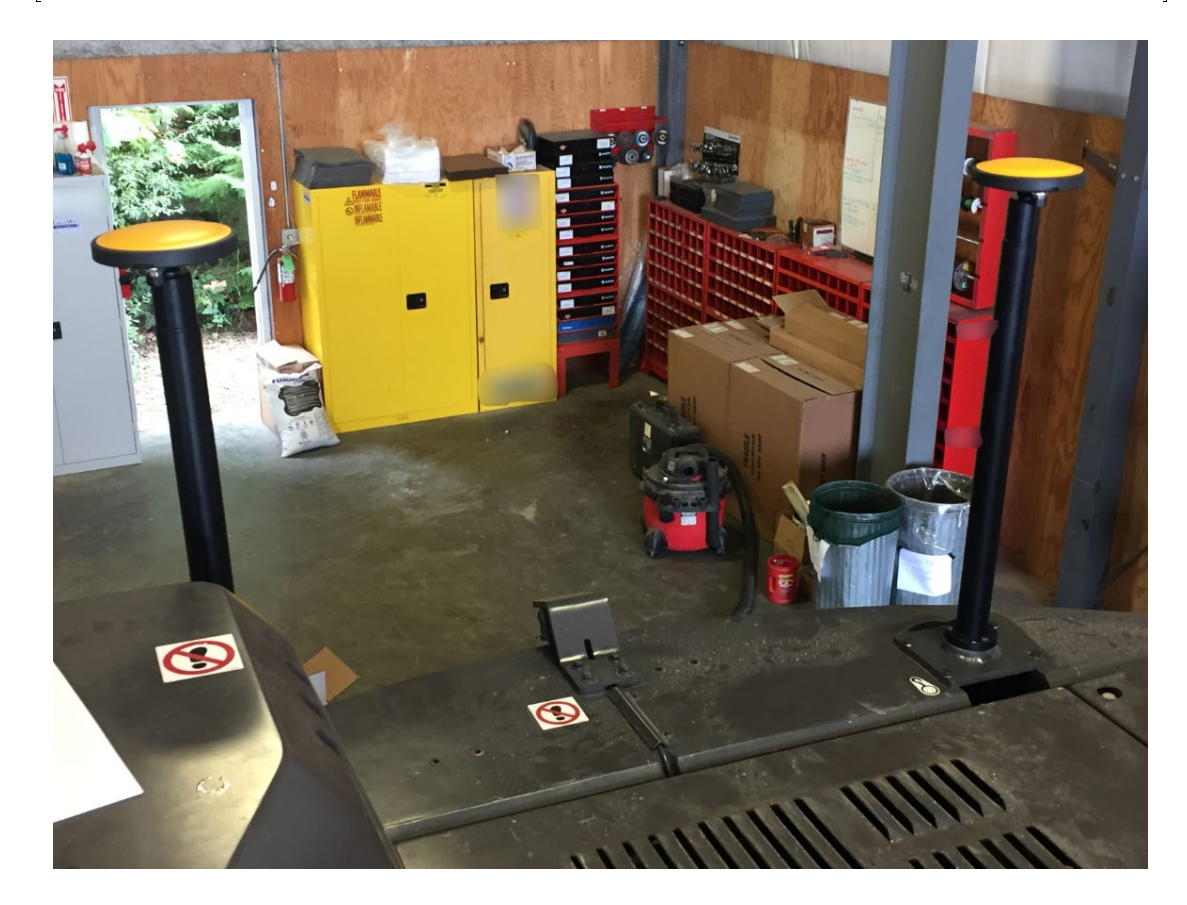

Figure 2-14: Mast mounts

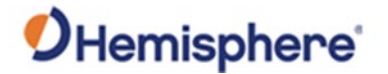

**Running Cables** The IronOne has a bulkhead cable that runs from the IronOne to an M12 male CAN connector and 6-pin Deutsch connector (See Appendix D Cable Pin-Outs for more information).

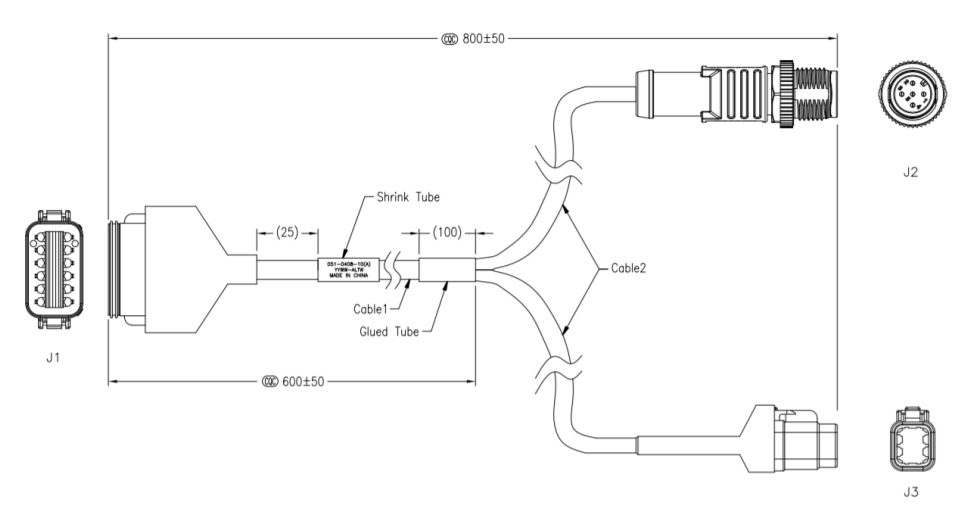

Figure 2-15: J3 Connector

From the 6-pin Deutsch connector (J3 connector in Figure 2-14 above), there is a 5m cable. The J3 connector (shown above) connects to the J2 connector (shown in Figure 2-15 below). The J3 connector below is for using an external UHF radio. We offer the optional 6-pin Deutsch to DB9 cable (P/N: 051-0477-10) as an additional accessory (See Appendix D Cable Pin-Outs for more information).

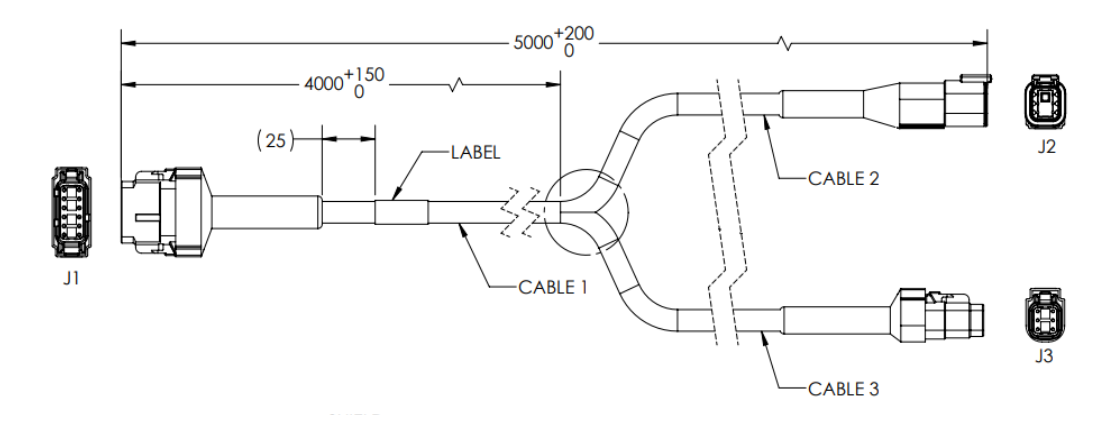

Figure 2-16: J2 Connector

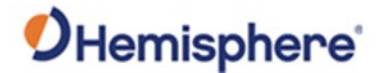

Running Cables,<br/>continuedFinally, connect the J1 connector to the J2 connector. The J1 connector connects to<br/>the VR1000. (See Appendix D Cable Pin-Outs for more information).

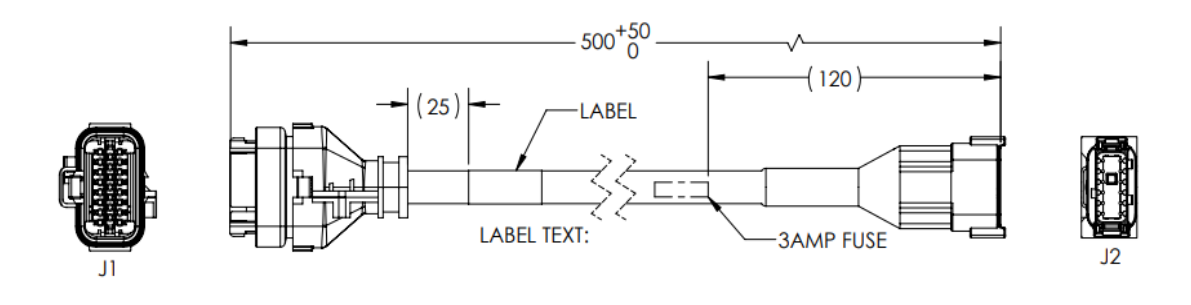

Figure 2-17: J1 Connector

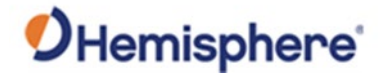

# **Chapter 3: Measure Machine**

# **Overview**

| Introduction | After entering the machine dimensions in <b>Equipment</b> configure the sensors. | t <b>Setup</b> , you will be prompted to |
|--------------|----------------------------------------------------------------------------------|------------------------------------------|
|              |                                                                                  |                                          |
| Contents     |                                                                                  |                                          |
| Contents     | Торіс                                                                            | See Page                                 |
| Contents     | <b>Topic</b><br>Equipment Setup                                                  | See Page<br>32                           |

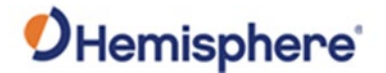

# **Equipment Setup**

EquipmentPosition the excavator on a flat and level surface. Ensure there is enough area to<br/>extend and retract the bucket position and rotation of the machine.

Equipment setup requires accurate measurements of the machine.

**Note:** To avoid potential damage to property or nearby individuals, check the surrounding area and confirm it is safe to move and operate the machine.

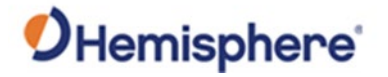

# Equipment Setup, Continued

EquipmentUse the following steps to set up your equipment using GradeMetrix.setup,Table 3-1: Set up equipment in GradeMetrix

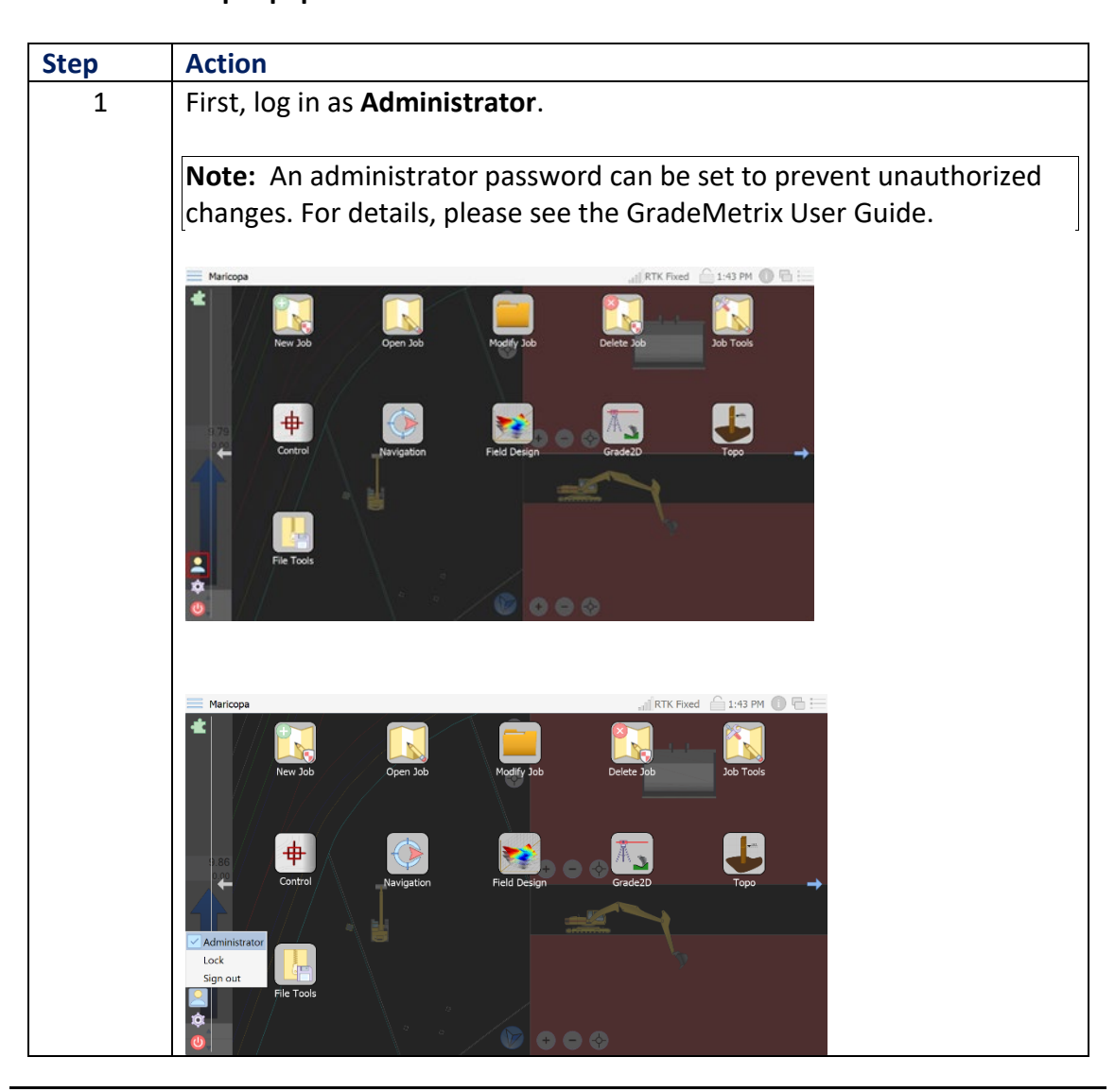

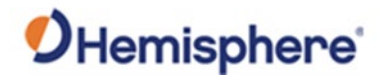

# Equipment Setup, Continued

| Step | Action                                                                                                    |  |
|------|----------------------------------------------------------------------------------------------------|--|
| 2    | Scroll to the right (clicking the blue arrow on the right-hand side). Click the <b>Equipment Setup</b> icon.                                                                                                    |  |
|      | Maricopa<br>Equipment Setup<br>Colibrate Sensors<br>NTRIP<br>Configuration<br>Furmware Update<br>Configuration<br>Configuration<br>Configurati |  |
| 3    | Create a Machine ID.                                                                                                    |  |
|      | To create your Machine ID, we suggest using your company's machine                                                                                                    |  |
|      | I number or use the machine model number. The Machine ID is the                                                                                                    |  |
|      | number, or use the machine model number. The Machine ID is the reference number you will use to recall your machine. Enter the                                                                                                    |  |
|      | number, or use the machine model number. The Machine ID is the reference number you will use to recall your machine. Enter the <b>Measurement Unit</b> .                                                                                                    |  |
|      | number, or use the machine model number. The Machine ID is the<br>reference number you will use to recall your machine. Enter the<br><b>Measurement Unit</b> .<br><b>Note:</b> You can set measurements to either metric or imperial settings.<br>your job uses imperial units, machine measurements can be taken usin<br>the metric settings (providing greater precision).                                                                                                    |  |
|      | number, or use the machine model number. The Machine ID is the<br>reference number you will use to recall your machine. Enter the<br><b>Measurement Unit</b> .<br>Note: You can set measurements to either metric or imperial settings.<br>your job uses imperial units, machine measurements can be taken usin<br>the metric settings (providing greater precision).                                                                                                    |  |
|      | number, or use the machine model number. The Machine ID is the reference number you will use to recall your machine. Enter the Measurement Unit.  Note: You can set measurements to either metric or imperial settings. your job uses imperial units, machine measurements can be taken using the metric settings (providing greater precision).   Function Settings  Function Settings  Function Setting                                                                                                    |  |
|      | number, or use the machine model number. The Machine ID is the reference number you will use to recall your machine. Enter the Measurement Unit.  Note: You can set measurements to either metric or imperial settings. your job uses imperial units, machine measurements can be taken usin the metric settings (providing greater precision).  Several Settings Mechine Unit: Recent Machines: Recent Machines:                                                                                                    |  |
|      | number, or use the machine model number. The Machine ID is the reference number you will use to recall your machine. Enter the Measurement Unit.  Note: You can set measurements to either metric or imperial settings. your job uses imperial units, machine measurements can be taken using the metric settings (providing greater precision).                                                                                                    |  |

# Table 3-1: Set up equipment in GradeMetrix (continued)

Equipment setup, continued

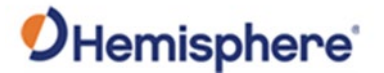

# Equipment Setup, Continued

Measure the<br/>machineWhen measuring the machine, accurate measurements are critical for correct results.Other measurements are for graphical purposes only and not used in the calculations.

Click the **Antenna** tab. Set **Type** to either VR500 (if a VR500 was installed) or VR1000 (if a VR1000 was installed).

The "Orientation" will display "As Roll" or "As Pitch." If the antennas are installed such that the primary antenna is on the left side of the machine and the secondary antenna is on the right side, you have installed a "Roll" configuration. If the antennas are installed such that the primary antenna is at the back of the machine and the secondary antenna is in front of the primary antenna, you have installed a "Pitch" configuration. The images below show an example of each. The white circles represent the antennas.

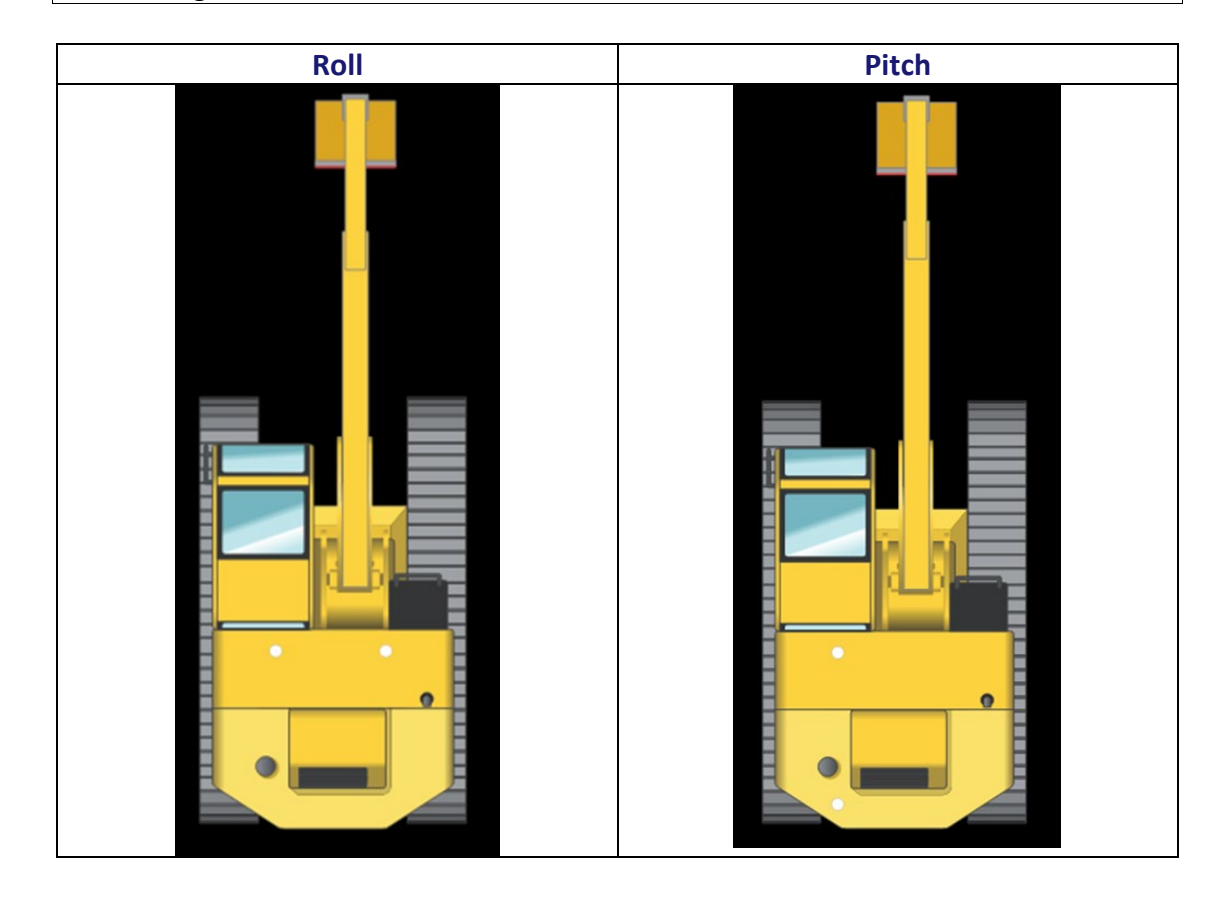

**Note**: In Figure 3-1, the white circles mark the antennas.

Figure 3-1: Antennas oriented roll and pitch

# **O**Hemisphere<sup>®</sup>

# Equipment Setup, Continued

Measure the machine, continued

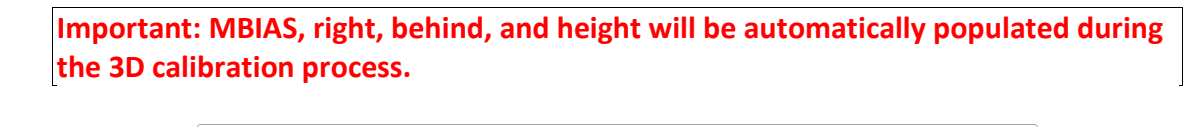

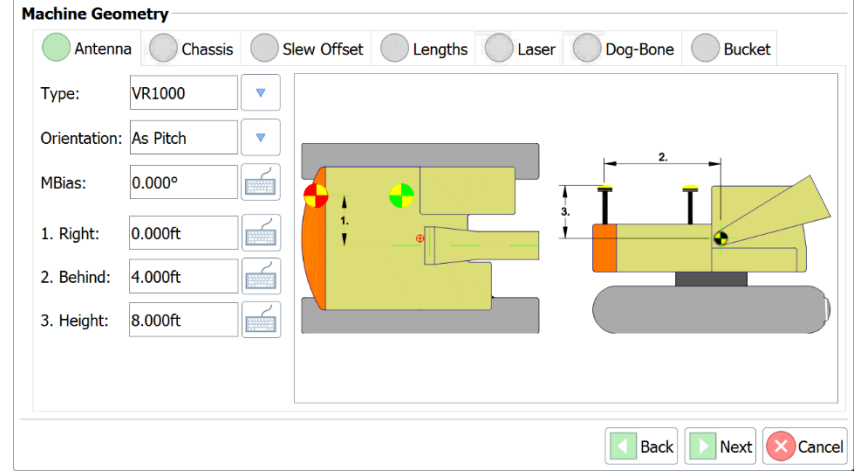

Click the **Chassis** tab. Note the measurements shown below are for example purposes only.

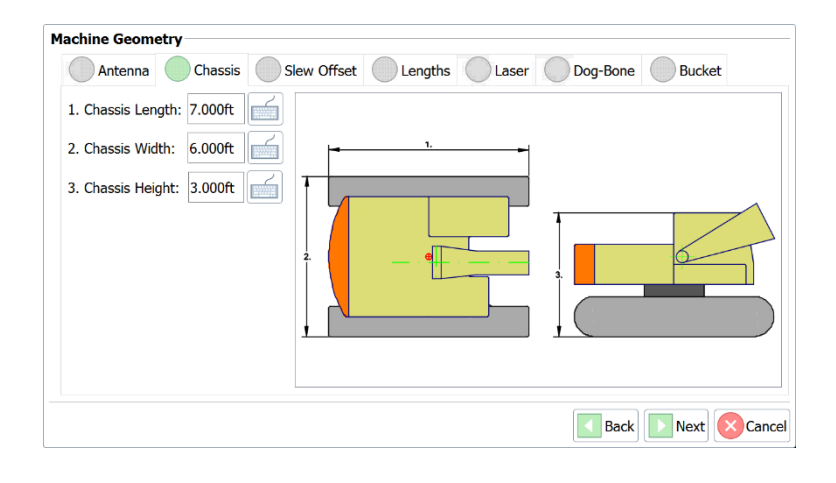

Continued on next page
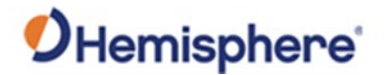

Measure the machine, continued The following images show the machine being measured in chassis length, body width, and body height.

**Note:** These measurements are for graphical purposes only, millimeter precision is not necessary.

| Measurement | Machine Image |
|-------------|---------------|
| Body length |               |
| Body width  |               |
| Body height |               |

# **O**Hemisphere'

#### Equipment Setup, Continued

Measure the machine, continued

The next tab, **Lengths**, shows the measurements of the machine's pivot points at the pins. These measurements are critical for accurate performance. For best results, measurements should be done with a metric tape measure to millimeter precision. If using feet, use a tape measure with sixteenths (about 1.6mm). A total station can also be used if required (i.e., larger machines).

Back

Next Cancel

| Antenna OC          | hassis Slew O | ffset Lengths | s Laser | Dog-Bone | Bucket |
|---------------------|---------------|---------------|---------|----------|--------|
| 1. Pivot Height:    | 3.000ft       |               |         |          | -      |
| 2. Boom Length:     | 6.500ft       |               |         | 2        |        |
| 3. Stub-Boom Length |               |               |         |          |        |
| 4. Stick Length     | 7.000ft       |               |         |          |        |
|                     |               |               |         |          | 4      |
|                     |               |               |         |          |        |
|                     |               |               |         |          | · - 4  |
|                     |               |               |         |          |        |
|                     |               |               |         | Back     |        |

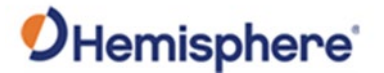

Measure the machine, continued

Figure 3-2 shows measuring the boom pin. Take care to precisely measure from the center of the boom pin to the center of the stick pin.

**Note:** If a single person is doing the calibration, we recommend using a wheel tape and magnet to hold the measuring tape.

One method to measure pivot height, or the height of the boom pin, is to use magnets to set a string line from boom to stick pin and use a line level to level this line. If the machine is on a flat surface and the ground is even, the height of the string line is the height of the boom pin.

**Note:** Leave the string line to use when calibrating the boom sensor.

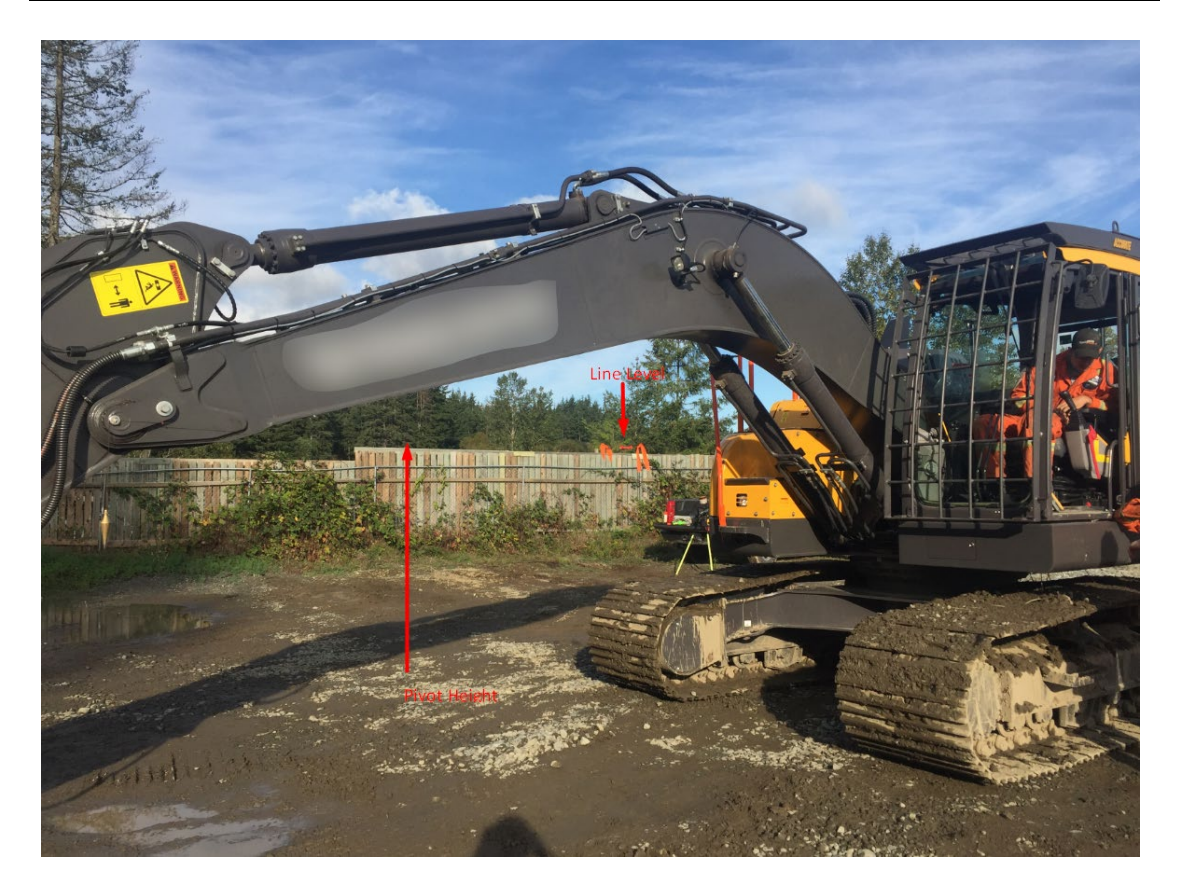

Figure 3-2: Measuring the pivot height

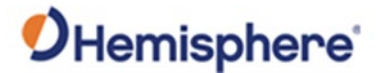

Measure the machine, continued

The boom length is the distance from the boom pin to the stick pin. **Important: Be** very precise with this measurement.

When using a tape measure, ensure the tape is parallel to the boom so that the distance of the boom is accurately measured (versus measuring a slope distance). You can use a ruler (Figure 3-3) to ensure that the tape is parallel to the boom.

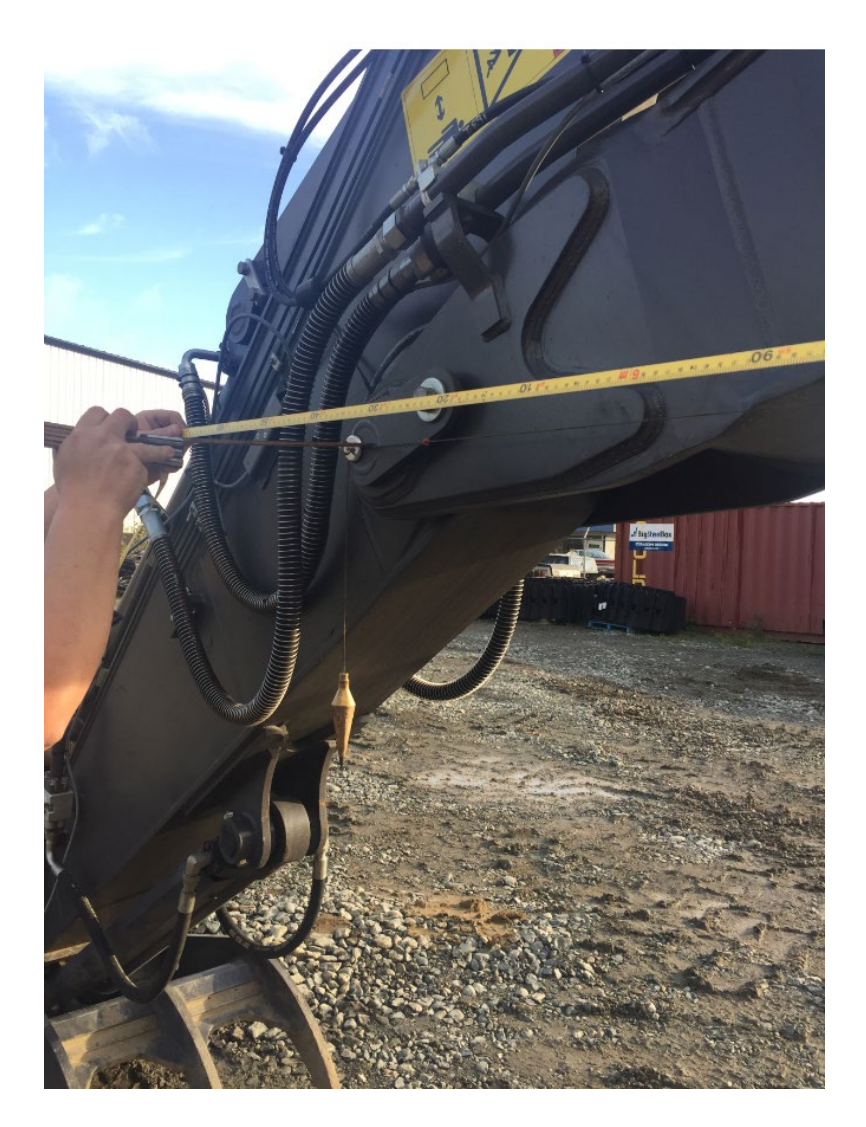

Figure 3-3: Measuring the boom pin to stick pin

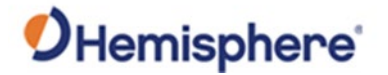

Measure the machine, continued

Next, measure the stick length, which is the distance from the stick pin to the bucket pin. You can square a ruler on both the stick and bucket pin to ensure the tape is parallel to the stick.

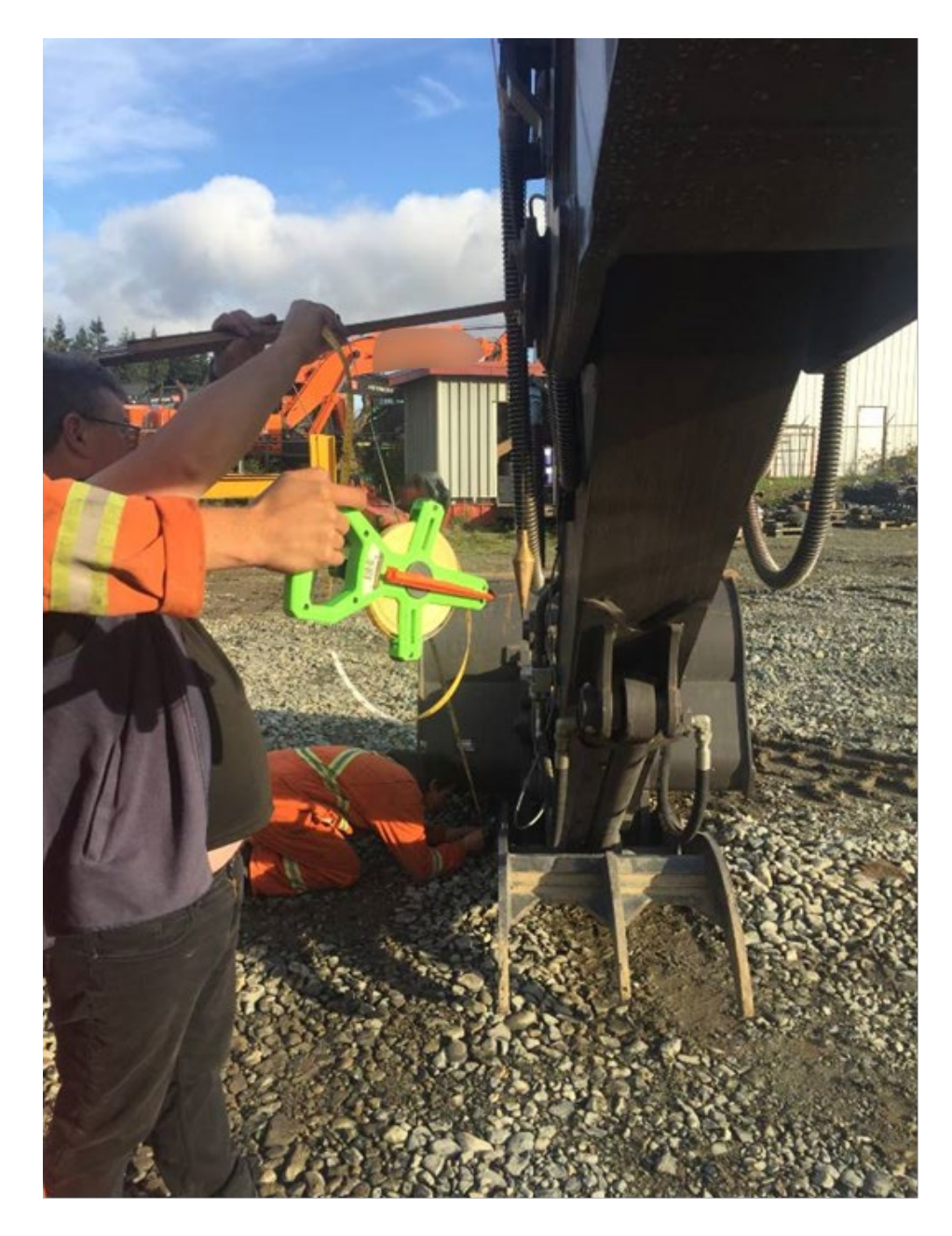

Figure 3-4: Measure stick length

Page **41** of **126** 

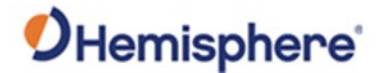

 Measure the
 Next, enter the dog bone measurements. Click the Dog Bone tab.

 machine,
 Continued

 The Dog Bone tab shows the critical measurements of the bucket lip

The **Dog Bone** tab shows the critical measurements of the bucket linkage pivot points at the pins.

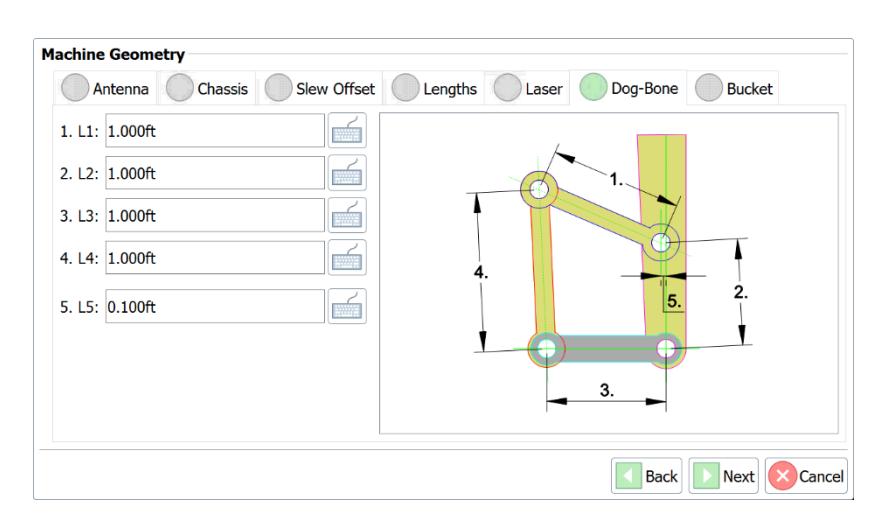

The L1-L4 measurements must be measured precisely and entered in per the diagram.

To calculate the L5 offset, run a string line from the stick pin to bucket pin. There will be an offset between the string line and top linkage pin. This measurement must be precisely measured and is the L5 offset.

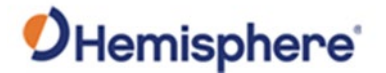

Measure the machine, continued

The **Bucket** tab is used to select your bucket type and enter dimensions. Select between a **Standard Bucket**, **Tilted Bucket**, or **Shovel Bucket** (reversed bucket with dogbone linkage). Enter a name for this attachment. Click Next.

**Note:** Entering a name is required to configure multiple attachments and switch between them.

| Standard B | Bucket             |              | Longuis |          | bog bone | Ducket   |
|------------|--------------------|--------------|---------|----------|----------|----------|
| SB         |                    | $\mathbf{X}$ |         |          |          | 3        |
| 1. Length: | 2.500ft            |              |         |          |          | <b>P</b> |
| 2. Width:  | 2.000ft            |              |         |          | 1.       |          |
| 3. L3:     | 1.000ft            |              |         |          |          |          |
|            |                    |              |         |          |          |          |
| Quick      | disconnect install | ed 🚽         | 2.      | <b>-</b> |          |          |

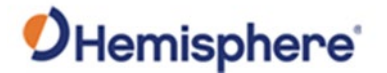

Set up sensor<br/>networkAt this point in the calibration process, machine dimensions should have been<br/>entered into the software.

The next step is to set up the sensors. After entering machine dimensions, click **Next**.

| Antenr     | na Chassis           | Slew Offset | Lengths | Laser | Dog-Bone | Buck | et |   |
|------------|----------------------|-------------|---------|-------|----------|------|----|---|
| SB         |                      |             |         |       |          |      |    |   |
| 1. Length: | 4.921ft              |             |         |       |          |      |    |   |
| 2. Width:  | 6.562ft              |             |         |       |          |      |    | 3 |
| 3. L3:     | 1.312ft              |             |         | -     | 2.       | -    | 1. |   |
| Quick      | disconnect installed |             |         |       |          |      |    |   |
|            |                      |             |         |       |          |      |    |   |

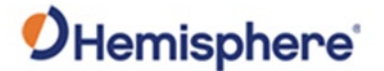

Set up sensor<br/>network,<br/>continuedGMS-1 sensors are shipped with a default CAN ID of 192. Each sensor must be set to a<br/>different CAN ID. To set the CAN ID, unplug the CAN cable that runs from the chassis<br/>sensor to the boom sensor. Leave the cable connected that runs from the IronOne to<br/>connected chassis. This ensures you only have one sensor connected (chassis sensor).

#### Tip: You can complete this prior to installation (on the bench) and label the sensors.

After configuring the chassis sensor, reconnect the cable to the boom sensor. Then disconnect the cable from the boom sensor to the stick sensor. At this point, only two sensors will be connected. One will be identified as the chassis sensor since it has already been configured that way. The unidentified sensor is the boom sensor.

Configure the boom sensor. Reconnect the cable from the boom to stick. Disconnect the cable from the stick to the dog bone sensor. At this point, only three sensors will be connected. One will be identified as the chassis sensor and another as the boom sensor. The unidentified sensor is the stick sensor.

Configure the stick sensor. Reconnect the cable from the stick to dog bone. At this point, all sensors will be connected (except for tilt bucket). The unidentified sensor is the dog bone sensor.

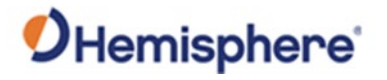

Set up sensor Use the following steps to set up a sensor. network,

continued

Table 3-2: Set up sensor network

| 1 |                                                                                                    |                                                                                                    | Action                                                                                 |            |                |
|---|----------------------------------------------------------------------------------------------------|----------------------------------------------------------------------------------------------------|----------------------------------------------------------------------------------------|------------|----------------|
| T | Set Network to J19                                                                                 | <b>3</b> 9.                                                                                                    |                                                                                        |            |                |
|   |                                                                                                    |                                                                                                    |                                                                                        |            |                |
|   | Sensor Placement                                                                                   |                                                                                                    |                                                                                        |            |                |
|   | Network: J1939                                                                                     | Placement:                                                                                                    | <b></b>                                                                                |            |                |
|   | CANid DEVid                                                                                        | Device Name:                                                                                                    | · · · · ·                                                                              |            |                |
|   |                                                                                                    | Mount Position:                                                                                                    | · •                                                                                    |            |                |
|   |                                                                                                    | Mount Facing:                                                                                                    | · · ·                                                                                  |            |                |
|   |                                                                                                    | Use internal ter                                                                                                    | rmination                                                                              |            |                |
|   |                                                                                                    | Use in solution                                                                                                    |                                                                                        |            |                |
|   |                                                                                                    |                                                                                                    |                                                                                        |            |                |
|   |                                                                                                    |                                                                                                    |                                                                                        |            |                |
|   |                                                                                                    |                                                                                                    |                                                                                        |            |                |
|   |                                                                                                    |                                                                                                    |                                                                                        |            |                |
|   |                                                                                                    |                                                                                                    |                                                                                        |            |                |
|   |                                                                                                    |                                                                                                    |                                                                                        |            |                |
|   |                                                                                                    |                                                                                                    | _                                                                                      |            |                |
|   |                                                                                                    | Configure Sens                                                                                                    | or                                                                                     |            |                |
|   |                                                                                                    |                                                                                                    |                                                                                        |            |                |
| 2 | Click on a <b>Sensor</b> (p                                                                        | er the instru                                                                                                    | ctions above                                                                           | e). the u  | nconfigured CA |
| 2 | Click on a <b>Sensor</b> (p<br>is 192. Click <b>Configu</b>                                        | er the instru<br>I <b>re Sensor</b> .                                                                               | ctions above                                                                           | e), the u  | nconfigured CA |
| 2 | Click on a Sensor (p<br>is 192. Click Configu                                                      | er the instru<br>I <b>re Sensor</b> .                                                                               | ctions above                                                                           | e), the u  | nconfigured CA |
| 2 | Click on a Sensor (p<br>is 192. Click Configu<br>Sensor Placement<br>Network: J1939                | er the instru<br>re Sensor.                                                                                         | ctions above                                                                           | e), the u  | nconfigured CA |
| 2 | Click on a Sensor (p<br>is 192. Click Configu<br>Sensor Placement<br>Network: J1939                | er the instru<br>re Sensor.                                                                                         | Ctions above<br>Chassis<br>AKS-180-E                                                   | e), the u  | nconfigured CA |
| 2 | Click on a Sensor (p<br>is 192. Click Configu<br>Sensor Placement<br>Network: J1939<br>CANid DEVid | er the instru<br>re Sensor.                                                                                         | Chassis<br>AKS-180-E                                                                   | e), the u  | nconfigured CA |
| 2 | Click on a Sensor (p<br>is 192. Click Configu<br>Sensor Placement<br>Network: J1939<br>CANId DEVId | er the instru<br>re Sensor.                                                                                         | Chassis<br>AKS-180-E<br>Label Up                                                       | e), the u  | nconfigured CA |
| 2 | Click on a Sensor (p<br>is 192. Click Configu<br>Sensor Placement<br>Network: J1939<br>CANId DEVid | er the instru<br>re Sensor.  Placement: Device Name: Mount Position: Mount Facing:                                  | Chassis<br>AKS-180-E<br>Label Up<br>Arrow Forward                                      | e), the un | nconfigured CA |
| 2 | Click on a Sensor (p<br>is 192. Click Configu<br>Sensor Placement<br>Network: J1939<br>CANId DEVId | er the instru<br>re Sensor.                                                                                         | Chassis<br>AKS-180-E<br>Label Up<br>Arrow Forward                                      | e), the un | nconfigured CA |
| 2 | Click on a Sensor (p<br>is 192. Click Configu<br>Sensor Placement<br>Network: J1939<br>CANId DEVId | er the instru<br>re Sensor.                                                                                         | Chassis<br>AKS-180-E<br>Label Up<br>Arrow Forward<br>al termination                    | e), the un | nconfigured CA |
| 2 | Click on a Sensor (p<br>is 192. Click Configu<br>Sensor Placement<br>Network: J1939<br>CANid DEVid | er the instru<br>re Sensor.                                                                                         | Chassis<br>AKS-180-E<br>Label Up<br>Arrow Forward<br>al termination                    | e), the un | nconfigured CA |
| 2 | Click on a Sensor (p<br>is 192. Click Configu<br>Sensor Placement<br>Network: J1939<br>CANId DEVId | er the instru<br>re Sensor.                                                                                         | Chassis<br>AKS-180-E<br>Label Up<br>Arrow Forward<br>al termination<br>ution           | e), the un | nconfigured CA |
| 2 | Click on a Sensor (p<br>is 192. Click Configu<br>Sensor Placement<br>Network: J1939<br>CANid DEVid | er the instru<br>re Sensor.  Placement: Device Name: Mount Position: Mount Facing: Use intern Use intern Use in sol | Chassis<br>AKS-180-E<br>Label Up<br>Arrow Forward<br>al termination<br>ution           | e), the un | nconfigured CA |
| 2 | Click on a Sensor (p<br>is 192. Click Configu<br>Sensor Placement<br>Network: J1939<br>CANId DEVid | er the instru<br>re Sensor.                                                                                         | Chassis<br>AKS-180-E<br>Label Up<br>Arrow Forward<br>al termination<br>ution           | e), the un | nconfigured CA |
| 2 | Click on a Sensor (p<br>is 192. Click Configu<br>Sensor Placement<br>Network: J1939<br>CANId DEVid | er the instru<br>re Sensor.  Placement: Device Name: Mount Position: Mount Facing: Use intern Use in sol            | Chassis<br>AKS-180-E<br>Label Up<br>Arrow Forward<br>al termination<br>ution           | e), the un | nconfigured CA |
| 2 | Click on a Sensor (p<br>is 192. Click Configu<br>Sensor Placement<br>Network: J1939<br>CANId DEVId | er the instru<br>re Sensor.                                                                                         | Chassis<br>AKS-180-E<br>Label Up<br>Arrow Forward<br>al termination<br>ution<br>Sensor | e), the un | nconfigured CA |

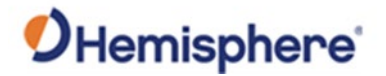

| Step | ACTON                                                                                                    |  |  |  |  |  |
|------|----------------------------------------------------------------------------------------------------|--|--|--|--|--|
| 3    | The Configure AKS-180 E-Sensor screen displays. Use the drop-down                                                           |  |  |  |  |  |
|      | arrow to select <b>Placement</b> , or the location the sensor is mounted (i.e.                                              |  |  |  |  |  |
|      | chassis, stick, etc.). The Use internal termination option must remain                                                      |  |  |  |  |  |
|      | Sensor Placement<br>Network: J1939<br>CANid<br>160 Tilt<br>Placement: Chassis<br>Sensor ID: 160<br>Use internal termination |  |  |  |  |  |
|      | OK SCancel                                                                                                    |  |  |  |  |  |
|      | Configure Sensor                                                                                                    |  |  |  |  |  |
|      | Back Next Cancel                                                                                                    |  |  |  |  |  |
|      |                                                                                                    |  |  |  |  |  |
|      |                                                                                                    |  |  |  |  |  |
|      | The screen below appears. Select the appropriate placement (Chassis,                                                        |  |  |  |  |  |
|      | The screen below appears. Select the appropriate placement (Chassis, Boom, etc.).                                           |  |  |  |  |  |
|      | The screen below appears. Select the appropriate placement (Chassis, Boom, etc.).                                           |  |  |  |  |  |
|      | The screen below appears. Select the appropriate placement (Chassis,<br>Boom, etc.).                                        |  |  |  |  |  |
|      | The screen below appears. Select the appropriate placement (Chassis, Boom, etc.).                                           |  |  |  |  |  |
|      | The screen below appears. Select the appropriate placement (Chassis, Boom, etc.).                                           |  |  |  |  |  |
|      | The screen below appears. Select the appropriate placement (Chassis, Boom, etc.).                                           |  |  |  |  |  |

Table 3-2. Set up sensor network (continued)

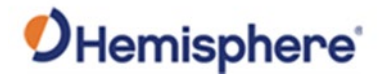

| ontinued | Step |                                                                                             |                           |                                                                                                    | Action                                                                                                    |                                                                                                    |                                       |  |  |
|----------|------|---------------------------------------------------------------------------------------------|---------------------------|----------------------------------------------------------------------------------------------------|----------------------------------------------------------------------------------------------------|----------------------------------------------------------------------------------------------------|---------------------------------------|--|--|
|          | 4    | Configure the pla                                                                           | aceme                     | nt of each                                                                                                  | sensor. Mo                                                                                                    | unt Po                                                                                                    | sition refers to the                  |  |  |
|          |      | direction the GM                                                                            | 1S-1 se                   | ensor label                                                                                                 | is facing. Fo                                                                                                 | or the c                                                                                                    | chassis, the label is                 |  |  |
|          |      | facing up. If you                                                                           | moun                      | t the boom                                                                                                  | n/stick/dog l                                                                                                 | bone o                                                                                                    | on the left side of the               |  |  |
|          |      |                                                                                             |                           |                                                                                                    |                                                                                                    |                                                                                                    |                                       |  |  |
|          |      | For Mount Facin                                                                             | <b>ig</b> , the           | mount fac                                                                                                   | es the oppo                                                                                                   | site th                                                                                                    | e direction of the                    |  |  |
|          |      | LED. For example                                                                            | e, with                   | the chass                                                                                                   | is, if the LED                                                                                                | ) is on                                                                                                    | the left, "Arrow                      |  |  |
|          |      | Right" is the corr                                                                          | rect m                    | ount facing                                                                                                 | g. If the LED                                                                                                 | is forv                                                                                                    | vard facing, the                      |  |  |
|          |      | bucket (i.e., boo                                                                           | om/stic                   | ck/dog bor                                                                                                  | e LED), the                                                                                                   | correc                                                                                                    | t mount facing is                     |  |  |
|          |      | "Arrow Back."                                                                               |                           |                                                                                                    |                                                                                                    |                                                                                                    |                                       |  |  |
|          |      |                                                                                             |                           |                                                                                                    |                                                                                                    |                                                                                                    |                                       |  |  |
|          |      |                                                                                             |                           |                                                                                                    |                                                                                                    |                                                                                                    |                                       |  |  |
|          |      | Click to select <b>Us</b>                                                                   | se in so                  | olution and                                                                                                 | d deselect <b>U</b>                                                                                           | lse inte                                                                                                    | ernal termination                     |  |  |
|          |      | Click to select <b>Us</b><br>since a physical t                                             | <b>se in so</b><br>termin | olution and<br>ator will b                                                                                  | d deselect <b>U</b><br>e installed o                                                                          | <b>ise inte</b><br>on the o                                                                                                    | ernal termination<br>dog bone sensor. |  |  |
|          |      | Click to select <b>Us</b><br>since a physical t                                             | <b>se in so</b><br>termin | olution and<br>ator will b                                                                                  | d deselect <b>U</b><br>e installed o                                                                          | <b>se inte</b><br>on the o                                                                                                    | ernal termination<br>dog bone sensor. |  |  |
|          |      | Click to select Us<br>since a physical t                                                    | se in so<br>termin        | olution and<br>ator will b                                                                                  | d deselect <b>U</b><br>e installed o                                                                          | <b>ise inte</b>                                                                                                    | ernal termination<br>dog bone sensor. |  |  |
|          |      | Click to select Us<br>since a physical t<br>Sensor Placement<br>Network: J1939              | se in so<br>termin        | olution and<br>ator will b                                                                                  | d deselect <b>U</b><br>e installed o<br>Chassis                                                               | on the o                                                                                                    | ernal termination<br>dog bone sensor. |  |  |
|          |      | Click to select Us<br>since a physical t                                                    | se in so<br>termin        | olution and<br>ator will b<br>Placement:<br>Device Name:                                                    | d deselect U<br>e installed o<br>Chassis<br>AKS-180-E                                                         | en the o                                                                                                    | ernal termination<br>dog bone sensor. |  |  |
|          |      | Click to select Us<br>since a physical t<br>Sensor Placement<br>Network: J1939<br>CANid DEV | se in so<br>termin        | plution and<br>ator will b<br>Placement:<br>Device Name:<br>Mount Position:                                 | d deselect U<br>e installed o<br>Chassis<br>AKS-180-E<br>Label Up                                             | ese interest of the second second secon | ernal termination<br>dog bone sensor. |  |  |
|          |      | Click to select Us<br>since a physical t<br>Sensor Placement<br>Network: J1939<br>CANid DEV | se in so<br>termin        | Placement:<br>Device Name:<br>Mount Position:                                                               | d deselect U<br>e installed o<br>Chassis<br>AKS-180-E<br>Label Up<br>Arrow Forward                            | e interest of the second second  | ernal termination<br>dog bone sensor. |  |  |
|          |      | Click to select Us<br>since a physical t<br>Sensor Placement<br>Network: J1939<br>CANid DEV | se in so<br>termin        | Placement:<br>Device Name:<br>Mount Position:<br>Mount Facing:                                              | d deselect U<br>e installed o<br>Chassis<br>AKS-180-E<br>Label Up<br>Arrow Forward<br>al termination          | en the o                                                                                                    | ernal termination<br>dog bone sensor. |  |  |
|          |      | Click to select Us<br>since a physical t                                                    | se in so<br>termin        | Placement:<br>Device Name:<br>Mount Position:<br>Mount Facing:<br>Use intern                                | d deselect U<br>e installed o<br>Chassis<br>AKS-180-E<br>Label Up<br>Arrow Forward<br>al termination          | en the o                                                                                                    | ernal termination<br>dog bone sensor. |  |  |
|          |      | Click to select Us<br>since a physical t                                                    | se in so<br>termin        | Placement:<br>Device Name:<br>Mount Position:<br>Mount Facing:<br>Use intern                                | d deselect U<br>e installed o<br>Chassis<br>AKS-180-E<br>Label Up<br>Arrow Forward<br>al termination<br>ution | esse interest<br>on the o                                                                                                    | ernal termination<br>dog bone sensor. |  |  |
|          |      | Click to select Us<br>since a physical t                                                    | se in so<br>termin<br>vid | Diution and<br>ator will be<br>Placement:<br>Device Name:<br>Mount Position:<br>Mount Facing:<br>Use intern | d deselect U<br>e installed o<br>Chassis<br>AKS-180-E<br>Label Up<br>Arrow Forward<br>al termination<br>Ition | en the o                                                                                                    | ernal termination<br>dog bone sensor. |  |  |

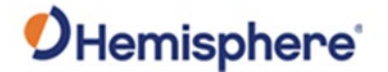

Set up sensor<br/>network,<br/>continuedRefer to your notes for the Machine ID you recorded in the Equipment Setup.Click Export to... to save a copy of the configuration file. This configuration file can be<br/>loaded into the software for future use. Please note if the sensors are moved, new<br/>measurements will be necessary.

**Note:** After completing the sensor calibration and/or 3D calibration, return to this dialogue and export the machine file again.

Click Finish.

| Identity     |        |        |        | Antenna         |               |
|--------------|--------|--------|--------|-----------------|---------------|
| Name: Excava | tor    |        |        | Type: VR1000    |               |
| Ident: Ex1   |        |        |        | Right: -1.000m  |               |
|              |        |        |        | Behind: 1.500m  |               |
|              |        |        |        | Height: 0.500m  |               |
| Geometry     |        |        |        | Sensor Mapping  |               |
| Link Name    | Length | Width  | Height | CANid Placement |               |
| artic        | 0.000m |        |        | 1000 Chassis    |               |
| boom         | 6.000m |        |        | 4010 Boom       |               |
| bucket       | 1.500m | 2.000m |        | 4020 Stick      |               |
| chassis      | 4.000m | 3.000m | 2.000m | 4000 Dog-Bone   |               |
| 11           | 0.400m |        |        | 2000 Bucket     |               |
| 12           | 0.400m |        |        |                 |               |
| 13           | 0.400m |        |        |                 |               |
| 14           | 0.400m |        |        |                 |               |
| 15           | 0.000m |        |        |                 |               |
| pivot        |        |        | 1.250m |                 |               |
| stick        | 3.000m |        |        |                 |               |
|              |        |        |        |                 | Export to     |
|              |        |        |        | 🚺 Back 🧹        | Finish Cancel |

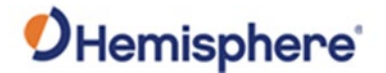

## **Calibrate Sensors**

CalibrateUse the following steps to calibrate the 2D sensors. You may use any tools you have<br/>available, such as a total station or theodolite. The following calibration was done<br/>with a tape, string line, and plumb bob.

#### Table 3-3: Calibrate 2D Sensors

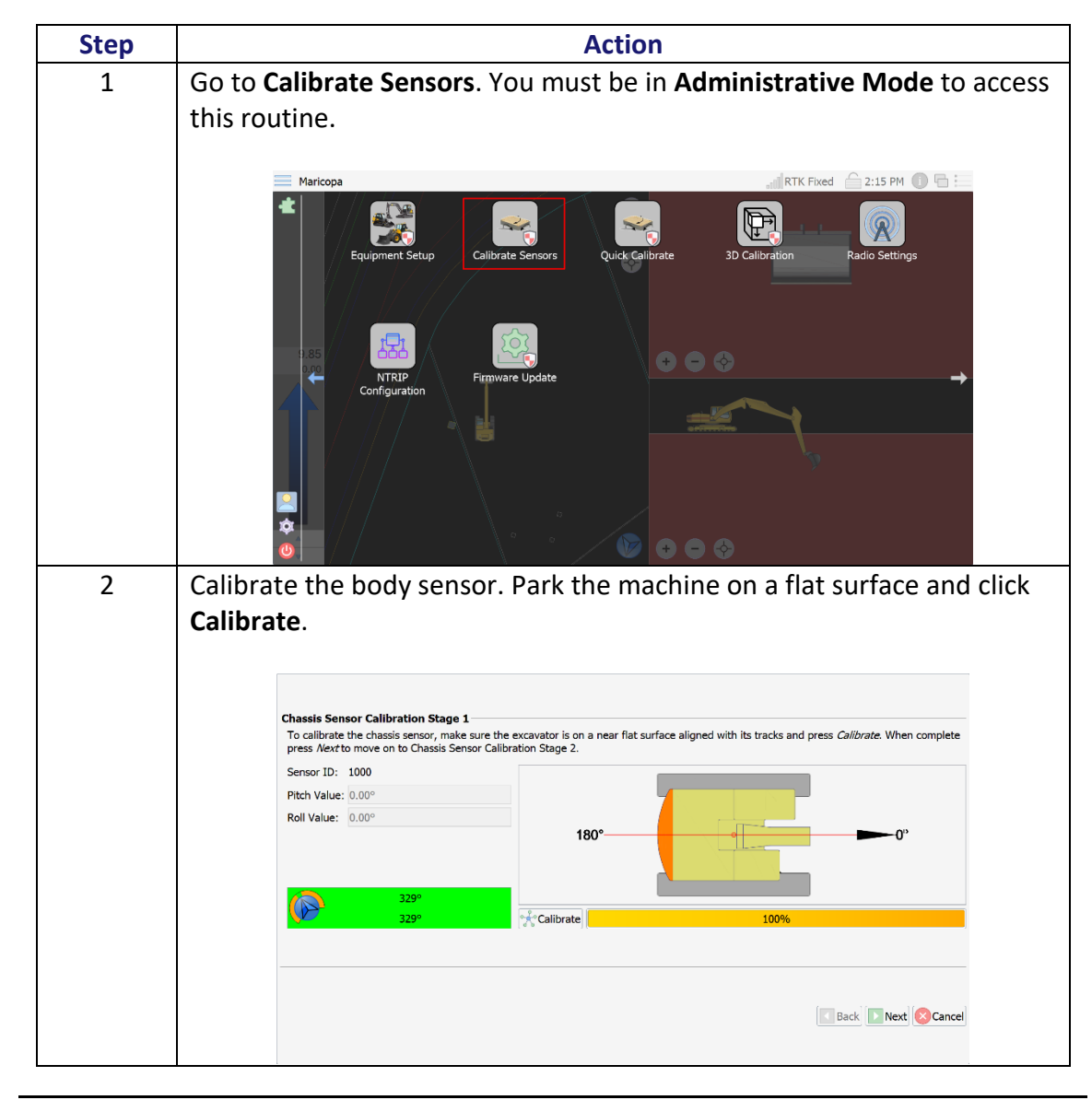

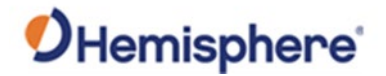

| Calibrate<br>sensors, | Table 3-3: ( | Calibrate 2D Sensors (continued)                                                                                                    |  |  |  |  |  |
|-----------------------|--------------|----------------------------------------------------------------------------------------------------|--|--|--|--|--|
| continued             | Step         | Action                                                                                                    |  |  |  |  |  |
|                       | 3            | After the software has averaged the body sensor, click <b>Next</b> .                                                                                                    |  |  |  |  |  |
|                       |              | Slew the machine 180 degrees. After you have slewed the machine 180 degrees, click <b>Calibrate</b> .                                                                                                    |  |  |  |  |  |
|                       |              | In the example below, the initial body sensor calibration was done at a heading of 329 degrees, so the machine needs to slew to 180 degrees. The current heading is 149 degrees (the top is your current heading, and the bottom is your target heading).          Note: If GNSS has not been installed, the heading will not display.                                                                                                    |  |  |  |  |  |
|                       |              | Classis Sensor Calibration Stage 2         To finish the chassis sensor calibration, please rotate the excavator 180 degrees from its current position and press Calibrate. When complete press /kext to move on to Boom Sensor Calibration.         Sensor D:       1000         Pitch Value:       0.00°         Roll Value:       0.00°         Roll Offset:       0.00°         180°       180°         180°       180°         180°       100% |  |  |  |  |  |
|                       |              | Back Next Cancel                                                                                                    |  |  |  |  |  |

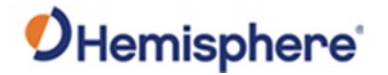

| Calibrate<br>sensors, | Table 3-3: Calibrate 2D Sensors (continued) |                                                                                                    |  |  |  |  |  |
|-----------------------|---------------------------------------------|----------------------------------------------------------------------------------------------------|--|--|--|--|--|
| continued             | Step                                        | Action                                                                                                    |  |  |  |  |  |
|                       | 4                                           | Use a magnet to attach a string line between the boom pin and stick pin. Attach a line level to the string. |  |  |  |  |  |
|                       |                                             | <b>Note:</b> Refer to the string line and line level attached from the pivot height measurements.           |  |  |  |  |  |

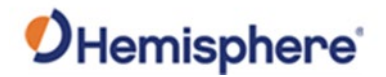

| Step | Action                                                                                                    |
|------|----------------------------------------------------------------------------------------------------|
| 5    | Figure 3-7 shows a line level checking that the boom is level. Figure 3-8 shows a string line attached to a magnet placed on the stick pin. |
|      |                                                                                                    |
|      | Figure 3-7: Line level checking boom                                                                                                    |
|      |                                                                                                    |
|      | Figure 3-8: String line attached to magnet on stick nin                                                                                     |

Table 3-3: Calibrate 2D Sensors (continued)

Calibrate sensors, continued

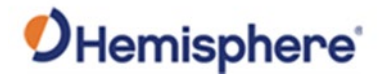

| Calibrate<br>sensors, | Table 3-3: ( | Calibrate 2D Sensors (continued)                                                                                                    |
|-----------------------|--------------|----------------------------------------------------------------------------------------------------|
| continued             | Step         | Action                                                                                                    |
|                       | 6            | Look at the current pitch value shown in the calibration software. If the<br>sensor was installed parallel to the line created from the boom to stick<br>pin, the pitch value should be near zero degrees when the line level<br>shows the line is level. |
|                       |              | Boom Sensor Calibration<br>To calibrate the boom sensor, position the boom so the stick pin is level with the boom pivot pin and then press <i>Calibrate</i> . When complete<br>press <i>Next</i> to move on to Stick Sensor Calibration.                 |
|                       |              | Sensor ID: 4010                                                                                                    |
|                       |              | Pitch Offset: -65.00°                                                                                                    |
|                       |              | Height:                                                                                                    |
|                       |              | Back Next Cancel                                                                                                    |

#### Table 3-3: Calibrate 2D Sensors (continued)

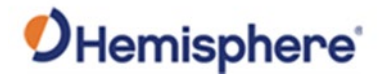

| Calibrate<br>sensors, | Table 3-3: | 3: Calibrate 2D Sensors (continued)                                                                                                    |  |  |
|-----------------------|------------|----------------------------------------------------------------------------------------------------|--|--|
| continued             | Step       | Action                                                                                                    |  |  |
|                       | 7          | When the line level shows that it is completely level, click <b>Calibrate</b> .                                                                                                    |  |  |
|                       |            | Clicking <b>Calibrate</b> informs the software that the sensor line between the boom and stick pins is completely level (i.e., zero degrees). In the image above, the pitch is 0.05 degrees. This represents an offset created from mounting the sensor. Therefore, an offset of 0.05 degrees must be added (see the pitch offset value below).                         |  |  |
|                       |            | <b>Note 1:</b> It is possible that you will not be able to get the boom level. If this is the case, run a string line from the boom pin to below the stick pin. When the string line is level, measure the distance from the string line to the stick pin. Enter this value as the "height" and click <b>Calibrate</b> . If the boom is level, omit a value for height. |  |  |

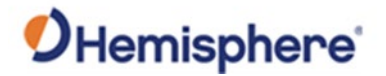

| linueu | Step | Action                                                               |
|--------|------|----------------------------------------------------------------------|
|        | 8    | You can use other tools such as a laser level to calibrate the boom  |
|        |      | sensor. Some machines allow you to see the boom pin through the      |
|        |      | engine compartment. In Figure 3-5, the laser level was set up on the |
|        |      | door of the engine compartment and level to the boom pin.            |
|        |      |                                                                      |
|        |      |                                                                      |

#### Calibrate Table 3-3: Calibrate 2D Sensors (continued)

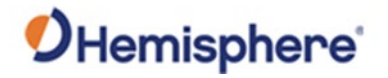

|   | Action                                                                                                    |
|---|----------------------------------------------------------------------------------------------------|
| 9 | Click Next.                                                                                                    |
|   | Boom Sensor Calibration<br>To calibrate the boom sensor, position the boom so the stick pin is level with the boom pivot pin and then press Calibrate. When complete<br>press Aisrito move on to Stick Sensor Calibration.<br>Sensor ID: 4010<br>Pitch Value: 0.00 <sup>4</sup><br>Pitch Offset: -65.00 <sup>4</sup><br>Meight: |
|   | Elack Next Cancel                                                                                                    |
|   |                                                                                                    |
|   |                                                                                                    |

#### Table 3-3: Calibrate 2D Sensors (continued)

Calibrate sensors, continued

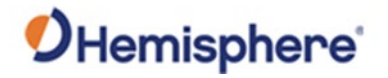

| Step | Action                                                                                                    |
|------|----------------------------------------------------------------------------------------------------|
| 11   | If you cannot get the stick plumb, measure the distance from the plumb string line to the bucket pin and enter that distance before pressing <b>Calibrate</b> .                                                                                                    |
| 12   | When the string is plumb, click <b>Calibrate</b> .                                                                                                    |
|      | Stick Sensor Calibration<br>To calibrate the stick sensor make sure the stick is vertical using a plumb-bob to align the stick pin with the bucket pin and then press<br><i>Calibrate</i> . When complete press <i>Next</i> to move on to Dog-Bone Sensor Calibration. |
|      | Sensor ID:         4020           Pitch Value:         -90.00°           Pitch Offset:         0.00°                                                                                                    |
|      | Distance:                                                                                                    |
|      | Back Next Cancel                                                                                                    |
|      | <b>Note:</b> You can also use a total station or theodolite to plumb the stick.                                                                                                    |
|      | Click Next.                                                                                                    |
| 13   | Calibrate the dog bone sensor. Use magnets to place a string line directly over the L1 dog- bone pins.                                                                                                    |

#### Table 3-3: Calibrate 2D Sensors (continued)

Calibrate sensors, continued

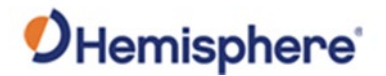

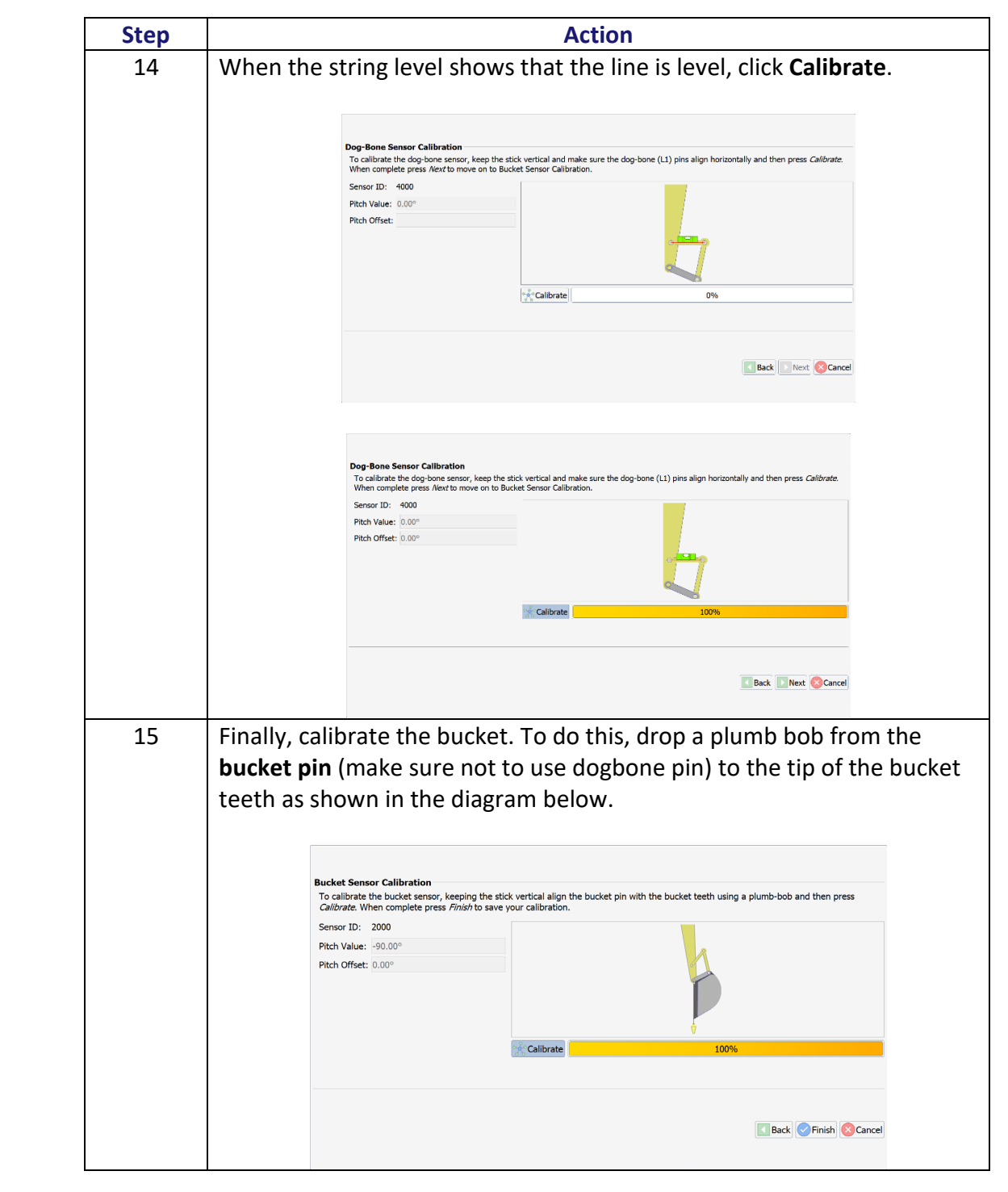

#### Table 3-3: Calibrate 2D Sensors (continued)

**sensors**, continued

Calibrate

Continued on next page Page **59** of **126** 

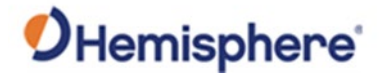

| continued | Step | Action The sensors are now calibrated. Check the 2D accuracy.                             |                                      |  |  |  |  |
|-----------|------|-------------------------------------------------------------------------------------------|--------------------------------------|--|--|--|--|
|           | 16   |                                                                                           |                                      |  |  |  |  |
|           |      | Important: You should only proceed to a 3D calibration if the 2D calibration is accurate. |                                      |  |  |  |  |
|           |      | Go the <b>Monitor</b> page. Click                                                         | VEH Info. Click 2D Point Check.      |  |  |  |  |
|           |      | Maricopa                                                                                  | AT Info Sensor Info VEH Info Modules |  |  |  |  |
|           |      | Vehicle Information                                                                       | Status Information                   |  |  |  |  |
|           |      | Northing: 260,305.57ft                                                                    | Azimuth: 58.9°                       |  |  |  |  |
|           |      | Easting: 68,238.97ft                                                                      | MBias: 6.500°                        |  |  |  |  |
|           |      | Elevation: 851.16ft                                                                       | LBias: 1.451°                        |  |  |  |  |
|           |      | Station: Off Guide                                                                        | Speed: 0.0mph                        |  |  |  |  |
|           |      |                                                                                           | Direction: Forward                   |  |  |  |  |
|           |      | 2D Point Check                                                                            | leck Status: Moving                  |  |  |  |  |
|           |      | Design Information                                                                        |                                      |  |  |  |  |
|           |      | Elevation: Off Design                                                                     |                                      |  |  |  |  |
|           |      |                                                                                           |                                      |  |  |  |  |
|           |      | Cut/Fill: Off Design                                                                      |                                      |  |  |  |  |
|           |      | Cut/Fill: Off Design<br>Grading Offset: 0.00ft                                            |                                      |  |  |  |  |

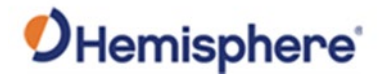

| Calibrate<br>sensors, | Table 3-3: | Calibrate 2D Sensors (continued)                                                                                                    |
|-----------------------|------------|----------------------------------------------------------------------------------------------------|
| continued             | Step       | Action                                                                                                    |
|                       | 17         | Use a tape to check the slope distance values from the boom pin to the                                                                                                    |
|                       |            | stick pin, bucket pin, and teeth. The tape should be parallel to the boom                                                                                                    |
|                       |            | at all times (when measuring to teeth, your tape may not be on the                                                                                                    |
|                       |            | center of the bucket).                                                                                                    |
|                       |            | 🚍 Maricopa 🔐 RTK Fixed 🔓 2:16 PM 🕕 🔂                                                                                                    |
|                       |            | VR1000 Info SAT View SAT Info Sensor Info VEH Info Modules                                                                                                    |
|                       |            | Vehicle Information         Status Information           Northing: 50,457.98ft         Point-Of-Interest Distance Angle HDistance VDistance           Easting: 60,870.00ft         Boom         0.000m         0.000m         0.000m |
|                       |            | Elevation: 492.87ft<br>Station: Off Guide Stick 6.000m 0.00° 6.000m 0.000m                                                                                                    |
|                       |            | Bucket Pin         7.551m         -21.99°         7.002m         -2.828m           Teeth         8.618m         -29.48°         7.502m         -4.241m                                                                               |
|                       |            | Slope 2.000m -0.000m 0.00*                                                                                                    |
|                       |            | Decian Information BWeb Angle 19.51°                                                                                                    |
|                       |            | Elevation: 502.68ft () H Link 924.36                                                                                                    |
|                       |            | Cut/Fill: 9.82ft (fill)<br>Grading Offset: 0.00ft                                                                                                    |
|                       |            | Cross-Slope: 0.00% Meters V Close                                                                                                    |
|                       |            |                                                                                                    |
|                       |            | <b>Note:</b> All measurements are based off the boom pin. Measure from the boom pin and keep the tape parallel to the boom.                                                                                                    |
|                       |            | a Buelot nin                                                                                                    |
|                       |            |                                                                                                    |
|                       |            | • Teeth                                                                                                    |
|                       |            | If the distance from the boom pin to bucket pin is correct, but the                                                                                                    |
|                       |            | distance from the boom pin to teeth is incorrect, there could be a                                                                                                    |
|                       |            | calibration issue with the bucket calibration, dog bone calibration, or an incorrect bucket dimension.                                                                                                    |
|                       |            | Move the boom, stick, and dog bone into at least ten positions (from fully extended to fully retracted) to ensure that any variation of the orientation or placement the values are correct.                                         |

# (continued)

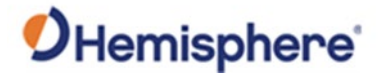

# **Chapter 4: 3D Calibration**

| Overview     |                                                                           |                                 |
|--------------|---------------------------------------------------------------------------|---------------------------------|
| Introduction | Chapter 4 contains the instructions you need to configues 3D calibration. | ure and calibrate sensors for a |
|              |                                                                           |                                 |
| Contents     |                                                                           |                                 |
| Contents     | Торіс                                                                     | See Page                        |

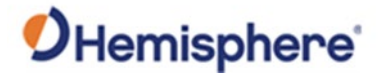

# **Configure and Calibrate 3D Sensors**

| GPS sensor              | Before starting the 3D calibration, the following must be completed:                                                                                                    |
|-------------------------|----------------------------------------------------------------------------------------------------|
| calibration<br>overview | <ul> <li>Check to verify the machine can be safety slewed 360° at full radius without<br/>hitting any obstacles.</li> </ul>                                                                                                    |
|                         | <ul> <li>Ensure the machine is on level ground, with no greater than ± 0.5° pitch and<br/>roll. Check using the sensors diagnostics to confirm the machine is levelled<br/>correctly once positioned for testing.</li> </ul>                                                                                                    |
|                         | • You must have a completed 2D sensor calibration tested to achieve the correct accuracies (see 2D Calibration).                                                                                                    |
|                         | <ul> <li>You will need a survey rover and data logger configured with the same<br/>projection and localization.</li> </ul>                                                                                                    |
|                         | <ul> <li>Check the UHF radio link settings are correct for RTK function of machine and<br/>GNSS Rover.</li> </ul>                                                                                                    |
|                         | <b>Note:</b> It is not necessary to do a site localization for the calibration to function correctly. Simply setup an arbitrary base station and select a UTM zone to match your location. A short base line will increase the accuracy of the calibration.                                                                                                    |
|                         | <ul> <li>Verify that the projection and/or localization match on the rover and machine.<br/>Place the rover over the primary antenna on the GNSS to compare Northing,<br/>Easting and Height positions data.</li> <li>Do not use a separate base station for the machine and survey rover. Do not<br/>use an NTRIP service</li> </ul>                                                                           |
|                         | <ul> <li>Use tools / magnet makers to mark the measure points on the machine so they are attached correctly and accurately. Start by slewing the house / turret / cab to align with the track base (if not previously completed).</li> <li>Rotate the machine on the tracks so that the machine is pointing to WGS north. This can be done by viewing the heading output from the diagnostic screen.</li> </ul> |
|                         | <b>Note:</b> Positioning the excavator to this position will allow safe ingress and egress from the cab in the later stages of the calibration. Enter the 3D calibration menu.                                                                                                    |

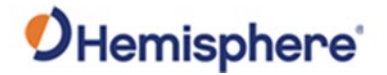

| Step 1- GPS calibration | Face the tracks of the machine North. With the bucket lifted off the ground and the<br>boom and stick fully extended, slew the machine until the bucket is facing East. The<br>indicators on the bottom-left of the screen show your target azimuth (90°) and your<br>current azimuth (87°).                                                                                                    |
|-------------------------|----------------------------------------------------------------------------------------------------|
|                         | <b>Note:</b> The current azimuth may not be accurate because a heading offset has not yet been calibrated at this point.                                                                                                    |
|                         | Start 3D Calibration                                                                                                    |
|                         | Before using the 3D calibration wizard, please ensure you have calibrated all the sensors and have a valid 2D geometry. When integrating with the SiteMetrix calibration data you will still be prompted for the antenna positions to complete the calibration.                                                                                                    |
|                         |                                                                                                    |
|                         |                                                                                                    |
|                         | East Facing Primary Antenna Measurement (step 1)<br>Slew the excavator until it is facing East. Make sure the bucket is clear of the ground for rotation. Press <i>Record</i> to measure the position of<br>the primary antenna.<br>Primary Northing: 50,549.364ft 60,797.940ft 60,797.940ft 70,797.940ft 70,797.940ft 70,7 |

90°

Record

0%

Back Next Cancel

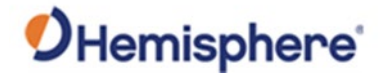

Step 1- GPS calibration, continued Keep the boom and bucket equipment still to record the **Primary Antenna** location and press the **Record** button.

**Note:** The **Record** button will grayed-out until the turret is has been positioned correctly.

| the primary ante  | r until it is facing <b>East</b><br>Inna. | . Make sure the bucket is cle | ar or the ground for rotation. Press <i>Record</i> to measure the position of |
|-------------------|-------------------------------------------|-------------------------------|-------------------------------------------------------------------------------|
| Primary Northing: | 50,549.462ft                              |                               |                                                                               |
| Primary Easting:  | 60,797.898ft                              |                               |                                                                               |
|                   |                                           |                               |                                                                               |
|                   | 90°                                       |                               |                                                                               |
| 9                 | 90°                                       | >>> Record                    | 100%                                                                          |

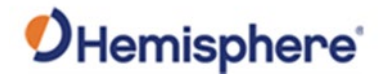

Step 2- GPS<br/>calibrationDo not move the tracks, boom, or stick. Carefully slew the machine until the bucket is<br/>facing South. The indicators on the bottom-left of the screen show your target<br/>azimuth (180°) and your current azimuth (87°). Note: The current azimuth may not<br/>be accurate because a heading offset has not yet been calibrated at this point.

| Primary Northing: | 50,549.490ft |  |
|-------------------|--------------|--|
| Primary Easting:  | 60,797.901ft |  |
|                   | 180°         |  |
|                   |              |  |

Keep the boom and bucket equipment still and record the **Primary Antenna** location using the **Record** button.

**Note:** The **Record** button will grayed-out until the turret has been positioned correctly.

|                  | 50,549.356ft |  |  |
|------------------|--------------|--|--|
| Primary Easting: | 60,797.837ft |  |  |
|                  |              |  |  |
|                  | 180°         |  |  |
|                  |              |  |  |

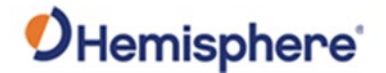

Step 3-GPSDo not move the tracks, boom, or stick. Carefully slew the machine until the bucket is<br/>facing West. The indicators on the bottom-left of the screen show your target azimuth<br/>(270°) and your current azimuth (195°). Note: The current azimuth may not be<br/>accurate because a heading offset has not yet been calibrated at this point.

| Slew the excavato<br>of the <b>primary a</b> | or until it is facing <b>West</b> .<br>ntenna. | Make sure the bucket is still o | lear of the ground for rotation. Press <i>Record</i> to measure t | he position |
|----------------------------------------------|------------------------------------------------|---------------------------------|-------------------------------------------------------------------|-------------|
| Primary Northing:                            | 50,549.405ft                                   |                                 |                                                                   |             |
| Primary Easting:                             | 60,797.918ft                                   |                                 |                                                                   |             |
|                                              |                                                |                                 |                                                                   |             |
|                                              | 220°                                           |                                 |                                                                   |             |
|                                              | 270°                                           | Record                          | 0%                                                                |             |

Keep the boom and bucket equipment still and record the **Primary Antenna** location using the **Record** button.

**Note:** The **Record** button will grayed-out until the turret has been positioned correctly.

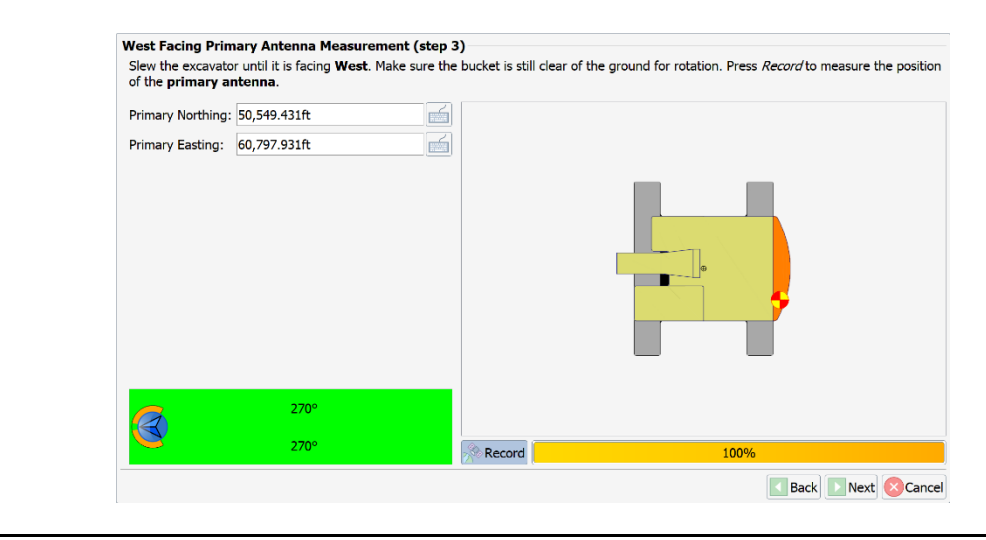

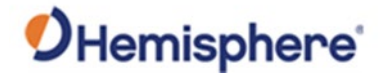

Step 4-GPSDo not move the tracks, boom, or stick. Carefully slew the machine until the bucket iscalibrationfacing North. The indicators on the bottom-left of the screen show your target<br/>azimuth (0°) and your current azimuth (305°). Fully extend the boom and stick and<br/>carefully rest the bucket on the ground. This step will calculate the boom radius.

**Note:** The current azimuth may not be accurate because a heading offset has not yet been calibrated.

| Primary Northing: | 50,549.465ft |        |    |  |
|-------------------|--------------|--------|----|--|
| Primary Easting:  | 60,797.907ft |        |    |  |
| Antenna Height:   | 311.707ft    |        |    |  |
| boom kaulus.      |              |        |    |  |
|                   | 15°          |        |    |  |
|                   | 0°           | Record | 0% |  |

Before recording the antenna location, gently rest the bucket and the end of the stick on the ground, trying not to push or move the turret (house) of the machine. This prepares the machine for the next stage of the calibration.

Keep the boom and bucket equipment still and record the **Primary Antenna** location using the **Record** button.

**Note:** The **Record** button will grayed-out until the turret has been positioned correctly. After recording this position **DO NOT** move the machine. All the following stages require the excavator to stay at this position.

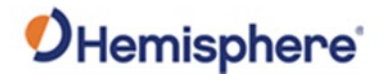

| continued | North Facing Prin<br>Slew the excavato<br>out and rest it on | <b>mary Antenna Measu</b><br>or until it is facing <b>North</b><br>the ground. Press <i>Reco</i> . | rement (step 4)<br>Make sure the bucket is s<br>rd to measure the position | till clear of the ground for rotation. When in position, extend th<br>of the <b>primary antenna</b> and the <b>boom radius</b> . | e bucket |
|-----------|--------------------------------------------------------------|----------------------------------------------------------------------------------------------------|----------------------------------------------------------------------------|----------------------------------------------------------------------------------------------------|----------|
|           | Primary Northing                                             | 50,549.481ft                                                                                       |                                                                            |                                                                                                    |          |
|           | Primary Easting:                                             | 60,796.723ft                                                                                       |                                                                            |                                                                                                    |          |
|           | Antenna Height:                                              | 311.802ft                                                                                          |                                                                            |                                                                                                    |          |
|           |                                                              |                                                                                                    |                                                                            |                                                                                                    |          |
|           |                                                              | 0°                                                                                                 |                                                                            |                                                                                                    |          |
|           |                                                              | 0°                                                                                                 | Record                                                                     | 100%                                                                                                    |          |

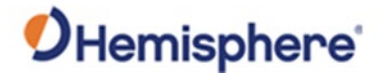

Step 5-GPSContinuing with the equipment at the 360° or 0° / North facing position. Place the<br/>GNSS rover on the Secondary Antenna location and record the Northing and Easting<br/>positions.

We recommend unscrewing the **Secondary Antenna** to place the survey rover on this point.

Take the following shots using the GNSS rover and data collection software. Optionally, you can store all shots first and then type them into the software. All shots should be averaged for a minimum of 30 seconds, while monitoring RTK status and HRMS/VRMS values:

- 1. Secondary Antenna location
- 2. Boom pin location
- 3. Center boom
- 4. Center bucket
- 5. Left bucket pin
- 6. Right bucket pin

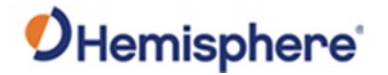

| from the | e VR1000 or                                                       | VR500 units                                                                     | s.                                                          |                                                                  |                                                       | vart |
|----------|-------------------------------------------------------------------|---------------------------------------------------------------------------------|-------------------------------------------------------------|------------------------------------------------------------------|-------------------------------------------------------|------|
|          | Enter Secondary An<br>Leaving the excavato<br>boom pin height. Or | tenna Position (step 5<br>r facing North and the b<br>nce measured, enter the r | i)<br>ucket resting on the <u>c</u><br>northing, easting, a | round, measure and record<br>nd <b>height</b> into the fields pr | the <b>secondary antenna</b> position and the ovided. |      |
|          | Secondary Northing:<br>Secondary Easting:                         | 50,549.510ft<br>60,801.340ft                                                    |                                                             |                                                                  |                                                       |      |
|          | Boom Pin Elevation:                                               | 304.563ft                                                                       |                                                             | Secondary                                                        | Boom Foot Pin                                         |      |
|          |                                                                   |                                                                                 |                                                             | Primary<br>Antenna                                               |                                                       |      |

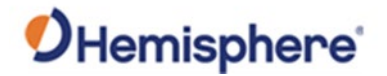

Step 5-GPS calibration, continued Figure 4-1 shows shooting the boom pin height.

**Note:** A magnet with a divot (for holding placing the pole) was used to place the pole.

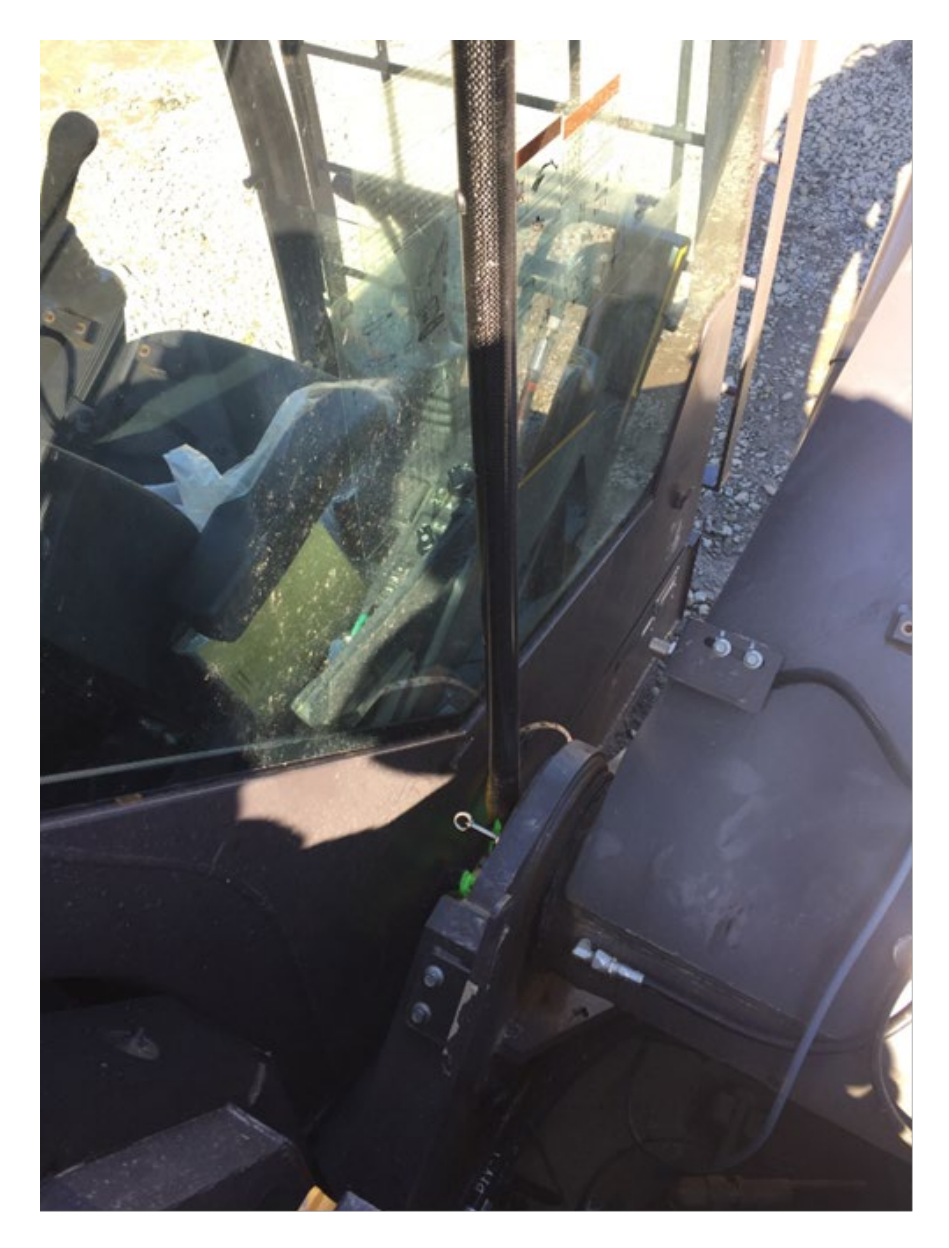

Figure 4-1: Magnet with divot
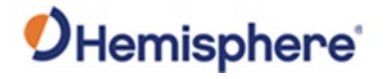

| Step 5-GPS<br>calibration,<br>continued | The height of the boom foot pin can be measured and entered at this point. Use a GNSS rover to carefully measure then enter this height value. Click <b>Next</b> .                                            |
|-----------------------------------------|----------------------------------------------------------------------------------------------------|
| Step 6- GPS calibration                 | Continue with the equipment at the 360° or 0° / North facing position.                                                                                                    |
|                                         | Place the GNSS rover on the on or near the boom foot pin on the centerline of the machine. Record this position and enter the <b>Baseline Northing 1</b> and <b>Baseline Easting 1</b> values for this point. |
|                                         | <b>Note:</b> If possible, use masking tape to mark the centerline and place a round magnet on this line and put the point of the rover pole into the hole at the center of the magnet.                        |
|                                         | Place the GNSS rover on the on or near the boom bucket pin or the mid-point of the bucket edge on the centerline of the machine.                                                                              |

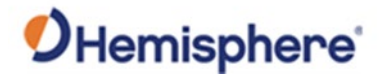

Step 6- GPS calibration, continued Figure 4-2 shows the GNSS rover taking a shot at the middle of boom (for heading calculation offset). A magnet with a divot was placed on the center of the boom. The center of the boom was determined using a tape measure.

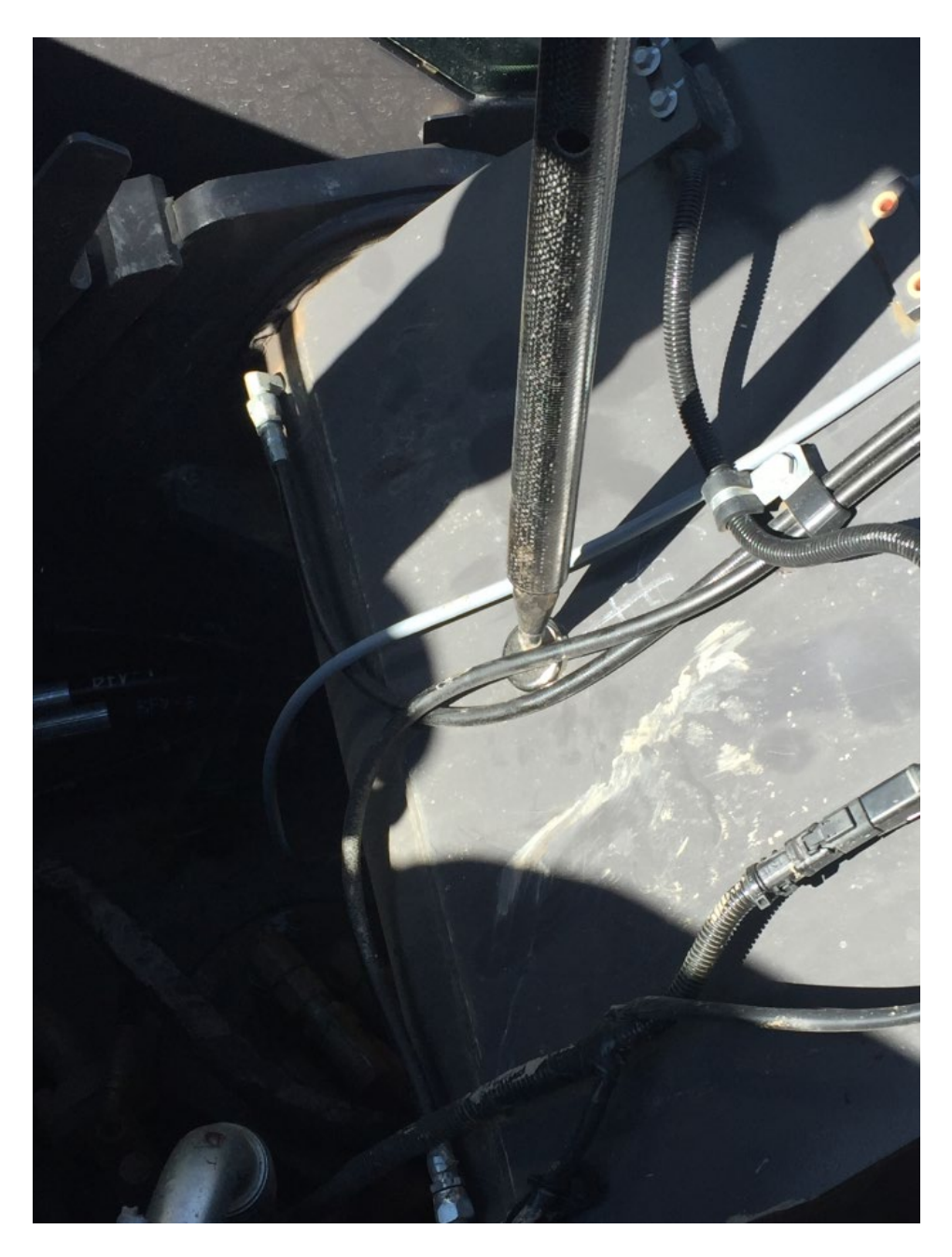

Figure 4-2: GNSS rover shot at middle

Continued on next page Page **74** of **126** 

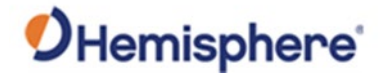

Step 6- GPS<br/>calibration,<br/>continuedRecord this position and enter the Baseline Northing 2 and Baseline Easting 2 values<br/>for this point.

**Note:** Welding chalk may be used to temporally mark the center of the bucket if needed.

Click Next.

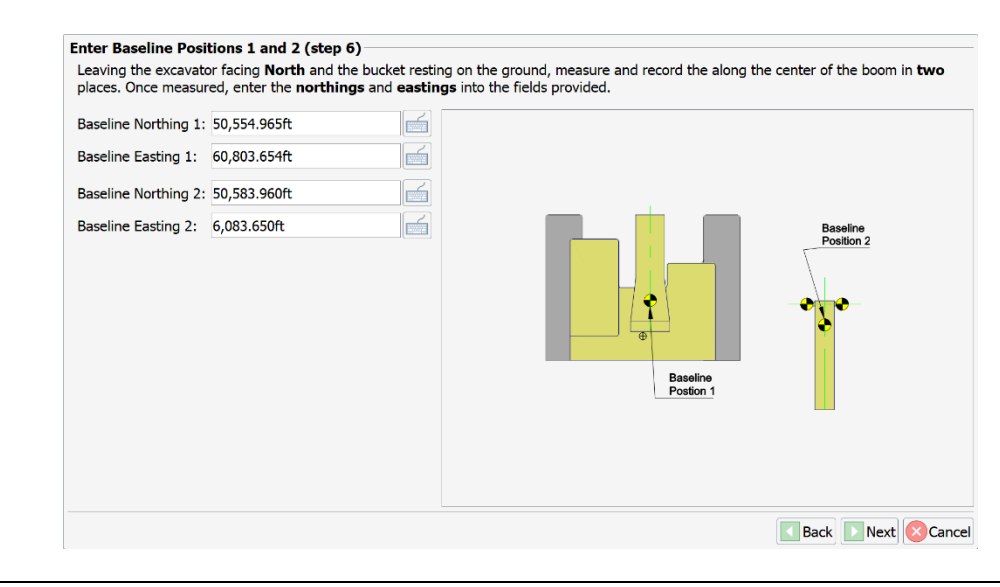

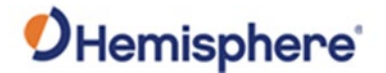

Step 7 - GPSContinuing with the equipment at the 360° or 0° / North facing position. Place the<br/>GNSS rover to the Left / West side of bucket pin on the centerline.

Record this position and enter the **Lateral Northing 1** and **Lateral Easting 1** values for this point. Place the GNSS rover to the right / east side of bucket pin on the centerline.

Record this position and enter the **Lateral Northing 1** and **Lateral Easting 1** values for this point.

**Note:** To measure these points, use a magnet with an eyelet to line the point of the survey pole point to the centerline of the bucket pin for each side of the bucket pin.

Click Next.

| Lateral Northing 1: | 50,554.951ft |         |           |         |   |
|---------------------|--------------|---------|-----------|---------|---|
| Lateral Easting 1:  | 60,807.354ft |         |           |         |   |
| Lateral Northing 2: | 50,554.890ft |         | 1         | 1 -1    |   |
| Lateral Easting 2:  | 60,811.544ft | <u></u> | Postion 1 | Postion | 2 |
|                     |              |         |           |         |   |
|                     |              |         |           |         |   |

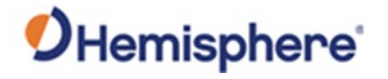

| Step 8-GPS calibration | The final step calculates the following machine dimensions and angular offsets to finish the 3D calibration of the machine GNSS antennas.                                                         |
|------------------------|----------------------------------------------------------------------------------------------------|
|                        | Once this is complete, it is required to the test random 3D points to the bucket left or right side to confirm that the 3D calibration is functioning correctly and within the accuracy required. |
|                        | When complete, save the calibration to the current machine file by selecting the <b>Finish</b> button.                                                                                            |

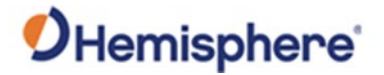

## **Appendix A: Troubleshooting**

| troduction | Appendix A offers suggestions to solve common proble | ms.      |
|------------|------------------------------------------------------|----------|
|            |                                                      |          |
| ontents    |                                                      |          |
| ontents    | Торіс                                                | See Page |

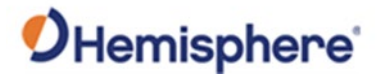

## Troubleshooting

**Troubleshooting** Table A-1 lists common issues and recommendations.

## Table A-1: Troubleshooting

| Symptom            | Possible Solution                                                                                                    |
|--------------------|----------------------------------------------------------------------------------------------------|
| Incorrect position | First, check a control point with the machine and the survey rover.                                                                                                    |
|                    | <ul> <li>If the horizontal or vertical position is off, first consider if it is off by a consistent amount throughout the jobsite, or if the position bust varies throughout the job. if it is consistent, consider the following:</li> <li>Check your machine measurements/offsets. If any of these are incorrect, your projected position will be off.</li> <li>Bad localization. Make sure that all points in your localization file have low residuals and/or that the correct coordinate system has been chosen (this can make a significant difference).</li> </ul> |
|                    | <ul> <li>If there is an inconsistent position bust, check:</li> <li>Sensor mounting was incorrectly chosen and/or sensor was not calibrated. This is evident if your position is correct when flat, but not if you are on a slope.</li> <li>If the position at the GPS antenna is correct, but the position bust worsens as you approach the cutting edge, it may be a heading offset error.</li> </ul>                                                                                                    |

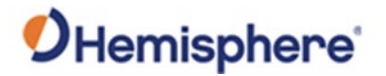

## Troubleshooting, Continued

## Troubleshooting Table A-1: Troubleshooting (continued)

, continued

| Symptom         | Possible Solution                                                                                                    |
|-----------------|----------------------------------------------------------------------------------------------------|
| No GPS position | 1. First, check to see if the VR500 or VR1000 is powered                                                                                                    |
|                 | <ol> <li>If the receiver isn't powered, disconnect the cable and<br/>use a multimeter to verify it is receiving power and<br/>ground.</li> </ol>                                                                                                    |
|                 | <ol> <li>Check the monitor screen and sky plots to see if there is<br/>any data from the receiver. If there is no data, but the<br/>receiver is powered, there could be a bad serial<br/>connection/mismatched baud rate.</li> </ol>                                        |
|                 | 4. If using a VR1000, use a multi-meter to measure the voltage from the primary antenna port. The voltage should be 5V. If it is reading 5V from the receiver, check the other end of the cable (that would plug into the antenna). If there isn't any voltage, it may be a |
|                 | damaged cable or bulkhead connector.                                                                                                    |

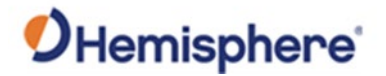

## Troubleshooting, Continued

## Troubleshooting Table A-1: Troubleshooting (continued)

, continued

| Symptom                      | Possible Solution                                                                                                    |
|------------------------------|----------------------------------------------------------------------------------------------------|
| No RTK                       | <ol> <li>If using a base station onsite (versus an NTRIP service),<br/>first check to verify the base station is turned on.</li> <li>If the base station is turned on and sending RTK out over<br/>UHF, check to see if the Tx (or TD on some radios) light is<br/>flashing once per second.</li> <li>Verify that the other rovers on the job site are receiving<br/>RTK corrections, if available.</li> <li>If it is flashing once per second, check to verify the<br/>settings (frequency, bandwidth, forward error corrections,<br/>modulation, and protocol) at the base match that of the<br/>rover.</li> <li>Check to see if the UHF light at the rover is blinking once<br/>per second. If it is, refer to #3.</li> <li>The receiver may be out of UHF range. Consider installing<br/>the external UHF antenna (if using a VR500). You may<br/>need to install repeaters. See if the RTK corrections work<br/>when the machine is closer to the base station.</li> <li>If using NTRIP, check cellular connectivity. One option is to<br/>exit GradeMetrix and verify you can go to a website via<br/>the browser.</li> </ol> |
| IronOne will not<br>power on | <ul> <li>Check to verify the power cable is connected to machine power. The positive should go to a reliable, clean power source and ground to the chassis of the machine.</li> <li>Disconnect the cable and refer to the pinout to see if 12V or 24V (depending on machine) is going into the IronOne by using a multi-meter. If the multimeter reads 12V or 24V, then power is confirmed, and the IronOne may need to be serviced. If you don't have any power, then check your power source, ground, and all fuses.</li> </ul>                                                                                                    |

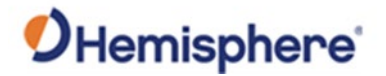

## Troubleshooting, Continued

## Troubleshooting Table A-1: Troubleshooting (continued)

, continued

| Symptom    | Possible Solution                                                                                                    |  |  |  |
|------------|----------------------------------------------------------------------------------------------------|--|--|--|
| No heading | <ul> <li>If using a VR1000, you need two external antennas. Use a multi-meter to check the voltage coming out of the N-type connectors Is 5V. If 5V is coming from the receiver, check the other end of the cable (that would plug into the antenna). If there is no voltage, then it is a damaged cable or bulkhead connector.</li> <li>If using a VR1000, check your MSEP antenna separation measurement. It is the distance, in meters, between the two antennas, and must be accurate to within 2cm.</li> </ul> |  |  |  |

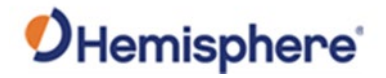

## **Appendix B: Technical Specifications**

## Overview

# Introduction Appendix B contains the technical specifications for the VR500 receiever, the VR1000 GNSS receiver, the IronOne control box, and the GMS-1 sensor.

#### Contents

| Торіс                | See Page |
|----------------------|----------|
| VR500 GNSS Receiver  | 84       |
| VR1000 GNSS Receiver | 89       |
| IronOne              | 94       |
| GMS-1 Sensor         | 97       |

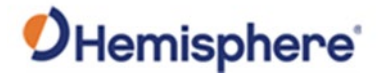

## **VR500 GNSS Receiver**

# VR500

#### Table B-1: VR500 Receiver

specifications

| Item            | Specification                              |
|-----------------|--------------------------------------------|
| Receiver type   | GPS, GLONASS, BeiDou, Galileo and RTK with |
|                 | carrier phase and L-band dual antenna      |
| Channels        | 744                                        |
| Satellites      | 12 L1CA GPS                                |
|                 | 12 L1P GPS                                 |
|                 | 12 L2P GPS                                 |
|                 | 12 L2C GPS                                 |
|                 | 15 L5 GPS                                  |
|                 | 12 G1 GLONASS                              |
|                 | 12 G2 GLONASS                              |
|                 | 12 G3 GLONASS                              |
|                 | 22 B1 BeiDou                               |
|                 | 22 B2 BeiDou                               |
|                 | 14 B3 BeiDou                               |
|                 | 12 Galileo E1                              |
|                 | 12 Galileo E5a                             |
|                 | 12 Galileo E5b                             |
|                 | 3 SBAS or 3 additional L1CA GPS 2 L-band   |
| Primary antenna | GPS L1,L1P,L2C,L2P,L5                      |
|                 | GLONASS G1,G2,Pcode                        |
|                 | BeiDou B1,B2,B3                            |
|                 | Galileo E1,E5a,E5b                         |
|                 | L-band                                     |

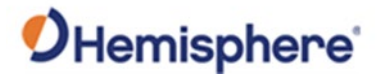

| VR500           |  |
|-----------------|--|
| specifications, |  |
| continued       |  |

### Table B-1: VR500 Receiver (continued)

| ltem                  | Specification                                |              |                      |  |  |  |
|-----------------------|----------------------------------------------|--------------|----------------------|--|--|--|
| Secondary antenna     | GPS L1,L1P,L2C,L2P                           |              |                      |  |  |  |
|                       | GLONASS G1,G2                                |              |                      |  |  |  |
|                       | BeiDou B1,B2                                 |              |                      |  |  |  |
|                       | Galileo E1,E5b                               |              |                      |  |  |  |
|                       | L-band                                       |              |                      |  |  |  |
| GPS sensitivity       | -142 dBm                                     |              |                      |  |  |  |
| SBAS tracking         | 3-channel, parallel tracking                 |              |                      |  |  |  |
| Update rate           | 10 Hz standard, and 20 H                     | Hz available |                      |  |  |  |
| Horizontal accuracy   |                                              | RMS (67%)    | 2DMRS                |  |  |  |
|                       |                                              |              | (95%)                |  |  |  |
|                       | RTK <sup>1,2</sup>                           | 8 mm + 1     | 15 mm +2             |  |  |  |
|                       |                                              | ppm          | ppm                  |  |  |  |
|                       | Atlas <sup>®</sup> 0.04 m 0.08 m             |              | 0.08 m               |  |  |  |
|                       | SBAS (WAAS) <sup>1</sup> 0.3 m         0.6 m |              | 0.6 m                |  |  |  |
|                       | Autonomous, no SA <sup>1</sup>               | 1.2 m        | 2.4 m                |  |  |  |
|                       |                                              |              |                      |  |  |  |
| Heading accuracy      | 0.27° RMS                                    |              |                      |  |  |  |
| Pitch/roll accuracy   | < 1° RMS                                     |              |                      |  |  |  |
| ROT                   | 145°/s maximum                               |              |                      |  |  |  |
| Timing (PPS) accuracy | 20 ns                                        |              |                      |  |  |  |
| Cold start time       | < 60 s typical (no almanac or RTC)           |              |                      |  |  |  |
| Warm start time       | < 30 s typical (almanac and RTC)             |              |                      |  |  |  |
| Hot start time        | < 10 s (almanac, RTC, and position)          |              |                      |  |  |  |
| Maximum speed         | 1,850 km/h (999 kts)                         |              | 1,850 km/h (999 kts) |  |  |  |

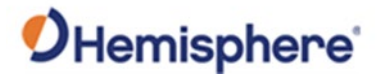

VR500 specifications, continued

| Item                   | Specification                                 |
|------------------------|-----------------------------------------------|
| Maximum altitude       | 18,288 m (60,000 ft)                          |
| Differential options   | SBAS, Autonomous, External RTCM v2.3, RTK v3, |
|                        | L-band (Atlas), and DGPS                      |
| Antenna LNA gain input | 10 to 40 dB                                   |

#### Table B-2: VR500 Communication

Table B-1: VR500 Receiver (continued)

communication specifications

**VR500** 

| ltem                    | Specification                                                  |
|-------------------------|----------------------------------------------------------------|
| Serial ports            | 3x full-duplex UART's 2x 3.3V CMOS 1x RS-232                   |
| CAN                     | 2 CAN ports NMEA2000, ISO-11783                                |
| Baud rates              | 4800 - 115200                                                  |
| Data I/O protocol       | NMEA 0183, CAN, Hemisphere GNSS binary                         |
| Correction I/O protocol | Hemisphere GNSS' ROX, RTCM v2.3 (DGPS), RTCM v3                |
|                         | (RTK), CMR, CMR+3, and Atlas                                   |
| Timing output           | PPS CMOS, active high, rising edge sync, 10 k $\Omega$ , 10 pF |
|                         | load                                                           |
| Event marker input      | CMOS, active low, falling edge sync, 10 k $\Omega$ 10 pF load  |
| Ethernet                | 1x 10/100 base-T                                               |

VR500 power specifications

| Item                | Specification                          |
|---------------------|----------------------------------------|
| Input voltage       | 9-32 VDC                               |
| Power consumption   | 10.8W Maximum (All signals and L-band) |
| Current consumption | 1.2A Maximum                           |

Continued on next page

Table B-3: VR500 Power

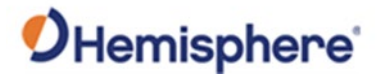

VR500 environmental specifications

#### Table B-4: VR500 Environmental

| ltem                  | Specification                                                                                                    |
|-----------------------|----------------------------------------------------------------------------------------------------|
| Operating temperature | -40°C to +70°C (-40°F to +158°F)                                                                                              |
| Storage temperature   | -40°C to +85°C (-40°F to +185°F)                                                                                              |
| Humidity              | 95% non-condensing (when installed in an enclosure)                                                                           |
| Shock and vibration   | 50Gs, 11ms half sine pulse, 10 shocks in each                                                                                 |
|                       | direction and axis, total 60 shocks                                                                                           |
|                       | Operational IEC 60068-2-29 MIL-STD-810G                                                                                       |
|                       | Vibration Sine: 30.6Grms MIL-STD-810G SAE J1211 ISO<br>16750-3:2007 Vibration Random: 5.96Grms IEC<br>60068-2-64 MIL-STD-202F |
| EMC <sup>4</sup>      | CE (ISO 14982 Emissions and Immunity) FCC Part 15,                                                                            |
|                       | Subpart B CISPR22                                                                                                    |

#### VR500 mechanical specifications

#### Table B-5: VR500 Mechanical

| ltem                 | Specification                 |
|----------------------|-------------------------------|
| Dimensions           | 68.6 L x 22 W x 12.3 H cm     |
| Weight               | 3.9 kg                        |
| Status indication    | Power, GNSS, Heading, Radio   |
| Power/Data connector | 22-Pin environmentally sealed |

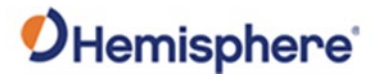

Table B-6: VR500 L-band sensor

VR500 L-band sensor specifications

# ItemSpecificationReceiver typeSingle ChannelChannels1525 to 1560 MHzSensitivity140 dBmChannel spacing5.0 kHzSatellite selectionManual and AutomaticReacquisition time15 seconds (typical)

#### Table B-7: VR aiding device

VR500 aiding device specifications

| Device      | Description                                                                                                    |
|-------------|----------------------------------------------------------------------------------------------------|
| Gyro        | Provides smooth heading, fast heading reacquisition, and reliable < 3° heading for periods up to 3 minutes when loss of GPS has occurred. <sup>3</sup> |
| Tilt sensor | Provide pitch and roll data and assist in fast startup and reacquisition of heading solution.                                                          |

<sup>1</sup> Depends on multi-path environment, number of satellites in view, satellite geometry, and ionospheric activity

- <sup>2</sup> Depends also on baseline length
- <sup>3</sup> Under static conditions

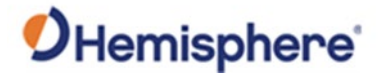

## **VR1000 GNSS Receiver**

## VR1000 GNSS

#### Table B-8: GNSS Receiver

receiver

| Item                  | Specification                                          |
|-----------------------|--------------------------------------------------------|
| Receiver Type         | GNSS Position & Heading RTK Receiver                   |
| Signals Received      | GPS, GLONASS, BeiDou, Galileo, QZSS, NavIC (IRNSS) and |
|                       | Atlas®                                                 |
| Channels              | 1059                                                   |
| GPS Sensitivity       | -142 dBm                                               |
| SBAS Tracking         | 3-channel, parallel tracking                           |
| Update Rate           | 10 Hz standard, 20 Hz optional                         |
| Timing (PPS) Accuracy | 20 ns                                                  |
| Rate of Turn          | 100°/s maximum                                         |
| Cold Start            | 40 s (no almanac or RTC)                               |
| Warm Start            | 20 s typical (almanac and RTC)                         |
| Hot Start             | 5 s typical (almanac, RTC and position)                |
| Heading Fix           | 10 s typical (Hot Start)                               |
| Antenna Input         | 50 Ω                                                   |
| Impedance             |                                                        |
| Maximum Speed         | 1,850 mph (999 kts)                                    |
| Maximum Altitude      | 18,288 m (60,000 ft)                                   |
| Differential Options  | SBAS, Atlas (L-band), RTK                              |

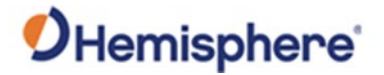

VR1000

#### Table B-9: Accuracy

accuracy

| Item                                |                                                     | Specification     |
|-------------------------------------|-----------------------------------------------------|-------------------|
| Positioning                         | RMS (67%)                                           | 2DRMS (95%)       |
| Autonomous, no                      | 1.2 m                                               | 2.5 m             |
| SA: <sup>2</sup> SBAS: <sup>2</sup> | 0.25 m                                              | 0.5 m             |
| Atlas: <sup>2,3</sup>               | 0.04 m                                              | 0.08 m            |
| RTK: <sup>1</sup>                   | 10 mm + 1 ppm                                       | 20 mm + 2 ppm     |
| Heading (RMS)                       | < 0.2° @ 0.5 m ar                                   | itenna separation |
|                                     | < 0.1° @ 1.0 m ar                                   | itenna separation |
|                                     | < 0.05° @ 2.0 m antenna separation                  |                   |
|                                     | < 0.02° @ 5.0 m antenna separation                  |                   |
|                                     | < 0.01° @ 10.0 m antenna separation                 |                   |
| Pitch/Roll (RMS)                    | 1°                                                  |                   |
| Heave (RMS)                         | 30 cm (DGPS) <sup>3</sup> ,10 cm (RTK) <sup>3</sup> |                   |

VR1000 communications

#### **Table B-10: Communications**

| ltem                    | Specification                                                                                        |
|-------------------------|----------------------------------------------------------------------------------------------------|
| Ports                   | 1x full-duplex RS-232/RS-422, 1x full-duplex RS232, 2x                                               |
|                         | CAN, 1x Ethernet                                                                                     |
| Baud Rates              | 4800 - 115200                                                                                        |
| Radio Interfaces        | Bluetooth 2.0 (Class 2), Wi-Fi 2.4 GHz, UHF (400 MHz)                                                |
| Correction I/O Protocol | Hemisphere GNSS proprietary ROX format RTCM v2.3,<br>RTCM v3.2, CMR <sup>5</sup> , CMR+ <sup>5</sup> |
| Data I/O Protocol       | NMEA 0183, Hemisphere GNSS binary                                                                    |
| Timing Output           | PPS, CMOS, active high, rising edge sync, $10k\Omega$ , $10 \text{ pF}$ load                         |
| Event Marker Input      | CMOS, active low, falling edge sync, 10 k $\Omega$ , 10pF load                                       |

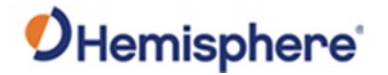

### VR1000 power

#### Table B11: Power

| Item                        | Specification                          |
|-----------------------------|----------------------------------------|
| Input Voltage               | 9-36 VDC                               |
| Power Consumption           | 10.8W Maximum (All signals and L-band) |
| Current Consumption         | 1.2A Maximum                           |
| Power Isolation             | No                                     |
| Reverse Polarity Protection | Yes                                    |

## VR1000 Table B-12: Environmental

environmental

| Item                  | Specification                                     |
|-----------------------|---------------------------------------------------|
| Operating Temperature | -40°C to +70°C (-40°F to +158°F)                  |
| Storage Temperature   | -40°C to +85°C (-40°F to +185°F)                  |
| Humidity              | 95% non-condensing                                |
| Mechanical Shock      | 50G, 11ms half sine pulse (MIL-STD-810G w/ Change |
|                       | 1 Method 516.7 Procedure 1)                       |
| Vibration             | 7.7 Grms (MIL-STD-810G w/Change 1 Method          |
|                       | 514.7 Category 24)                                |
| EMC                   | CE ISO14982/EN13309/ISO13766/IEC60945),           |
|                       | Radio Equipment Directive 2014/53/EU, E-Mark,     |
|                       | RCM                                               |
| Enclosure             | ІРб9К                                             |

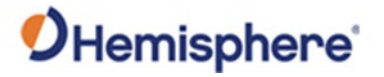

#### VR1000 L-band Table B-13: L-band receiver

receiver

| Item                | Specification       |
|---------------------|---------------------|
| Receiver Type       | Single Channel      |
| Channels            | 1530 to 1560 MHz    |
| Sensitivity         | -140 dBm            |
| Channel Spacing     | 5 kHz               |
| Satellite Selection | Manual or Automatic |
| Reacquisition Time  | 15 sec (typical)    |

#### VR1000 aiding **Table B-14: Aiding devices**

devices

| Item         | Specification                                           |
|--------------|---------------------------------------------------------|
| Gyro         | Provides smooth heading, fast heading reacquisition     |
|              | and reliable < 0.5° per min heading for periods up to   |
|              | 3 min. when loss of GNSS has occurred <sup>4</sup>      |
| Tilt Sensors | Provide pitch/roll data and assist in fast start-up and |
|              | reacquisition of heading solution                       |

#### VR1000 mechanical

Table B-15: Mechanical

| ltem                | Specification                              |
|---------------------|--------------------------------------------|
| Dimensions No Plate | 23.2 L x 16.5 W x 7.9 H (cm)               |
|                     | 9.1 L x 6.5 W x 3.1 H (in)                 |
| Dimensions with     | 23.2 L x 21.4 W x 8.3 H (cm)               |
| Plate               | 9.1 L x 8.4 W x 3.3 H (in)                 |
| Status Indications  | Power, Primary Antenna, Secondary Antenna, |
| (LED)               | Heading, Quality, Atlas, Bluetooth, Wi-Fi, |
|                     | CAN1, CAN2, Ethernet, Radio                |
| Power/Data          | 23-pin multi-purpose                       |
| Connector           |                                            |

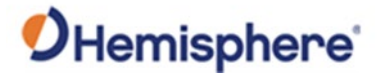

| VR1000<br>footnote<br>references | <sup>1</sup> Depends on multipath environment, number of satellites in view, satellite geometry,<br>no SA, and ionospheric activity<br><sup>2</sup> Depends on multipath environment, number of satellites in view, WAAS coverage<br>and satellite geometry<br><sup>3</sup> Requires a subscription |
|----------------------------------|----------------------------------------------------------------------------------------------------|
|                                  | <sup>4</sup> Depends on multipath environment, number of satellites in view, satellite geometry, baseline length (for differential services), and ionospheric activity<br><sup>5</sup> CMR and CMR+ do not cover proprietary messages outside of the typical standard                               |

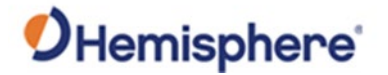

## **IronOne**

#### IronOne system Table B-16: System

| Item             | Specification                             |
|------------------|-------------------------------------------|
| Processor        | Intel Atom dual-core CPU E3825 @ 1.33 GHz |
| Storage          | SSD 32GB, RAM 2GB                         |
| Operating System | Windows 10                                |

#### IronOne mechanical

#### **Specification** Item Dimensions 22.9 L x 16.9 W x 5.2 H (cm) 9.0 L x 6.6 W x 2.0 H (in) 1.38 kg (3.04 lbs.) Weight Adjustable 1.5" RAM ball mount Mount

#### IronOne environmental

### **Table B-18: Environmental**

Table B-17: Mechanical

| Item                  | Specification                   |
|-----------------------|---------------------------------|
| Operating Temperature | -20°C to +70°C (-4°F to 158°F)  |
| Storage Temperature   | -40°C to +85°C (-40°F to 185°F) |
| Operating Humidity    | 30% ~ 95% (Relative Humidity)   |
| Storage Humidity      | 45% ~ 80% (Relative Humidity)   |
| Enclosure             | IP67                            |
| Vibration             | EP455 5.15                      |

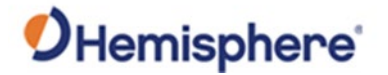

## IronOne, Continued

#### IronOne power Table B-19: Power

| Item                | Specification  |
|---------------------|----------------|
| Input Voltage       | 7 - 36 VDC     |
| Power Consumption   | 36 W           |
| Current Consumption | 3.0 A @ 12 VDC |

#### IronOne screen Table B-20: Screen

| Item         | Specification                      |
|--------------|------------------------------------|
| Display Type | 8" TFT-LCD capacitive touchscreen  |
| Size         | 192.8 mm × 116.9 mm (7.59" × 4.6") |
| Resolution   | 1280 × 720, 16:9                   |
| Luminance    | 750 nit                            |

#### IronOne input

Table B-21: Input

| Item            | Specification                   |
|-----------------|---------------------------------|
| Power Button    | 1× mechanical waterproof button |
| Function Button | 2× mechanical waterproof button |
| Ignition Input  | Yes                             |

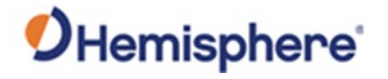

## IronOne, Continued

# IronOne

#### **Table B-22: Communication**

communication

| Item              | Specification                                          |
|-------------------|--------------------------------------------------------|
| Serial Port       | 1x RS232×1, 1x RS422/RS485/RS232 (software controlled) |
| Camera Interface  | 2× CVBS                                                |
| USB               | 1× USB 2.0                                             |
| Ethernet          | 10/100                                                 |
| Wi-Fi             | IEEE 802.11b/g/n                                       |
| Cellular          | 4G LTE                                                 |
| Data I/O Protocol | NMEA 0183                                              |

#### IronOne sensor and multimedia

Table B-23: Sensor and multimedia

| Specification     |  |
|-------------------|--|
| 1x 2W Buzzer      |  |
| 1x Headphone Jack |  |

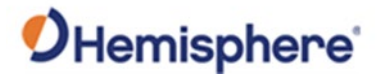

## **GMS-1 Sensor**

#### GMS-1 sensor Table B-24: Measurement range

measurement range

| Item  | Specification |
|-------|---------------|
| Pitch | ± 180°        |
| Roll  | ± 85°         |

# GMS-1 sensor

#### Table B-25: Sensor accuracy

accuracy

| Item              | Specification |
|-------------------|---------------|
| Absolute Accuracy | ±0.30°        |
| Resolution        | ±0.01°        |
| Repeatability     | ±0.05°        |
| Refresh Rate      | 20 Hz         |
| Base Sensor Cycle | 5ms           |
| Hysteresis        | ±0.05°        |
|                   |               |

GMS-1 sensor

#### **Table B-26: Electrical**

electrical

| Item           | Specification    |
|----------------|------------------|
| Supply Voltage | 9 – 30 VDC       |
| Current        | ≤ 65mA @ 10 VDC  |
| EMC Emittance  | DIN EN 61000-6-4 |
| EMC Immunity   | DIN EN 61000-6-2 |

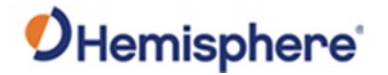

## GMS-1 Sensor, Continued

GMS-1 sensor pin-outs

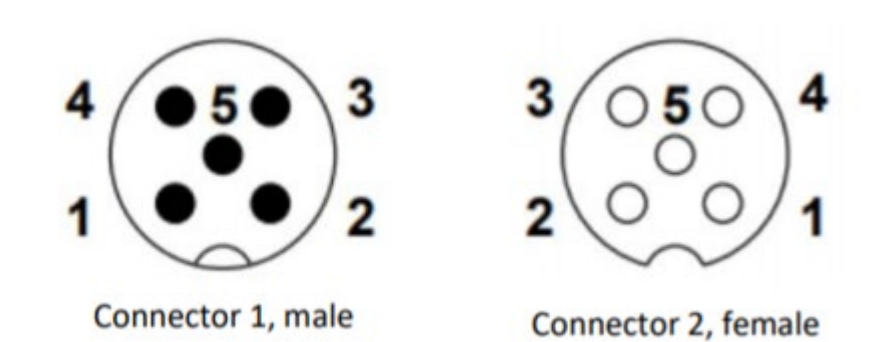

Figure B-1: GMS-1 Sensor pin-out

Table B-27: GMS-1 Sensor pin-out

| Signal       | Connector   | Pin Number |
|--------------|-------------|------------|
| Power Supply | Connector 1 | 2          |
| GND          | Connector 1 | 3          |
| CAN High     | Connector 1 | 4          |
| CAN Low      | Connector 1 | 5          |
| CAN GND      | Connector 1 | 1          |
| Power Supply | Connector 2 | 2          |
| GND          | Connector 2 | 3          |
| CAN High     | Connector 2 | 4          |
| CAN Low      | Connector 2 | 5          |
| CAN GND      | Connector 2 | 1          |

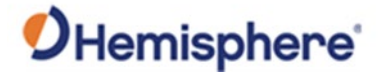

# Appendix C: Setup up a Base Station and Rover

## **Overview**

| Introduction | To perform a 3D calibration use HGNSS SiteMetrix™<br>station and as a rover.                                                                    | to setup a C631 as the base                                    |
|--------------|----------------------------------------------------------------------------------------------------|----------------------------------------------------------------|
|              | <b>Note:</b> It is not necessary to set the base station up o localize with this base station if the VR1000 and C63 from the same base station. | ver a known coordinate or to<br>1 rover are both receiving RTK |
|              | Set the C631 base station up in wide open sky near t<br>RTK solution will provide greater accuracy and a bet                                    | he machine, so a short baseline<br>ter localization.           |
| Contents     |                                                                                                    |                                                                |
|              | Торіс                                                                                                    | See Page                                                       |
|              | Configure C631 Base Station                                                                                                    | 100                                                            |
|              | Configure C631 Rover                                                                                                    | 107                                                            |
|              | Configure VR1000 or VR500 Radio                                                                                                    | 116                                                            |

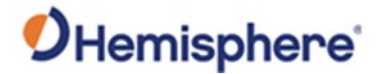

## **Configure C631 Base Station**

- Overview This section explains how to set up the base station needed for performing a 3D calibration.
- Configure C631Use the following steps to configure the C631 base station for your 3D calibrationBase Stationroutine.

#### Action Step Click Tools -> Advanced Tools -> Configure Base. The first time you 1 enter the software the dialogue an instrument will not be selected. Base Configuration Instrument Instrument Selection Settings None Quality **Dynamics** Operations Communications RTK Radio Type: Serial Port Port: COM31 Baud Rate: 115200 Custom Configuration Custom Command File: None Backup Load Backup Save Backup Cancel Next

#### Table C-1: Configure C631 Base Station

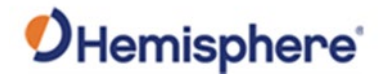

| lilliueu | Step |                    |                                        | Act                                   | ion                                   |                         |
|----------|------|--------------------|----------------------------------------|---------------------------------------|---------------------------------------|-------------------------|
|          | 2    | Sele<br><b>C63</b> | ct an instrument<br><b>1</b> .         | . Scroll over to t                    | he <b>Hemisphere</b>                  | tab and select          |
|          |      | For o<br>Non       | communications,<br><b>e</b> .          | , change <b>Type</b> to               | <b>Bluetooth</b> . Clio               | ck <b>Remote Device</b> |
|          |      | The<br>soft        | following dialogu<br>ware to search fo | ue appears. Clicl<br>or nearby Bluetc | <b>Find Receiver</b><br>both devices. | to allow the            |
|          |      |                    | Bluetooth Devices                      |                                       |                                       |                         |
|          |      |                    | Receiver Name<br>D1935-03689-05-0      | Receiver ID<br>D1935-03689-05         | Address<br>c8:df:84:67:1c:0f          | PIN                     |
|          |      |                    | Find Receiver                          |                                       | Delete Receive                        | r                       |
|          |      |                    | Set Receiver PI                        | N                                     | Set Receiver N                        | ame                     |
|          |      |                    | Cancel                                 |                                       | 🗸 ок                                  |                         |
|          |      |                    | ••                                     |                                       |                                       |                         |
|          |      | Note               | e: Multiple devic                      | es (laptops, cell                     | phones, etc.) m                       | ay appear on this       |

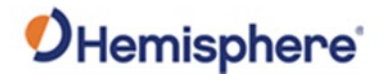

| ontinued | Step |                                                                             | Action                                                                                                    |                                              |  |
|----------|------|-----------------------------------------------------------------------------|----------------------------------------------------------------------------------------------------|----------------------------------------------|--|
|          | 3    | Locate the C631 series<br>to highlight and pres<br>The C631 displays ur     | al number. After the C6<br>ss <b>OK</b> .<br>nder <b>Instrument Selecti</b>                                                                                                    | 31 displays in the list, clic<br><b>on</b> . |  |
|          |      |                                                                             | Base Configuration                                                                                                    |                                              |  |
|          |      | Instrument<br>Settings<br>Quality<br>Dynamics<br>Operations<br>RTK<br>Radio | Instrument Selection          Instrument Selection         Communications         Type: Bluetooth         Remote Device: D1935-         Custom Configuration         Custom Command File: | 03689-05-001<br>None                         |  |
|          |      |                                                                             | Backup<br>Load Backup                                                                                                    | Save Backup                                  |  |
|          |      | Cancel                                                                      | Next                                                                                                    |                                              |  |

#### Configure C631 Table C-1: Configure C631 Base Station (continued)

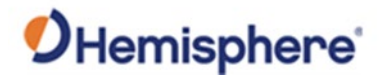

| ontinued | Ston |                |                                                                           |                                                             | Action                                |  |
|----------|------|----------------|---------------------------------------------------------------------------|-------------------------------------------------------------|---------------------------------------|--|
| ·        |      | Click <b>B</b> | TK Set RTK Pc                                                             | rt Type to                                                  | Internal and RTK Device to Internal   |  |
|          | -    | UHF.           |                                                                           |                                                             |                                       |  |
|          |      |                | Base Configuration                                                        |                                                             |                                       |  |
|          |      |                | Instrument<br>Settings                                                    | RTK Setting                                                 | 32                                    |  |
|          |      |                | Quality<br>Dynamics<br>Operations                                         |                                                             | Message Type: ROX Port Type: Internal |  |
|          |      |                | Radio                                                                     |                                                             | Device: Internal UHF                  |  |
|          |      |                |                                                                           | Base Statio                                                 | n                                     |  |
|          |      |                |                                                                           | A Base                                                      | ID: 0                                 |  |
|          |      | Click Ra       | Advanced Radio Configuratio<br>Firmware Version: V<br>Channel 2: 469.55 M | ced Configu<br>on<br>07.27.2.0.8.6(40)<br>IHz, 12.50 kHz, 1 | Wext<br>uration.<br>3-473)<br>.000 mW |  |
|          |      |                | Protocol: Paci                                                            | fic Crest 4-FSK                                             | Channel: 2: 469.55 MHz                |  |
|          |      |                |                                                                           |                                                             | Channel Spacing: 12.50 kHz            |  |
|          |      |                |                                                                           |                                                             | Over the Air Baud: 9600               |  |
|          |      |                |                                                                           |                                                             |                                       |  |
|          |      |                |                                                                           |                                                             |                                       |  |

### Configure C631 Table C-1: Configure C631 Base Station (continued)

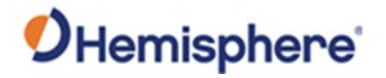

| Base Station, |      |                                                                                                    |                                                                                                    |                                                                                                    |                                                                                                    |                                                                                                  |                                                                                 |
|---------------|------|----------------------------------------------------------------------------------------------------|----------------------------------------------------------------------------------------------------|----------------------------------------------------------------------------------------------------|----------------------------------------------------------------------------------------------------|--------------------------------------------------------------------------------------------------|---------------------------------------------------------------------------------|
| continued     | Step |                                                                                                    |                                                                                                    | Act                                                                                                    | ion                                                                                                    |                                                                                                  |                                                                                 |
|               | 5    | Select the pro                                                                                                    | tocol and cl                                                                                           | hannel.                                                                                                |                                                                                                    |                                                                                                  |                                                                                 |
|               | 6    | WARNING: Yo<br>done by a cert<br>frequency, ple<br>The channel ta<br>spacing for ea<br>licensing and r<br>The available | ou cannot en<br>ified HGNS<br>ease contact<br>able provide<br>ch channel<br>regulations<br>protocol de | nter channe<br>S dealer. If<br>t your local<br>es the chan<br>configured<br>of your geo<br>pends on th | els into the U<br>you do not h<br>dealer to re<br>nels you can<br>by your dea<br>ographic regi<br>ne channel s | IHF radio. The ave the cor<br>quest a char<br>use and the<br>ler dependin<br>on.<br>pacing of th | his must be<br>rect UHF<br>anel table.<br>e channel<br>ng upon the<br>e channel |
|               |      | you are on. If<br>then only wide<br>protocol, plea                                                                      | the channel<br>eband proto<br>se see the c                                                             | l you are or<br>ocols are sh<br>chart below                                                            | i is set for 25<br>own. For the<br>:                                                                           | 5.0 KHz chan<br>e definition                                                                     | inel spacing,<br>of each                                                        |
|               |      | Radio Mode                                                                                                    | Link Rate                                                                                              | Spacing                                                                                                | Modulation                                                                                                    | Scrambling                                                                                       | FEC                                                                             |
|               |      | Trimtalk 1                                                                                                    | 4800 bps                                                                                               | 12.5 kHz                                                                                               | GMSK                                                                                                    | On                                                                                               | Off                                                                             |
|               |      | Trimtalk 2                                                                                                    | 9600 bps                                                                                               | 25 kHz                                                                                                 |                                                                                                    | 0.000                                                                                            |                                                                                 |
|               |      | PC1                                                                                                    | 9600 bps                                                                                               | 25 kHz                                                                                                 | GMSK                                                                                                    | On                                                                                               | On                                                                              |
|               |      | PC5                                                                                                    | 4800 bps                                                                                               | 12.5 kHz                                                                                               | Cinox                                                                                                    |                                                                                                  |                                                                                 |
|               |      | PCC-4FSK                                                                                                    | 9600 bps                                                                                               | 12.5 kHz                                                                                               | 4FSK                                                                                                    | On                                                                                               | On                                                                              |
|               |      |                                                                                                    | 19200 bps                                                                                              | 25 kHz                                                                                                 |                                                                                                    |                                                                                                  |                                                                                 |
|               |      |                                                                                                    | 9600 bps                                                                                               | 12.5 kHz                                                                                               |                                                                                                    |                                                                                                  | Off                                                                             |
|               |      | Satel 3AS                                                                                                    |                                                                                                    |                                                                                                    | 4FSK                                                                                                    | On                                                                                               | Off                                                                             |
|               |      |                                                                                                    | 19200 bps                                                                                              | 25 kHz                                                                                                 |                                                                                                    |                                                                                                  | On                                                                              |

### Configure C631 Table C-1: Configure C631 Base Station (continued)

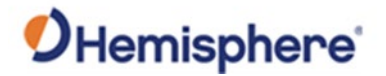

| Jillinded | Step |                     | Action               |                   |  |
|-----------|------|---------------------|----------------------|-------------------|--|
|           | 7    | Click Next.         |                      |                   |  |
|           |      | Base Configuration  |                      |                   |  |
|           |      | Instrument          | Instrument Selection |                   |  |
|           |      | Quality<br>Dynamics | GPS Simulation       |                   |  |
|           |      | Operations          | Communications       |                   |  |
|           |      | Radio               | Type: Serial Port    |                   |  |
|           |      |                     | Port: COM31          | Baud Rate: 115200 |  |
|           |      |                     | Custom Configuration |                   |  |
|           |      |                     | Custom Command Fi    | le: None          |  |
|           |      |                     | Backup               |                   |  |
|           |      |                     | Load Backup          | Save Backup       |  |

## Configure C631 Table C-1: Configure C631 Base Station (continued)

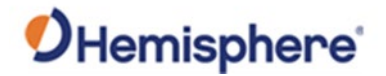

| ontinued | Step |                                                                           | Action                                                        |  |  |
|----------|------|---------------------------------------------------------------------------|---------------------------------------------------------------|--|--|
|          | 8    | The base station coordinates                                              | must be entered.                                              |  |  |
|          |      | Click <b>Read From GPS</b> . You can use your current GPS position.       |                                                               |  |  |
|          |      | <b>Note:</b> There is no need to entre<br>height is optional and only for | er a known control point installation. Ro<br>the calibration. |  |  |
|          |      | Base Station Setup                                                        |                                                               |  |  |
|          |      | Read Coordinates                                                          | Coordinates                                                   |  |  |
|          |      | Read From GPS                                                             | Latitude: N33°38'36.9030"                                     |  |  |
|          |      | Pick From File                                                            | Longitude: W111°53'44.6301"                                   |  |  |
|          |      |                                                                           | Z Elevation: 451.98'                                          |  |  |
|          |      | Rod Height: 6.56'                                                         |                                                               |  |  |
|          |      |                                                                           |                                                               |  |  |
|          |      |                                                                           |                                                               |  |  |
|          |      |                                                                           |                                                               |  |  |
|          |      |                                                                           |                                                               |  |  |
|          |      |                                                                           |                                                               |  |  |
|          |      | Cancel                                                                    | Next                                                          |  |  |

#### ---CC 24 . . \_ **c**.

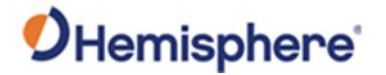

## **Configure C631 Rover**

Configure theUse the following steps to configure the C631 Rover for your 3D calibration routine.C631 Rover

## Table C-2: Configure the C631 Rover

|                                                           | Action                                                                                                    |
|-----------------------------------------------------------|----------------------------------------------------------------------------------------------------|
| Open SiteMetrix and o<br>Click <b>Tools -&gt; Advance</b> | connect to the C631.<br>ed Tools -> Configure Rover. The first time you use                                                                                                    |
| the software, the follo                                   | owing dialogue appears.                                                                                                    |
| Instrument                                                | Instrument Selection                                                                                                    |
| Quality Dynamics                                          | GPS Simulation                                                                                                    |
| Operations<br>RTK                                         | Communications                                                                                                    |
| Radio                                                     | Type: Serial Port                                                                                                    |
|                                                           | Port: COM30 Baud Rate: 115200                                                                                                    |
|                                                           | Custom Configuration                                                                                                    |
|                                                           | Custom Command File: None                                                                                                    |
|                                                           | Backup                                                                                                    |
|                                                           | Load Backup Save Backup                                                                                                    |
| Cancel                                                    |                                                                                                    |
|                                                           | Open SiteMetrix and o<br>Click <b>Tools -&gt; Advance</b><br>the software, the follo<br>Rover Configuration<br>Instrument<br>Settings<br>Quality<br>Dynamics<br>Operations<br>RTK<br>Radio |

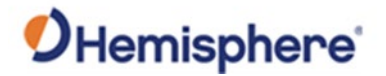

## Configure C631 Rover, Continued

| continued | Step | Action                                                                                                    |
|-----------|------|----------------------------------------------------------------------------------------------------|
|           | 2    | Click the button under <b>Instrument Selection</b> . Scroll over to the <b>Hemisphere</b> tab and select <b>C631</b> .                                                                                                    |
|           |      | Select Instrument                                                                                                    |
|           |      | Gintec 🍂 Hemisphere 🍂 Hi-Target 🎼 Horizon 🍼 Javad 🕠                                                                                                    |
|           |      | A325 R330                                                                                                    |
|           |      | AtlasLink/A326 S320 (Eclipse II)                                                                                                    |
|           |      | C321 5321                                                                                                    |
|           |      | C631 5631                                                                                                    |
|           |      | Eclipse II 🚺 V103                                                                                                    |
|           |      | R110 (Crescent)                                                                                                    |
|           |      | R220 (Eclipse)                                                                                                    |
|           |      | R320                                                                                                    |
|           |      |                                                                                                    |
|           |      |                                                                                                    |
|           |      | Previous More Cancel VC                                                                                                    |
|           |      | Previous More Cancel V OK                                                                                                    |
|           | 3    | More Cancel VC<br>Most applications will require the user to connect to the C631 w                                                                                                    |
|           | 3    | More Cancel OK<br>Most applications will require the user to connect to the C631 w<br>Bluetooth. Click <b>Type: Serial Port</b> and toggle to <b>Type: Bluetooth</b>                                                                                                    |
|           | 3    | More Cancel OK<br>Most applications will require the user to connect to the C631 w<br>Bluetooth. Click <b>Type: Serial Port</b> and toggle to <b>Type: Bluetooth</b>                                                                                                    |
|           | 3    | More Cancel OK<br>Most applications will require the user to connect to the C631 w<br>Bluetooth. Click <b>Type: Serial Port</b> and toggle to <b>Type: Bluetooth</b>                                                                                                    |
|           | 3    | More Cancel OK<br>Most applications will require the user to connect to the C631 w<br>Bluetooth. Click <b>Type: Serial Port</b> and toggle to <b>Type: Bluetooth</b><br>Rever Configuration<br>Instrument<br>Settings<br>Quality                                                                                                    |
|           | 3    | More Cancel OK<br>Most applications will require the user to connect to the C631 w<br>Bluetooth. Click <b>Type: Serial Port</b> and toggle to <b>Type: Bluetooth</b><br>Rever Configuration<br>Instrument<br>Settings<br>Quality<br>Dynamics<br>Operations<br>Operations                                                                                                    |
|           | 3    | More Cancel OK<br>Most applications will require the user to connect to the C631 w<br>Bluetooth. Click <b>Type: Serial Port</b> and toggle to <b>Type: Bluetooth</b><br>Rover Configuration<br>Instrument<br>Settings<br>Quality<br>Dynamics<br>Operations<br>RTK<br>Badio                                                                                                    |
|           | 3    | More Cancel OK<br>Most applications will require the user to connect to the C631 w<br>Bluetooth. Click <b>Type: Serial Port</b> and toggle to <b>Type: Bluetooth</b><br>Rover Configuration<br>Instrument<br>Settings<br>Quality<br>Dynamics<br>Operations<br>RTK<br>Radio<br>Remote Device: None                                                                                                    |
|           | 3    | More Cancel OK<br>Most applications will require the user to connect to the C631 w<br>Bluetooth. Click <b>Type: Serial Port</b> and toggle to <b>Type: Bluetooth</b><br>Rover Configuration<br>Instrument<br>Settings<br>Quality<br>Dynamics<br>Operations<br>RTK<br>Radio<br>RTK<br>Radio<br>Communications<br>Operations<br>RTK<br>Radio<br>Communications<br>Communications                                                                                                    |
|           | 3    | More Cancel OK<br>Most applications will require the user to connect to the C631 we<br>Bluetooth. Click <b>Type: Serial Port</b> and toggle to <b>Type: Bluetooth</b><br>Rever Configuration<br>Instrument<br>Settings<br>Quality<br>Dynamics<br>Operations<br>RTK<br>Radio<br>Communications<br>Previous<br>Communications<br>Previous<br>Communications<br>Previous<br>Communications<br>Previous<br>Communications<br>Previous<br>Communications<br>Previous<br>Communications<br>Previous<br>Custom Configuration<br>Custom Configuration<br>Custom Command File: None                                                                                                    |
|           | 3    | More Cancel OK<br>Most applications will require the user to connect to the C631 w<br>Bluetooth. Click <b>Type: Serial Port</b> and toggle to <b>Type: Bluetooth</b><br>Rever Configuration<br>Instrument<br>Settings<br>Quality<br>Dynamics<br>Operations<br>RTK<br>Radio<br>Communications<br>Previous<br>Custom Configuration<br>Custom Configuration<br>Custom Command File: None<br>Backup                                                                                                    |
|           | 3    | More Cancel OK<br>Most applications will require the user to connect to the C631 we<br>Bluetooth. Click <b>Type: Serial Port</b> and toggle to <b>Type: Bluetooth</b><br>Rever Configuration<br>Instrument<br>Settings<br>Quality<br>Dynamics<br>Operations<br>RTK<br>Radio<br>Remote Device: None<br>Custom Configuration<br>Custom Configuration<br>Custom Configuration<br>Custom Command File: None<br>Backup<br>Load Backup<br>Save Backup                                                                                                    |
|           | 3    | More Cancel Cancel Cancel Cancel Cancel Cancel Most applications will require the user to connect to the C631 we Bluetooth. Click <b>Type: Serial Port</b> and toggle to <b>Type: Bluetooth</b>                                                                                                    |
|           | 3    | More Configuration<br>Nost applications will require the user to connect to the C631 w<br>Bluetooth. Click <b>Type: Serial Port</b> and toggle to <b>Type: Bluetooth</b><br>New Configuration<br>New Configuration<br>New Confi |

#### / . . . **.**:.... -1
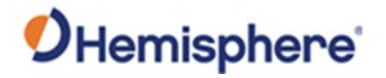

**Configure the C631 Rover**, continued

| step | Action                                                                                                    |                            |  |  |  |  |  |
|------|----------------------------------------------------------------------------------------------------|----------------------------|--|--|--|--|--|
| 4    | Click <b>Remote Device: None.</b> The following dialogue appears.                                            |                            |  |  |  |  |  |
|      | Bluetooth Devices                                                                                            |                            |  |  |  |  |  |
|      | Receiver Name         Receiver ID         Add           D1935-03689-05-0         D1935-03689-05         c8:c | ress PIN<br>lf:84:67:1c:0f |  |  |  |  |  |
|      |                                                                                                    |                            |  |  |  |  |  |
|      | Find Receiver                                                                                                | Delete Receiver            |  |  |  |  |  |
|      | Set Receiver PIN                                                                                             | Set Receiver Name          |  |  |  |  |  |
|      | Cancel                                                                                                    | ОК                         |  |  |  |  |  |
|      | Click <b>Find Receiver</b> and the software will devices.                                                    | l search for nearby Bluet  |  |  |  |  |  |

#### Table C-2: Configure the C631 Rover (continued)

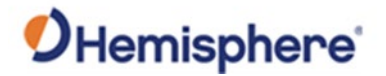

| continued | Table C-2: Configure the C631 Kover (continued) |                        |                                                        |  |  |  |  |  |
|-----------|-------------------------------------------------|------------------------|--------------------------------------------------------|--|--|--|--|--|
|           | Step                                            | Action                 |                                                        |  |  |  |  |  |
|           | 5                                               | Click to highlight the | nighlight the C631 serial number and click <b>OK</b> . |  |  |  |  |  |
|           |                                                 | Rover Configuration    |                                                        |  |  |  |  |  |
|           |                                                 | Instrument             | Instrument Selection                                   |  |  |  |  |  |
|           |                                                 | Settings<br>Quality    | C631                                                   |  |  |  |  |  |
|           |                                                 | Dynamics               | Communications                                         |  |  |  |  |  |
|           |                                                 | RTK                    | Bluetooth                                              |  |  |  |  |  |
|           |                                                 | Radio                  | 8 Remote Device: D1935-03689-05-001                    |  |  |  |  |  |
|           |                                                 |                        | Custom Configuration                                   |  |  |  |  |  |
|           |                                                 |                        | Custom Command File: None                              |  |  |  |  |  |
|           |                                                 |                        | Backup                                                 |  |  |  |  |  |
|           |                                                 |                        | Load Backup Save Backup                                |  |  |  |  |  |
|           |                                                 |                        |                                                        |  |  |  |  |  |
|           |                                                 |                        |                                                        |  |  |  |  |  |
|           |                                                 | Cancel                 | 🗸 ок                                                   |  |  |  |  |  |

#### Table C-2: Configure the C631 Rover (continued)

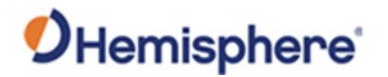

| ontinued | Step |                                                                                                    | Action                                                  |               |  |  |
|----------|------|----------------------------------------------------------------------------------------------------|---------------------------------------------------------|---------------|--|--|
|          | 6    | Click Settings. Set Update Rate to 5Hz.                                                                                                    |                                                         |               |  |  |
|          |      |                                                                                                    |                                                         |               |  |  |
|          |      | Rover Configuratio                                                                                                    |                                                         |               |  |  |
|          |      | Instrumen<br>Settinas                                                                                                    | General Settings                                        |               |  |  |
|          |      | Quality                                                                                                    | Elevation Mask: 10.0°                                   |               |  |  |
|          |      | Dynamic<br>Operatio                                                                                                    | ons Update Rate: 5 Hz                                   |               |  |  |
|          |      | RTK                                                                                                    | Antenna Settings                                        |               |  |  |
|          |      | Radio                                                                                                    | Antenna Type: None                                      |               |  |  |
|          |      |                                                                                                    | Number of Antennas: 1                                   |               |  |  |
|          |      |                                                                                                    | Sensitivity Filter Settings                             |               |  |  |
|          |      |                                                                                                    | XY Filter Level: Low                                    |               |  |  |
|          |      |                                                                                                    |                                                         |               |  |  |
|          |      |                                                                                                    |                                                         |               |  |  |
|          |      |                                                                                                    |                                                         |               |  |  |
|          |      |                                                                                                    |                                                         |               |  |  |
|          |      |                                                                                                    |                                                         |               |  |  |
|          |      | Canc                                                                                                    | el 🗸 OK                                                 |               |  |  |
|          |      | Canc                                                                                                    | el V OK                                                 |               |  |  |
|          |      | Click Antenna Ty                                                                                                    | еl v oк                                                 |               |  |  |
|          |      | Click Antenna Ty                                                                                                    | el vok                                                  |               |  |  |
|          |      | Click Antenna Ty                                                                                                    | el Vore.                                                |               |  |  |
|          |      | Click Antenna Ty<br>Antenna Selection Diak<br>Manufacture                                                                                                 | el VOK<br>pe: None.<br><sup>09</sup><br>r Antenna Model | Add from List |  |  |
|          |      | Click Antenna Ty<br>Antenna Selection Diale<br>Manufacture                                                                                                | el OK<br>pe: None.<br><sup>09</sup><br>r Antenna Model  | Add from List |  |  |
|          |      | Click Antenna Ty<br>Antenna Selection Diale<br>Manufacture                                                                                                | el OK<br>pe: None.<br><sup>09</sup><br>r Antenna Model  | Add from List |  |  |
|          |      | Click Antenna Ty<br>Antenna Selection Diak<br>Manufacture                                                                                                 | el OK<br>pe: None.<br><sup>09</sup><br>r Antenna Model  | Add from List |  |  |
|          |      | Click Antenna Ty Antenna Selection Diak Manufacture                                                                                                    | el OK<br>pe: None.<br><sup>09</sup><br>r Antenna Model  | Add from List |  |  |
|          |      | Click Antenna Ty<br>Antenna Selection Diale<br>Manufacture                                                                                                | el OK<br>pe: None.<br><sup>og</sup><br>r Antenna Model  | Add from List |  |  |
|          |      | Click Antenna Ty<br>Antenna Selection Diak<br>Manufacture                                                                                                 | el OK<br>pe: None.<br><sup>09</sup><br>r Antenna Model  | Add from List |  |  |
|          |      | Click Antenna Ty<br>Antenna Selection Diak<br>Manufacture<br>Antenna Det<br>Description:                                                                  | el VK                                                   | Add from List |  |  |
|          |      | Click Antenna Ty<br>Antenna Selection Dial<br>Manufacture<br>Antenna Det<br>Description:<br>Radius (m):                                                   | el VK                                                   | Add from List |  |  |
|          |      | Click Antenna Ty<br>Antenna Selection Diale<br>Manufacture<br>Antenna Det<br>Description:<br>Radius (m):<br>SHMP Offset                                   | el VK                                                   | Add from List |  |  |
|          |      | Click Antenna Ty<br>Antenna Selection Diak<br>Manufacture<br>Antenna Dett<br>Description:<br>Radius (m):<br>SHMP Offset<br>L1 Offset (m)<br>12 Offset (m) | el OK  pe: None.   og  r Antenna Model  (m): ):         | Add from List |  |  |
|          |      | Click Antenna Ty<br>Antenna Selection Dial<br>Manufacture<br>Antenna Det<br>Description:<br>Radius (m):<br>SHMP Offset<br>L1 Offset (m)<br>L2 Offset (m)  | el VK                                                   | Add from List |  |  |

#### Table C-2: Configure the C631 Rover (continued)

Configure the

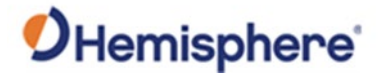

| Step      | Action                                                                                                    |  |  |  |
|-----------|----------------------------------------------------------------------------------------------------|--|--|--|
| 6 (cont.) | Click Add from List. Scroll down to Hemisphere and select C631<br>Internal.                                                                                                    |  |  |  |
|           | Choose Predefined Antenna                                                                                                    |  |  |  |
|           | Hemisphere       ^       Model         Hemisphere GPS       S631 Internal         Hi-Target       C631 Internal         Horizon       C631 Internal         IGA       TTT         JCA       JPL         Javad       Juniper         KMD       ✓ |  |  |  |
|           | KMD         Antenna Details         Description:       L1/L2 Internal Antenna         Radius (m):       0.0785         SHMP Offset (m):       0.0547         L1 Offset (m):       0.0701         L2 Offset (m):       0.0608                    |  |  |  |
|           | 6 (cont.)                                                                                                    |  |  |  |

#### Table C-2: Configure the C631 Rover (continued)

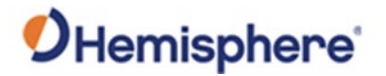

|   |                                                                                                    | Action                                                                                                    |
|---|----------------------------------------------------------------------------------------------------|----------------------------------------------------------------------------------------------------|
| 7 | Click <b>RTK</b> .                                                                                                    |                                                                                                    |
|   | Rover Configuration                                                                                                    |                                                                                                    |
|   | Instrument<br>Settings                                                                                                    | RTK Settings                                                                                                    |
|   | Quality<br>Dynamics                                                                                                    | RTK Message Type: Auto                                                                                                    |
|   |                                                                                                    | RTK Port Type: Internal                                                                                                    |
|   | Radio                                                                                                    | RTK Device: Cable or Generic Device                                                                                                    |
|   |                                                                                                    | RTK Network: None                                                                                                    |
|   |                                                                                                    | Base Station                                                                                                    |
|   |                                                                                                    | M Use Any base                                                                                                    |
|   |                                                                                                    |                                                                                                    |
|   |                                                                                                    |                                                                                                    |
|   | Cancel                                                                                                    | ок                                                                                                    |
| - |                                                                                                    |                                                                                                    |
| 8 | To use the internal UHI<br>Set <b>RTK Device: Interna</b><br>Rover Configuration                                                                                | F radio, click <b>RTK</b> . Set <b>RTK Port Type: Int</b><br>al UHF.                                                                                                    |
| 8 | To use the internal UHI<br>Set RTK Device: Interna<br>Rover Configuration<br>Instrument<br>Settings                                                             | F radio, click <b>RTK</b> . Set <b>RTK Port Type: Int</b><br>al UHF.                                                                                                    |
| 8 | To use the internal UHI<br>Set <b>RTK Device: Interna</b><br>Rover Configuration<br>Instrument<br>Settings<br>Quality<br>Dynamics                               | F radio, click RTK. Set RTK Port Type: Int<br>al UHF.<br>RTK Settings                                                                                                    |
| 8 | To use the internal UHI<br>Set <b>RTK Device: Interna</b><br>Rover Configuration<br>Instrument<br>Settings<br>Quality<br>Dynamics<br>Operations<br>RTK<br>Radio | F radio, click RTK. Set RTK Port Type: Int<br>al UHF.<br>RTK Settings<br>RTK Message Type: Auto                                                                                                    |
| 8 | To use the internal UHI<br>Set <b>RTK Device: Interna</b><br>Rover Configuration<br>Instrument<br>Settings<br>Quality<br>Dynamics<br>Operations<br>RTK<br>Radio | F radio, click RTK. Set RTK Port Type: Int<br>al UHF.<br>RTK Settings<br>I RTK Message Type: Auto<br>RTK Port Type: Internal                                                                                                    |
| 8 | To use the internal UHI<br>Set <b>RTK Device: Interna</b><br>Rover Configuration<br>Instrument<br>Settings<br>Quality<br>Dynamics<br>Operations<br>RTK<br>Radio | F radio, click RTK. Set RTK Port Type: Int<br>al UHF.<br>RTK Settings<br>RTK Message Type: Auto<br>RTK Port Type: Internal<br>RTK Device: Internal UHF<br>RTK Network: None                                                                 |
| 8 | To use the internal UHI<br>Set <b>RTK Device: Interna</b><br>Rover Configuration<br>Instrument<br>Settings<br>Quality<br>Dynamics<br>Operations<br>RTK<br>Radio | F radio, click RTK. Set RTK Port Type: Int<br>al UHF.<br>RTK Settings<br>RTK Message Type: Auto<br>RTK Port Type: Internal<br>RTK Device: Internal UHF<br>RTK Network: None<br>Base Station<br>Use Any Base                                 |
| 8 | To use the internal UHI<br>Set <b>RTK Device: Interna</b><br>Rover Configuration<br>Instrument<br>Settings<br>Quality<br>Dynamics<br>Operations<br>RTK<br>Radio | F radio, click RTK. Set RTK Port Type: Int<br>al UHF.<br>RTK Settings<br>RTK Message Type: Auto<br>RTK Port Type: Internal<br>RTK Device: Internal UHF<br>RTK Network: None<br>Base Station<br>Use Any Base<br>RTK Network: None            |
| 8 | To use the internal UHI<br>Set <b>RTK Device: Interna</b><br>Rover Configuration<br>Instrument<br>Settings<br>Quality<br>Dynamics<br>Operations<br>RTK<br>Radio | F radio, click RTK. Set RTK Port Type: Int<br>al UHF.<br>RTK Settings<br>RTK Message Type: Auto<br>RTK Port Type: Internal<br>RTK Device: Internal UHF<br>RTK Network: None<br>Base Station<br>Use Any Base<br>RTK Network: None            |
| 8 | To use the internal UHI<br>Set <b>RTK Device: Interna</b><br>Rover Configuration<br>Instrument<br>Settings<br>Quality<br>Dynamics<br>Operations<br>RTK<br>Radio | F radio, click RTK. Set RTK Port Type: Ir<br>al UHF.<br>RTK Settings<br>RTK Message Type: Auto<br>RTK Port Type: Internal<br>RTK Device: Internal UHF<br>RTK Network: None<br>Base Station<br>Use Any Base<br>RTK Network: None<br>Base ID: |

#### Table C-2: Configure the C631 Rover (continued)

**C631 Rover,** continued

Configure the

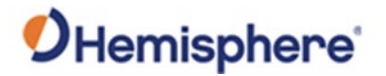

| Step |                               | Action                                             |  |  |  |  |
|------|-------------------------------|----------------------------------------------------|--|--|--|--|
| 9    | Click Radio.                  |                                                    |  |  |  |  |
|      | Rover Configuration           |                                                    |  |  |  |  |
|      | Instrument                    | Radio Settings                                     |  |  |  |  |
|      | Quality                       | RTK Port: Internal RTK Baud: 115200                |  |  |  |  |
|      | Operations                    | Advanced Configuration                             |  |  |  |  |
|      | Radio                         |                                                    |  |  |  |  |
|      |                               |                                                    |  |  |  |  |
|      |                               |                                                    |  |  |  |  |
|      |                               |                                                    |  |  |  |  |
|      |                               |                                                    |  |  |  |  |
|      |                               |                                                    |  |  |  |  |
|      |                               |                                                    |  |  |  |  |
|      | Cancel                        | 🗸 ок                                               |  |  |  |  |
| 10   | Click Advanced Configuration. |                                                    |  |  |  |  |
|      | Advanced Radio Configuration  |                                                    |  |  |  |  |
|      | Firmware Version: V07.        | .27.2.0.8.6(403-473)<br>13.50 kHz 1000 mW          |  |  |  |  |
|      |                               |                                                    |  |  |  |  |
|      | Protocol: Pacific             | Crest 4-FSK Channel: 2: 469.55 MHz                 |  |  |  |  |
|      |                               |                                                    |  |  |  |  |
|      |                               | Channel Spacing: 12.50 kHz                         |  |  |  |  |
|      |                               | Channel Spacing: 12.50 kHz                         |  |  |  |  |
|      |                               | Channel Spacing: 12.50 kHz Over the Air Baud: 9600 |  |  |  |  |
|      |                               | Channel Spacing: 12.50 kHz                         |  |  |  |  |
|      |                               | Channel Spacing: 12.50 kHz                         |  |  |  |  |
|      |                               | Channel Spacing: 12.50 kHz                         |  |  |  |  |
|      |                               | Channel Spacing: 12.50 kHz                         |  |  |  |  |

#### Table C-2: Configure the C631 Rover (continued)

**C631 Rover,** continued

Configure the

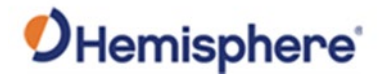

| Configure the<br>C631 Rover, | Table C-2: ( | Configure the                                                                                                    | e C631 Ro                                         | over (con                                       | tinued)                                 |                                      |                                      |                                            |  |
|------------------------------|--------------|----------------------------------------------------------------------------------------------------|---------------------------------------------------|-------------------------------------------------|-----------------------------------------|--------------------------------------|--------------------------------------|--------------------------------------------|--|
| continued                    | Step         | Action<br>Select the protocol and channel.                                                                                                    |                                                   |                                                 |                                         |                                      |                                      |                                            |  |
|                              | 11           |                                                                                                    |                                                   |                                                 |                                         |                                      |                                      |                                            |  |
|                              | 12           | <ul> <li>WARNING: You cannot enter channels into the UHF radio. This must<br/>be done by a certified HGNSS dealer. If you do not have the correct<br/>UHF frequency, please contact your local dealer for a channel table.<br/>The channel table provides the channels you can use and the channel<br/>spacing for each channel configured by your dealer depending on the<br/>licensing and regulations of your geographic region.</li> <li>The available protocol is dependent upon the channel spacing of the<br/>channel you are on. If the channel you are on is set for 25.0 KHz channel<br/>spacing, then only wideband protocols are shown. For the definition of<br/>cash protocol is dependent upon</li> </ul> |                                                   |                                                 |                                         |                                      |                                      |                                            |  |
|                              |              | Radio Mode                                                                                                    | Link Rate                                         | Spacing                                         | Modulation                              | Scrambling                           | FEC                                  |                                            |  |
|                              |              | Trimtalk 1                                                                                                    | 4800 bps                                          | 12.5 kHz                                        | GMSK                                    | On                                   | Off                                  |                                            |  |
|                              |              | Trimtalk 2                                                                                                    | 9600 bps                                          | 25 kHz                                          |                                         |                                      |                                      |                                            |  |
|                              |              | PC1                                                                                                    | 9600 bps                                          | 25 kHz                                          | GMSK                                    | On                                   | On                                   |                                            |  |
|                              |              | PC5                                                                                                    | 4800 bps                                          | 12.5 kHz                                        |                                         |                                      |                                      |                                            |  |
|                              |              | PCC-4FSK                                                                                                    | 9600 bps                                          | 12.5 kHz 4FSK                                   | 4FSK                                    | On                                   | On                                   |                                            |  |
|                              |              |                                                                                                    | 19200 bps                                         | 25 kHz                                          |                                         |                                      | 011                                  |                                            |  |
|                              |              | Satel 3AS                                                                                                    | 9600 bps                                          | 12.5 kHz                                        | 4FSK                                    | On                                   | On                                   |                                            |  |
|                              |              |                                                                                                    | 19200 bps                                         | 25 kHz                                          |                                         |                                      | Off<br>On                            |                                            |  |
|                              | 13           | Click <b>OK</b> . Your C631 is configured for UHF radio.                                                                                                    |                                                   |                                                 |                                         |                                      |                                      |                                            |  |
|                              |              | WARNING:<br>ensure the<br>antenna slo<br>the setting                                                                                                    | If you ar<br>UHF anto<br>ot) and cl<br>s of the C | e not rec<br>enna is s<br>heck to v<br>C631 UHF | ceiving RT<br>ecured int<br>erify the s | K correct<br>to the UH<br>settings o | ions, plea<br>F slow (n<br>f the bas | ase check to<br>lot the GSM<br>e UHF match |  |

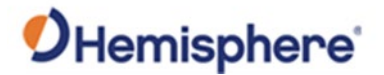

### Configure VR1000 or VR500 Radio

ConfigureUse the following steps to configure the VR1000 radio for your 3D calibration routine.VR1000 radio

#### Table C-3: Configure VR1000 radio

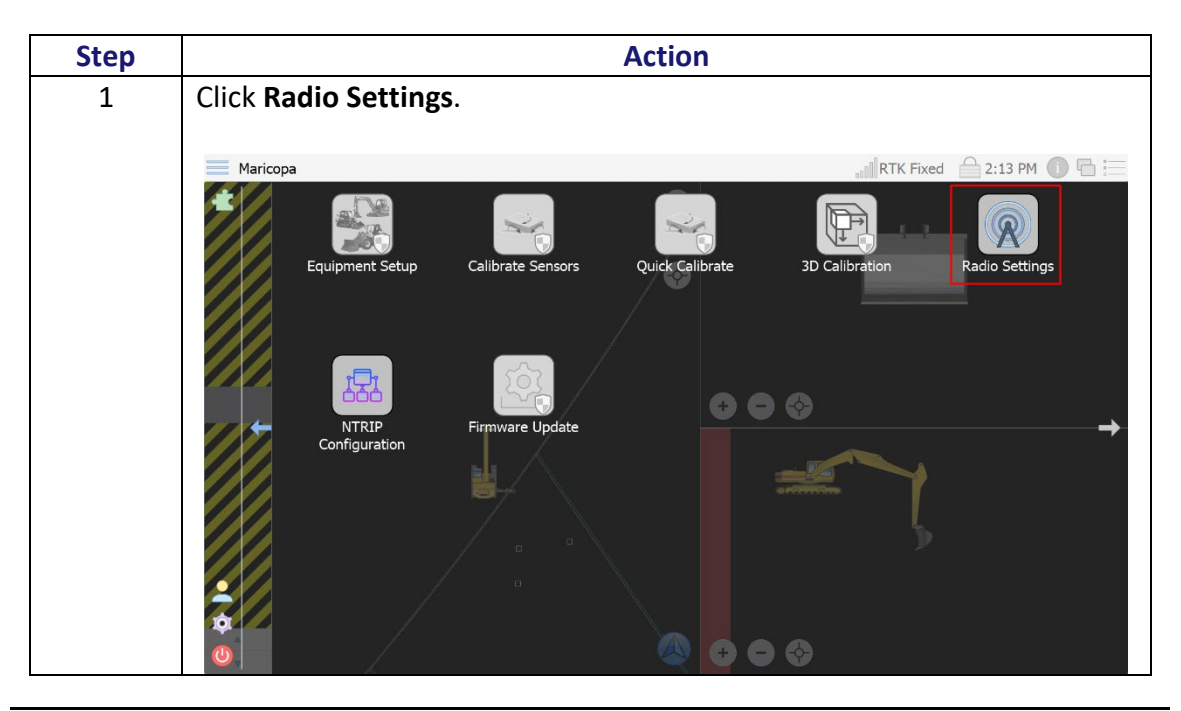

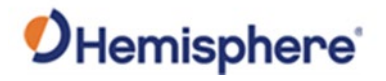

## Configure VR1000 or VR500 Radio, Continued

| continued | Step                                                        |           |                                  |                       | Act                | ion          |                 |           |
|-----------|-------------------------------------------------------------|-----------|----------------------------------|-----------------------|--------------------|--------------|-----------------|-----------|
|           | 2 Select a channel that is configured to the same frequency |           |                                  |                       |                    |              |                 |           |
|           |                                                             | base stat | tion (if y                       | /ou don't h           | ave this fr        | equency lo   | cated, conta    | act your  |
|           |                                                             | Hemisph   | nere GN                          | SS represe            | ntative foi        | r a channel  | table).         |           |
|           |                                                             |           |                                  |                       |                    |              |                 |           |
|           |                                                             | Select th | e corre                          | ct protocol           | per the c          | hart provide | ed below.       |           |
|           |                                                             | D-d       | l's saude                        | Link Data             | Constant           | Marchalation | Course billions |           |
|           |                                                             | Kad       | lio wode                         | LINK Kate             | Spacing            | wodulation   | Scrambling      | FEL       |
|           |                                                             | Tri       | mtalk 1                          | 4800 bps              | 12.5 kHz           | GMSK         | On              | Off       |
|           |                                                             | Tri       | imtalk 2                         | 9600 bps              | 25 kHz             | GWSK         | 0ii             | UII       |
|           |                                                             |           | PC1                              | 9600 bps              | 25 kHz             | CMSK         | 0-              | 0.5       |
|           |                                                             |           | PC5                              | 4800 bps              | 12.5 kHz           | GIVISK       | Un              | On        |
|           |                                                             | PC        | C-AFSK                           | 9600 bps              | 12.5 kHz           | AFSK         | On              | On        |
|           |                                                             |           | .C-41 5K                         | 19200 bps             | 25 kHz             | 4131         | UII             | UI        |
|           |                                                             |           |                                  | 9600 bps              | 12.5 kHz           |              |                 | Off       |
|           |                                                             | Sa        | tel 3AS                          |                       |                    | 4FSK         | On              | On<br>Off |
|           |                                                             |           |                                  | 19200 bps             | 25 kHz             |              | -               | On        |
|           |                                                             |           |                                  | 19200 bps             | 25 KHZ             |              |                 | On        |
|           |                                                             | Satelline | e Configuration                  |                       |                    |              |                 |           |
|           |                                                             | Ba<br>SN: | isic Configuration<br>1709000SIM | Channel Configur      | ation Call Sign Co | onfiguration |                 |           |
|           |                                                             | Version   | n: V07.27.2.S.I.N                | 1                     |                    |              |                 |           |
|           |                                                             | Channe    | el: CH 01<br>CH 1, RX 451.       | 800000 MHz, BW 12.5 k | Hz                 |              |                 |           |
|           |                                                             | Protoco   | ol: SATELLINE-3                  | AS 🔻                  |                    |              |                 |           |
|           |                                                             | FEC:      | Off                              | ▼                     |                    |              |                 |           |
|           |                                                             |           |                                  |                       |                    |              |                 |           |
|           |                                                             |           |                                  |                       |                    |              |                 |           |
|           |                                                             |           |                                  |                       |                    |              |                 |           |
|           |                                                             |           |                                  |                       |                    |              |                 |           |
|           | 1                                                           |           |                                  |                       |                    |              |                 |           |

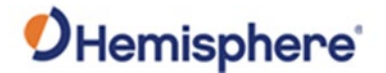

## **Appendix D: Cable Pin-Outs**

#### **Overview** Introduction Appendix D contains the cable pin-outs used for installation of the VR500 and the VR1000 receivers. Contents Topic See Page Part Number 051-0419-10 119 Part Number 051-0420-10 120 Part Number 051-0408-10 121 VR500 Installation Schematic 122 VR1000 Installation Schematic 123 Part Number 051-0477-10 (Optional Accessory) 124 Part Number 051-0406-10 125 Part Number 051-0407-10 126

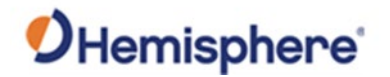

### Part Number 051-0419-10

P/N: 051-0419-10

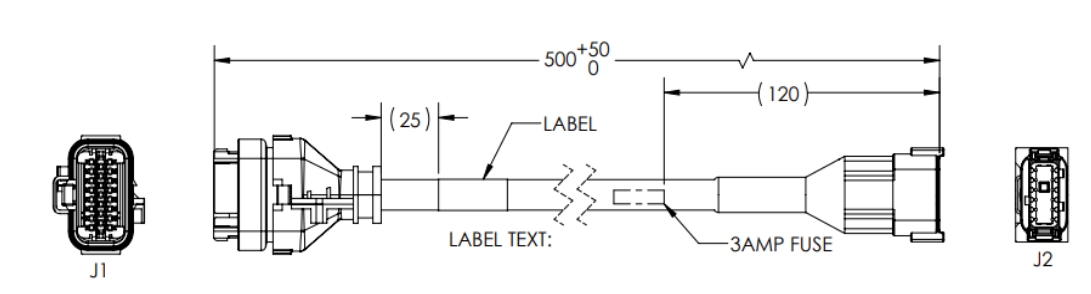

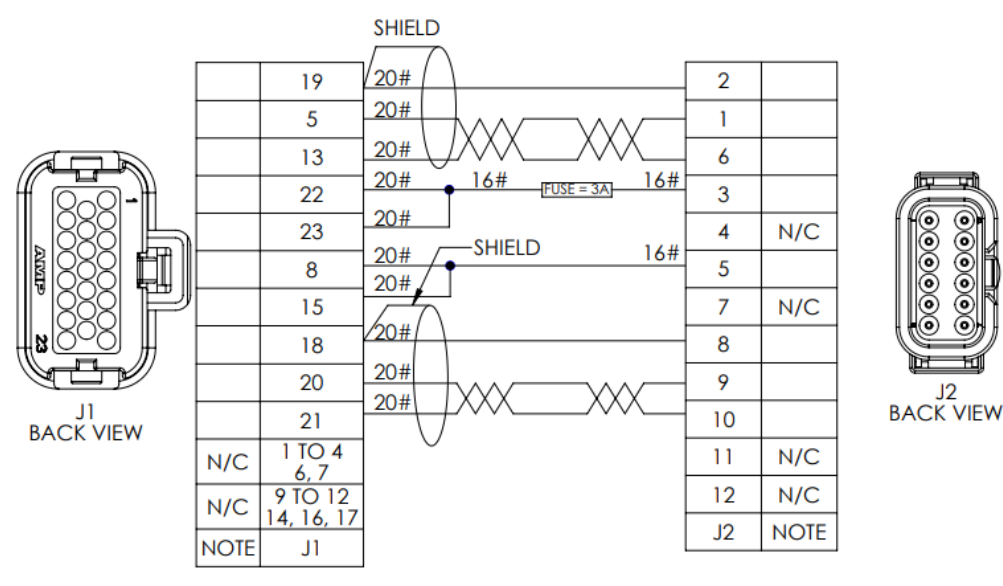

Figure D-1: Part Number: 051-0419-10

#### Table D-1: Part Number: 051-0419-10 Pin-Outs

| J1 | J2 | Signal                 |
|----|----|------------------------|
| 5  | 1  | VR1000 Port A RS232 Rx |
| 8  | 5  | Power Ground           |
| 13 | 6  | VR1000 Port A RS232 Tx |
| 15 | 5  | Power Ground           |
| 18 | 8  | Signal Ground          |
| 19 | 2  | Signal Ground          |
| 20 | 9  | VR1000 Port B RS232 Tx |
| 21 | 10 | VR1000 Port B RS232 Rx |
| 22 | 3  | Power Positive         |
| 23 | 3  | Power Positive         |

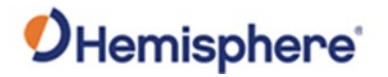

### Part Number 051-0420-10

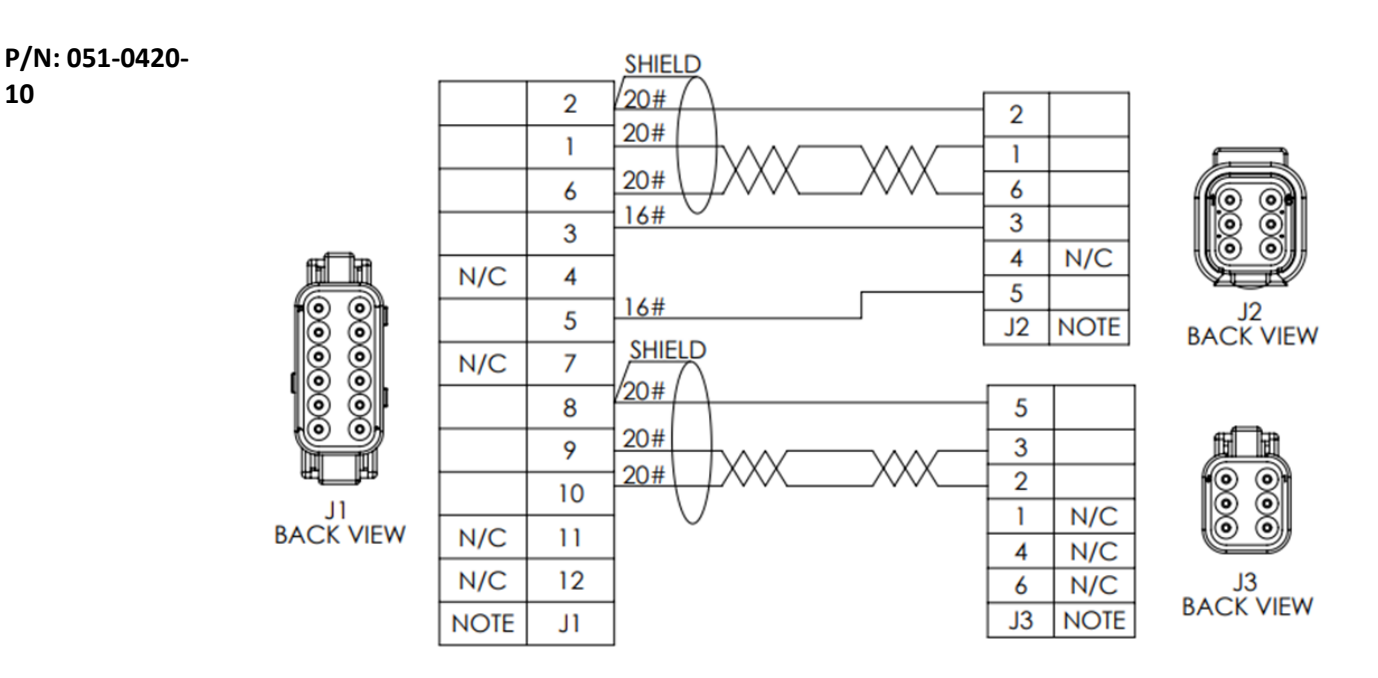

Figure D-2: Part Number: 051-0420-10

#### Table D-2: Part Number: 051-0420-10 Pin-Outs

| J1 | J2 | J3 | Signal                 |
|----|----|----|------------------------|
| 1  | 1  | NC | VR1000 Port A RS232 Rx |
| 2  | 2  | NC | Signal Ground          |
| 3  | 3  | NC | Power Positive         |
| 4  | NC | NC |                        |
| 5  | 5  | NC | Power Ground           |
| 6  | 6  | NC | VR1000 Port A RS232 Tx |
| 7  | NC | NC |                        |
| 8  | NC | 5  | Signal Ground          |
| 9  | NC | 3  | VR1000 Port B RS232 Tx |
| 10 | NC | 2  | VR1000 Port B RS232 Tx |
| 11 | NC | NC |                        |
| 12 | NC | NC |                        |

![](_page_120_Picture_0.jpeg)

### Part Number 051-0408-10

P/N: 051-0408-

10

![](_page_120_Figure_4.jpeg)

Figure D-3: Part Number: 051-0408-10

| J1 | J2 | J3 | Signal           |
|----|----|----|------------------|
| 1  | 4  |    | CAN High         |
| 2  |    | 1  | IronOne RS232 Tx |
| 3  |    | 6  | IronOne RS232 Rx |
| 4  |    |    |                  |
| 5  |    | 2  | Signal Ground    |
| 6  |    |    |                  |
| 7  |    |    |                  |
| 8  |    |    |                  |
| 9  |    |    |                  |
| 10 | 3  | 5  | Power Ground     |
| 11 | 2  | 3  | 12V+ Out         |
| 12 | 5  |    | CAN Low          |

![](_page_121_Picture_0.jpeg)

### **VR500 Installation Schematic**

#### Table D-4: Excavator Schematic-R232 and Power, IronOne -VR500

VR500 Installation Schematic

| 051-0408- | 051-0408- | 051-0407- | 051-0407- | 051-0406- | Signal        |
|-----------|-----------|-----------|-----------|-----------|---------------|
| 10        | 10        | 10        | 10        | 10        |               |
| J1        | J3        | J1        | J2        | J2        |               |
| 1         |           |           |           |           | CAN High      |
| 2         | 1         | 1         | 3         | 11        | IronOne RS232 |
|           |           |           |           |           | Tx/V500 Rx    |
| 3         | 6         | 6         | 2         | 12        | IronOne RS232 |
|           |           |           |           |           | Rx/VR500 Tx   |
| 4         |           |           |           |           |               |
| 5         | 2         | 2         | 5         | 13        | Signal Ground |
| 6         |           |           |           |           |               |
| 7         |           |           |           |           |               |
| 8         |           |           |           |           |               |
| 9         |           |           |           |           |               |
| 10        | 5         | 5         | 4         | 22        | Power Ground  |
| 11        | 3         | 3         | 1         | 21        | 12V+ Out      |
| 12        |           |           |           |           | CAN Low       |

![](_page_122_Picture_0.jpeg)

### **VR1000 Installation Schematic**

#### Table D-5: Excavator Schematic-R232 and Power, IronOne -VR1000

VR100 Installation Schematic

| 051-0408- | 051-0408- | 051-0420- | 051-0420- | 051-0419- | Signal        |
|-----------|-----------|-----------|-----------|-----------|---------------|
| 10        | 10        | 10        | 10        | 10        |               |
| J1        | J3        | J2        | J1        | J1        |               |
| 1         |           |           |           |           | CAN High      |
| 2         | 1         | 1         | 1         | 5         | IronOne RS232 |
|           |           |           |           |           | Tx/VR1000 Rx  |
| 3         | 6         | 6         | 6         | 13        | IronOne RS232 |
|           |           |           |           |           | Rx/VR1000 Tx  |
| 4         |           |           |           |           |               |
| 5         | 2         | 2         | 2         | 19        | Signal Ground |
| 6         |           |           |           |           |               |
| 7         |           |           |           |           |               |
| 8         |           |           |           |           |               |
| 9         |           |           |           |           |               |
| 10        | 5         | 5         | 5         | 15        | Power Ground  |
| 11        | 3         | 3         | 3         | 23        | 12V+ Out      |
| 12        |           |           |           |           | CAN Low       |

![](_page_123_Picture_0.jpeg)

### Part Number 051-0477-10 (Optional Accessory)

![](_page_123_Figure_2.jpeg)

Figure D-4: Part Number: 051-0477-10

#### Table D-6: Part Number: 051-0477-10

| C1 | C2 | Signal                 |
|----|----|------------------------|
| 2  | 2  | VR1000 Port B RS232 Rx |
| 3  | 3  | VR1000 Port B RS232 Tx |
| 5  | 5  | Signal Ground          |

![](_page_124_Picture_0.jpeg)

### Part Number 051-0406-10

![](_page_124_Figure_2.jpeg)

Figure D-5: Part Number: 051-0406-10

#### Table D-7: Part Number: 051-0406-10 Pin-Outs

| C1 | C2 | Signal                |
|----|----|-----------------------|
| 1  | 21 | Power+                |
| 2  | 12 | VR500 Port A RS232 Tx |
| 3  | 11 | VR500 Port A RS232 Rx |
| 4  | 22 | Power-                |
| 5  | 13 | Signal Ground         |

![](_page_125_Picture_0.jpeg)

### Part Number 051-0407-10

![](_page_125_Figure_2.jpeg)

Figure D-6: Part Number: 051-0407-10

#### Table D-8: Part Number: 051-0407-10 Pin-Outs

| J1 | J2 | Signal                |
|----|----|-----------------------|
| 1  | 3  | VR500 Port A RS232 Rx |
| 2  | 5  | Signal Ground         |
| 3  | 1  | Power-                |
| 4  |    |                       |
| 5  | 4  | Power+                |
| 6  | 2  | VR500 Port A RS232 Tx |

## Index

| 2D Calibration             |                                     |
|----------------------------|-------------------------------------|
| 3D calibration             | 8, 60, 63, 77, 99, 100, 107, 116    |
| Atlas                      |                                     |
| BeiDou                     |                                     |
| Body sensor                |                                     |
| boom sensor                |                                     |
| Boom sensor                |                                     |
| Dog-bone sensor            |                                     |
| Ethernet                   |                                     |
| GLONASS                    |                                     |
| GNSS antenna               |                                     |
| GPS                        |                                     |
| GradeMetrix                |                                     |
| hardware                   | 9                                   |
| Heading                    |                                     |
| installation               | 6, 7, 8, 12, 106                    |
| Installation Kit           |                                     |
| IronOne                    |                                     |
| Machine ID                 |                                     |
| NMEA                       |                                     |
| Pitch                      |                                     |
| radio antenna              |                                     |
| RAM                        |                                     |
| ROX                        |                                     |
| RTCM                       |                                     |
| RTK                        |                                     |
| SBAS                       |                                     |
| Serial ports               |                                     |
| Slew Offset                |                                     |
| Status                     |                                     |
| Stick sensor               | 14                                  |
| the stick sensor           |                                     |
| VR100013, 25, <sup>-</sup> | 71, 80, 82, 83, 89, 92, 93, 99, 116 |
| WAAS                       |                                     |
|                            |                                     |

### **End User License Agreement**

IMPORTANT - This is an agreement (the "Agreement") between you, the end purchaser ("Licensee") and Hemisphere GNSS Inc. **End User license** ("Hemisphere") which permits Licensee to use the Hemisphere software (the "Software") that accompanies this Agreement. This agreement Software may be licensed on a standalone basis or may be embedded in a Product. Please read and ensure that you understand this Agreement before installing or using the Software Update or using a Product. In this agreement any product that has Software embedded in it at the time of sale to the Licensee shall be referred to as a "Product". As well, in this Agreement, the use of a Product shall be deemed to be use of the Software which is embedded in the Product. BY INSTALLING OR USING THE SOFTWARE UPDATE OR THE PRODUCT. LICENSEE THEREBY AGREES TO BE LEGALLY BOUND BY THE TERMS OF THIS AGREEMENT. IF YOU DO NOT AGREE TO THESE TERMS, (I) DO NOT INSTALL OR USE THE SOFTWARE, AND (II) IF YOU ARE INSTALLING AN UPDATE TO THE SOFTWARE, DO NOT INSTALL THE UPDATE AND PROMPTLY DESTROY IT. HEMISPHERE PROVIDES LIMITED WARRANTIES IN RELATION TO THE SOFTWARE. AS WELL, THOSE WHO USE THE EMBEDDED SOFTWARE DO SO AT THEIR OWN RISK. YOU SHOULD UNDERSTAND THE IMPORTANCE OF THESE AND OTHER LIMITATIONS SET OUT IN THIS AGREEMENT BEFORE INSTALLING OR USING THE SOFTWARE OR THE PRODUCT. LICENSE. Hemisphere hereby grants to Licensee a non-transferable and non-exclusive license to use the Software as embedded in a Product and all Updates (collectively the "Software"), solely in binary executable form. RESTRICTIONS ON USE. Licensee agrees that Licensee and its employees will not directly or indirectly, in any 2 manner whatsoever: install or use more copies of the Software than the number of copies that have been licensed; a. b. use or install the Software in connection with any product other than the Product the Software was intended to be used or installed on as set out in the documentation that accompanies the Software. c. copy any of the Software or any written materials for any purpose except as part of Licensee's normal backup processes: h modify or create derivative works based on the Software; sub-license, rent, lease, loan or distribute the Software; e. permit any third party to use the Software; f. use or operate Product for the benefit of any third party in any type of service outsourcing, application g. service, provider service or service bureau capacity; reverse engineer, decompile or disassemble the Software or otherwise reduce it to a human h. perceivable form: Assign this Agreement or sell or otherwise transfer the Software to any other party except as part of i. the sale or transfer of the whole Product. UPDATES. At Hemisphere's discretion Hemisphere may make Updates available to Licensee. An update 3. ("Update") means any update to the Software that is made available to Licensee including error corrections, enhancements and other modifications. Licensee may access, download and install Updates during the Warranty Period only. All Updates that Licensee downloads, installs or uses shall be deemed to be Software and subject to this Agreement. Hemisphere reserves the right to modify the Product without any obligation to notify, supply or install any improvements or alterations to existing Software. SUPPORT. Hemisphere may make available directly or through its authorized dealers telephone and email 4 support for the Software. Contact Hemisphere to find the authorized dealer near you. As well, Hemisphere may make available user and technical documentation regarding the Software. Hemisphere reserves the right to reduce and limit access to such support at anytime.

# End User License Agreement, Continued

| End User license<br>agreement,<br>continued | 1.<br>2. | <b>BACKUPS AND RECOVERY.</b> Licensee shall back-up all data used, created or stored by the Software on a regular basis as necessary to enable proper recovery of the data and related systems and processes in the event of a malfunction in the Software or any loss or corruption of data caused by the Software. Licensee shall assume all risks of loss or damage for any failure to comply with the foregoing.<br><b>OWNERSHIP.</b> Hemisphere and its suppliers own all rights, title and interest in and to the Software and related materials, including all intellectual property rights. The Software is licensed to Licensee. not sold.                                                                                                    |
|---------------------------------------------|----------|----------------------------------------------------------------------------------------------------|
|                                             | 3.       | <b>TRADEMARKS</b> . "Hemisphere GNSS", "Crescent", "Eclipse" and the associated logos are trademarks of Hemisphere. Other trademarks are the property of their respective owners. Licensee may not use any of their trademarks without the consent of their respective owners.                                                                                                    |
|                                             | 4        | LIMITED WARRANTY. Hemisphere warrants solely to the Licensee, subject to the exclusions and procedures set forth herein below, that for a period of one (1) year from the original date of purchase of the Product in which it is embedded (the "Warranty Period"), the Software, under normal use and maintenance, will conform in all material respects to the documentation provided with the Software and any media will be free of defects in materials and workmanship. For any Update, Hemisphere warrants, for 90 days from performance or delivery, or for the balance of the original Warranty Period, whichever is greater, that the Update, under normal use and maintenance, will conform in all material respects to the documentation provided with the Update and any media will be free of defects in materials and workmanship. Notwithstanding the foregoing, Hemisphere does not warrant that the Software will meet Licensee's requirements or that its operation will be error free.                                                                                                    |
|                                             | 5.       | WARRANTY EXCLUSIONS. The warranty set forth in Section (8) will not apply to any deficiencies caused by<br>(a) the Product not being used as described in the documentation supplied to Licensee, (b) the Software<br>having been altered, modified or converted in any way by anyone other than Hemisphere approved by<br>Hemisphere, (c) any malfunction of Licensee's equipment or other software, or (d) damage occurring in<br>transit or due to any accident, abuse, misuse, improper installation, lightning (or other electrical discharge)<br>or neglect other than that caused by Hemisphere. Hemisphere GNSS does not warrant or guarantee the<br>precision or accuracy of positions obtained when using the Software (whether standalone or embedded in a<br>Product). The Product and the Software is not intended and should not be used as the primary means of<br>navigation or for use in safety of life applications. The potential positioning and navigation accuracy<br>obtainable with the Software as stated in the Product or Software documentation serves to provide only an<br>estimate of achievable accuracy based on specifications provided by the US Department of Defense for GPS<br>positioning and DGPS service provider performance specifications, where applicable.                                                                                                    |
|                                             | 6.       | WARRANTY DISCLAIMER. EXCEPT AS EXPRESSLY SET OUT IN THIS AGREEMENT, HEMISPHERE MAKES NO<br>REPRESENTATION, WARRANTY OR CONDITION OF ANY KIND TO LICENSEE, WHETHER VERBAL OR WRITTEN<br>AND HEREBY DISCLAIMS ALL REPRESENTATIONS, WARRANTIES AND CONDITIONS OF ANY KIND INCLUDING<br>FITNESS FOR A PARTICULAR PURPOSE, MERCHANTABILITY, ACCURACY, RELIABILITY OR THAT THE USE OF THE<br>SOFTWARE WILL BE UNINTERRUPTED OR ERROR-FREE AND HEREBY DISCLAIMS ALL REPRESENTATIONS,<br>WARRANTIES AND CONDITIONS ARISING AS A RESULT OF CUSTOM, USAGE OR TRADE AND THOSE ARISING<br>UNDER STATUTE.                                                                                                    |
|                                             | 7.       | LIMITS ON WARRANTY DISCLAIMER. Some jurisdictions do not allow the exclusion of implied warranties or conditions, so some of the above exclusions may not apply to Licensee. In that case, any implied warranties or conditions which would then otherwise arise will be limited in duration to ninety (90) days from the date of the license of the Software or the purchase of the Product. The warranties given herein give Licensee specific legal rights and Licensee may have other rights which may you from incidiction to inicidicate the purchase of the software from incidiction to may have other rights which may you from incidiction to may have other rights which may you from incidiction to may have other rights and have other rights and have other rights and have other rights and have other rights and have other rights and have other rights and have other rights and have other rights and have other rights and have other rights and have other rights and have other rights and have |
|                                             | 8.       | <b>CHANGE TO WARRANTY</b> . No employee or agent of Hemisphere is authorized to change the warranty provided or the limitation or disclaimer of warranty provisions. All such changes will only be effective if pursuant to a separate agreement signed by senior officers of the respective parties.                                                                                                    |

# End User License Agreement, Continued

| End User license<br>agreement,<br>continued | 1. | WARRANTY CLAIM. In the event Licensee has a warranty claim Licensee must first check for and install all<br>Updates that are made available. The warranty will not otherwise be honored. Proof of purchase may be<br>required. Hemisphere does not honor claims asserted after the end of the Warranty Period.<br>LICENSEE REMEDIES. In all cases which involve a failure of the Software to conform in any material respect to<br>the documentation during the Warranty Period or a breach of a warranty, Hemisphere's sole obligation and<br>liability, and Licensee's sole and exclusive remedy, is for Hemisphere, at Hemisphere's option, to (a) repair<br>the Software, (b) replace the Software with software conforming to the documentation, or (c) if Hemisphere<br>is unable, on a reasonable commercial basis, to repair the Software or to replace the Software with<br>conforming software within ninety (90) days, to terminate this Agreement and thereafter Licensee shall<br>cease using the Software. Hemisphere will also issue a refund for the price paid by Licensee less an amount<br>on account of amortization, calculated on a straight-line basis over a deemed useful life of three (3) years.                                                                                                    |
|---------------------------------------------|----|----------------------------------------------------------------------------------------------------|
|                                             | 3. | LIMITATION OF LIABILITY. IN NO EVENT WILL HEMISPHERE BE LIABLE TO LICENSEE FOR ANY INCIDENTAL,<br>CONSEQUENTIAL, SPECIAL OR INDIRECT DAMAGES INCLUDING ARISING IN RELATION TO ANY LOSS OF DATA,<br>INCOME, REVENUE, GOODWILL OR ANTICIPATED SAVINGS EVEN IF HEMISPHERE HAS BEEN INFORMED<br>OFTHE POSSIBILITY OF SUCH LOSS OR DAMAGE. FURTHER, IN NO EVENT WILL HEMISPHERE'S TOTAL<br>CUMULATIVE LIABILITY HEREUNDER, FROM ALL CAUSES OF ACTION OF ANY KIND, EXCEED THE TOTAL<br>AMOUNT PAID BY LICENSEE TO HEMISPHERE TO PURCHASE THE PRODUCT. THIS LIMITATION AND<br>EXCLUSION APPLIES IRRESPECTIVE OF THE CAUSE OF ACTION, INCLUDING BUT NOT LIMITED TO BREACH OF<br>CONTRACT, NEGLIGENCE, STRICT LIABILITY, TORT, BREACH OF WARRANTY, MISREPRESENTATION OR ANY<br>OTHER LEGAL THEORY AND WILL SURVIVE A FUNDAMENTAL BREACH.                                                                                                    |
|                                             | 4. | LIMITS ON LIMITATION OF LIABILITY. Some jurisdictions do not allow for the limitation or exclusion of liability for incidental or consequential damages, so the above limitation or exclusion may not apply to Licensee and Licensee may also have other logal rights which may user from invidiction to invidiction.                                                                                                    |
|                                             | 5. | BASIS OF BARGAIN. Licensee agrees and acknowledges that Hemisphere has set its prices and the parties<br>have entered into this Agreement in reliance on the limited warranties, warranty disclaimers and limitations<br>of liability set forth herein, that the same reflect an agreed-to allocation of risk between the parties<br>(including the risk that a remedy may fail of its essential purpose and cause consequential loss), and that the<br>same forms an essential basis of the bargain between the parties. Licensee agrees and acknowledges that<br>Hemisphere would not have been able to sell the Product at the amount charged on an economic basis<br>without such limitations.                                                                                                    |
|                                             | 6. | PROPRIETARY RIGHTS INDEMNITY. Hemisphere shall indemnify, defend and hold harmless Licensee from and against any and all actions, claims, demands, proceedings, liabilities, direct damages, judgments, settlements, fines, penalties, costs and expenses, including royalties and attorneys' fees and related costs, in connection with or arising out of any actual infringement of any third party patent, copyright or other intellectual property right by the Software or by its use, in accordance with this Agreement and documentation, PROVIDED THAT: (a) Hemisphere has the right to assume full control over any action, claim, demand or proceeding, (b) Licensee shall promptly notify Hemisphere of any such action, claim, demand, or proceeding, and (c) Licensee for the defense of the action, claim, demand or proceeding. Licensee for the defense of the action, claim, demand or proceeding. Licensee shall not settle or compromise any of same for which Hemisphere has agreed to assume responsibility without Hemisphere's prior written consent. Licensee may, at its sole cost and expense, retain separate counsel from the counsel utilized or retained by Hemisphere. 19. INFRINGEMENT. If use of the Software may be enjoined due to a claim of infringement by a third party then, at its sole discretion and expense, Hemisphere may do one of the following: (a) negotiate a license or other agreement so that the Product is no longer subject to such a potential claim, (b) modify the Product so that it becomes non- infringing, provided such modification can be accomplished without materially affecting the performance and functionality of the Product, |

## End User License Agreement, Continued

| End User license<br>agreement,<br>continued |                     | c) replace the Software, or the Product, with non-infringing software, or product, of equal or better performance and quality, or (d) if none of the foregoing can be done on a commercially reasonable basis, terminate this license and Licensee shall stop using the Product and Hemisphere shall refund the price paid by Licensee less an amount on account of amortization, calculated on a straight-line basis over a deemed useful life of three (3) years.                                                                                                    |
|---------------------------------------------|---------------------|----------------------------------------------------------------------------------------------------|
|                                             | 5.                  | The foregoing sets out the entire liability of Hemisphere and the sole obligations of Hemisphere to Licensee                                                                                                    |
|                                             | c                   | In respect of any claim that the Software or its use infringes any third party rights.                                                                                                    |
|                                             | α                   | Hemisphere harmless from any and all claims, damages, losses, liabilities, costs and expenses (including reasonable fees of lawyers and other professionals) arising out of or in connection with Licensee's use of the Product, whether direct or indirect, including without limiting the foregoing, loss of data, loss of profit or business interruption. TERMINATION. Licensee may terminate this Agreement at any time without cause. Hemisphere may terminate this Agreement on 30 days notice to Licensee if Licensee fails to materially comply with each provision of this Agreement unless such default is cured within the 30 days. Any such termination by a party shall be in addition to and without prejudice to such rights and remedies as may be available, including injunction and other equitable remedies. Upon receipt by Licensee of written notice of termination from Hemisphere or termination by Licensee, Licensee shall at the end of any notice period (a) cease using the Software; and (b) return to Hemisphere (or destroy and provide a certificate of a Senior Officer attesting to such destruction) the Software and all related material and any magnetic or optical media provided to Licensee. The provisions of Sections 6), 7), 8), 9), 10), 15), 21), 26) and 27) herein shall survive the expiration or termination of this Agreement for any reason. |
|                                             | 7.                  | <b>EXPORT RESTRICTIONS.</b> Licensee agrees that Licensee will comply with all export control legislation of Canada, the United States, Australia and any other applicable country's laws and regulations, whether under the Arms Export Control Act, the International Traffic in Arms Regulations, the Export Administration Regulations, the regulations of the United States Departments of Commerce, State, and Treasury, or otherwise as well as the export control legislation of all other countries.                                                                                                    |
|                                             | 8.                  | <b>PRODUCT COMPONENTS.</b> The Product may contain third party components. Those third party components may be subject to additional terms and conditions. Licensee is required to agree to those terms and conditions in order to use the Product.                                                                                                    |
|                                             | 9.                  | <b>FORCE MAJEURE EVENT.</b> Neither party will have the right to claim damages as a result of the other's inability to perform or any delay in performance due to unforeseeable circumstances beyond its reasonable control, such as labor disputes, strikes, lockouts, war, riot, insurrection, epidemic, Internet virus attack, Internet failure, supplier failure, act of God, or governmental action not the fault of the non-performing party.                                                                                                    |
|                                             | 10.                 | <b>FORUM FOR DISPUTES</b> . The parties agree that the courts located in Calgary, Alberta, Canada and the courts of appeal there from will have exclusive jurisdiction to resolve any disputes between Licensee and Hemisphere concerning this Agreement or Licensee's use or inability to use the Software and the parties hereby irrevocably agree to attorn to the jurisdiction of those courts. Notwithstanding the foregoing, either party may apply to any court of competent jurisdiction for injunctive relief.                                                                                                    |
|                                             | 11.                 | APPLICABLE LAW. This Agreement shall be governed by the laws of the Province of Alberta, Canada,                                                                                                    |
|                                             | ~                   | exclusive of any of its choice of law and conflicts of law jurisprudence.                                                                                                    |
|                                             | 12                  | Agreement or any transaction hereunder.                                                                                                    |
|                                             | GENERAL. This is th | e entire agreement between Licensee and Hemisphere relating to the Product and Licensee's use of the                                                                                                    |
| :                                           | same, and supersed  | les all prior, collateral or contemporaneous oral or written representations, warranties or agreements                                                                                                    |
|                                             | regarding the same  | . No amendment to or modification of this Agreement will be binding unless in writing and signed by duly                                                                                                    |
|                                             | authorized represer | ntatives of the parties. Any and all terms and conditions set out in any correspondence between the parties or                                                                                                    |

set out in a purchase order which are different from or in addition to the terms and conditions set for therein, shall have no application and no written notice of same shall be required. In the event that one or more of the provisions of this Agreement is found to be illegal or unenforceable, this Agreement shall not be rendered inoperative but the remaining provisions shall continue in full force and effect.

#### **Warranty Notice**

#### Warranty notice

COVERED PRODUCTS: This warranty covers all products manufactured by Hemisphere GNSS and purchased by the end purchaser (the "Products"), unless otherwise specifically and expressly agreed in writing by Hemisphere GNSS.

LIMITED WARRANTY: Hemisphere GNSS warrants solely to the end purchaser of the Products, subject to the exclusions and procedures set forth below, that the Products sold to such end purchaser and its internal components shall be free, under normal use and maintenance, from defects in materials, and workmanship and will substantially conform to Hemisphere GNSS's applicable specifications for the Product, for a period of 12 months from delivery of such Product to such end purchaser (the "Warranty Period"). Repairs and replacement components for the Products are warranted, subject to the exclusions and procedures set forth below, to be free, under normal use and maintenance, from defects in material and workmanship, and will substantially conform to Hemisphere GNSS's applicable specifications for the Product, for 90 days from performance or delivery, or for the balance of the original Warranty Period, whichever is greater.

**EXCLUSION OF ALL OTHER WARRANTIES.** The LIMITED WARRANTY shall apply only if the Product is properly and correctly installed, configured, interfaced, maintained, stored, and operated in accordance with Hemisphere GNSS relevant User's Manual and Specifications, AND the Product is not modified or misused. The Product is provided "AS IS" and the implied warranties of MERCHANTABILITY and FITNESS FOR A PARTICULAR PURPOSE and ALL OTHER WARRANTIES,

express, implied or arising by statute, by course of dealing or by trade usage, in connection with the design, sale, installation, service or use of any products or any component thereof, are EXCLUDED from this transaction and shall not apply to the Product. The LIMITED WARRANTY is IN LIEU OF any other warranty, express or implied, including but not limited to, any warranty of MERCHANTABILITY or FITNESS FOR A PARTICULAR PURPOSE, title, and non-infringement.

LIMITATION OF REMEDIES. The purchaser's EXCLUSIVE REMEDY against Hemisphere GNSS shall be, at Hemisphere GNSS's option, the repair or replacement of any defective Product or components thereof. The purchaser shall notify Hemisphere GNSS or a Hemisphere GNSS's approved service center immediately of any defect. Repairs shall be made through a Hemisphere GNSS approved service center only. Repair, modification or service of Hemisphere GNSS products by any party other than a Hemisphere GNSS approved service center shall render this warranty null and void. The remedy in this paragraph shall only be applied in the event that the Product is properly and correctly installed, configured, interfaced, maintained, stored, and operated in accordance with Hemisphere GNSS's relevant User's Manual and Specifications, AND the Product is not modified or misused. NO OTHER REMEDY (INCLUDING, BUT NOT LIMITED TO, SPECIAL, INDIRECT, INCIDENTAL, CONSEQUENTIAL OR CONTINGENT DAMAGES FOR LOST PROFITS, LOST SALES, INJURY TO PERSON OR PROPERTY, OR ANY OTHER INCIDENTAL OR CONSEQUENTIAL LOSS) SHALL BE AVAILABLE

TO PURCHASER, even if Hemisphere GNSS has been advised of the possibility of such damages. Without limiting the foregoing, Hemisphere GNSS shall not be liable for any damages of any kind resulting from installation, use, quality, performance or accuracy of any Product.

HEMISPHERE IS NOT RESPONSIBLE FOR PURCHASER'S NEGLIGENCE OR UNAUTHORIZED USES OF THE PRODUCT. IN NO EVENT SHALL Hemisphere GNSS BE IN ANY WAY RESPONSIBLE FOR ANY DAMAGES RESULTING FROM PURCHASER'S OWN NEGLIGENCE, OR FROM OPERATION OF THE PRODUCT IN ANY WAY OTHER THAN AS SPECIFIED IN HEMISPHERE GNSS'S RELEVANT USER'S MANUAL AND SPECIFICATIONS. HEMISPHERE GNSS IS NOT

RESPONSIBLE for defects or performance problems resulting from (1) misuse, abuse, improper installation, neglect of Product; (2) the utilization of the Product with hardware or software products, information, data, systems, interfaces or devices not made, supplied or specified by Hemisphere GNSS; (3) the operation of the Product under any specification other than, or in addition to, the specifications set forth in Hemisphere GNSS's relevant User's Manual and Specifications; (4) damage caused by accident or natural events, such as lightning (or other electrical discharge) or fresh/ salt water immersion of Product; (5) damage occurring in transit; (6) normal wear and tear; or (7) the operation or failure of operation of any satellite-based positioning system or differential correction service; or the availability or performance of any satellite-based positioning signal or differential correction signal.

THE PURCHASER IS RESPONSIBLE FOR OPERATING THE VEHICLE SAFELY. The purchaser is solely responsible for the safe operation of the vehicle used in connection with the Product, and for maintaining proper system control settings. UNSAFE DRIVING OR SYSTEM CONTROL SETTINGS CAN RESULT IN PROPERTY DAMAGE, INJURY, OR DEATH.

#### Warranty Notice, Continued

Warranty notice, continued The purchaser is solely responsible for his/her safety and for the safety of others. The purchaser is solely responsible for maintaining control of the automated steering system at all times. THE PURCHASER IS SOLELY RESPONSIBLE FOR ENSURING THE PRODUCT IS PROPERLY AND CORRECTLY INSTALLED, CONFIGURED, INTERFACED, MAINTAINED, STORED, AND OPERATED IN ACCORDANCE WITH Hemisphere GNSS's RELEVANT USER'S MANUAL AND SPECIFICATIONS. Hemisphere GNSS does not warrant or guarantee the positioning and navigation precision or accuracy obtained when using Products. Products are not intended for primary navigation or for use in safety of life applications. The potential accuracy of Products as stated in Hemisphere GNSS literature and/or Product specifications serves to provide only an estimate of achievable accuracy based on performance specifications provided by the satellite service operator (i.e. US Department of Defense in the case of GPS and differential correction service provider. Hemisphere GNSS reserves the right to modify Products without any obligation to notify, supply or install any improvements or alterations to existing Products.

**GOVERNING LAW.** This agreement and any disputes relating to, concerning or based upon the Product shall be governed by and interpreted in accordance with the laws of the State of Arizona.

**OBTAINING WARRANTY SERVICE.** In order to obtain warranty service, the end purchaser must bring the Product to a Hemisphere GNSS approved service center along with the end purchaser's proof of purchase. Hemisphere GNSS does not warrant claims asserted after the end of the warranty period. For any questions regarding warranty service or to obtain information regarding the location of any of Hemisphere GNSS approved service center, contact Hemisphere GNSS at the following address:

#### Hemisphere GNSS

8515 E. Anderson Drive Scottsdale, AZ 85255, USA Phone: +1-480-348-6380 Fax: +1-480-270-5070 TECHSUPPORT@HREGNSS.COM WWW.HGNSS.COM

![](_page_133_Picture_0.jpeg)

Hemisphere GNSS Inc. 8515 East Anderson Drive Scottsdale, Arizona, US 85255 Phone: 480-348-6380 Fax: 480-270-5070 PRECISION@HGNSS.COM WWW.HGNSS.COM